# Verknüpfungsgerät tebis TX100

D Bedienungsanleitung

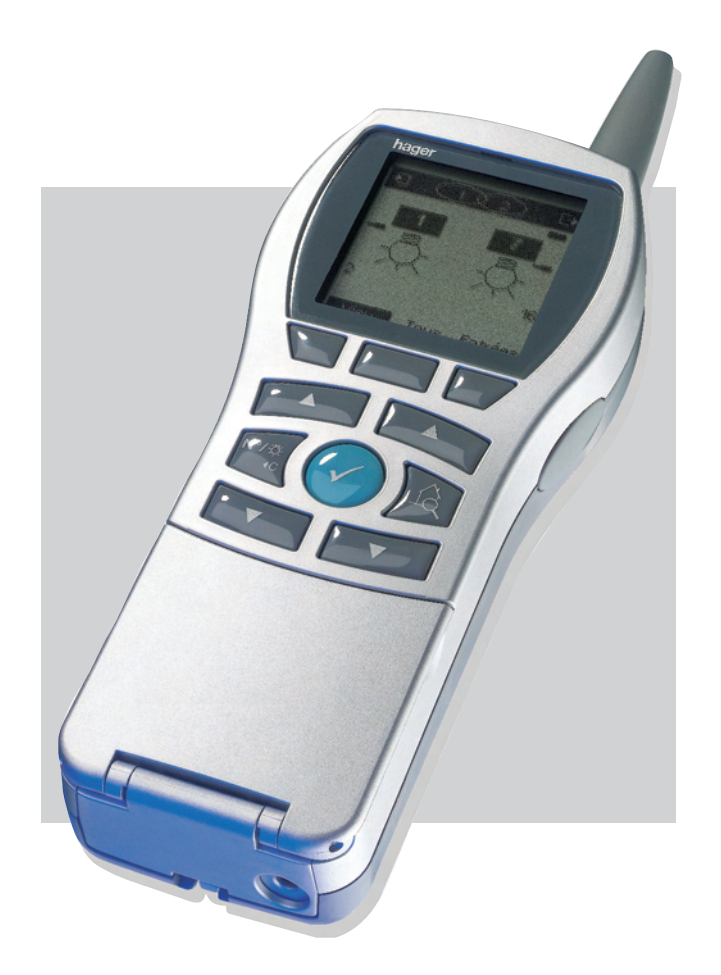

## Inhaltsverzeichnis

| 1. | Allgemeine Informationen über die Tebis Anlagen und deren Konfigurierung                    |          | 3                 |
|----|---------------------------------------------------------------------------------------------|----------|-------------------|
|    | 1.2 Verschiedene Anlagentypen                                                               |          | 3                 |
|    | 1.3 Allgemeine Informationen über die Konfigurierung und die Steuerung der Tebis-Anlagen    |          | 4                 |
|    | 1.4 Vorstellung des Konfigurierungs-Tools TX100                                             | •••      | 5                 |
|    | 1.4.1 Allgemeine Ansicht                                                                    | •••      | 5                 |
|    | 1.4.3 On-line- und Off-line-Konfigurierung                                                  |          | 5                 |
|    | 1.5 Für die Konfigurierung und das Speichern eines Projekts erforderliche Tools und Zubehör |          | 5                 |
|    | 1.5.1 Konfigurierung und Speicherung eines neuen Projekts                                   | •••      | 5                 |
| ~  | 1.5.2 Weiterrunrung oder Anderung der Könligunerung eines gespeicherten Projekts            | •••      | 0                 |
| 2. | Inbetriebnahme, Einschalten und Grund-Einstellungen des 1X100                               | •••      | 6                 |
|    | 2.1 Indetriednanme des TX100<br>2.1 1 Einsetzen der Batterien oder Akkus                    | •••      | 6                 |
|    | 2.1.2 Ladung und Lebensdauer der Akkus                                                      |          | 6                 |
|    | 2.1.3 USB-Stecker (nur für TX100 USB)                                                       |          | 7                 |
|    | 2.1.4 SM-Kartenleser (nur für TX100 SM)                                                     | •••      | 7                 |
|    | 2.2 Einschalten des TXTUU                                                                   | •••      | 8                 |
|    | 2.3.1 Vorgehensweise zur Einstellung.                                                       |          | 8                 |
|    | 2.3.2 Einstellung von Datum und Uhrzeit                                                     |          | 9                 |
|    | 2.3.3 Aktivierung der Töne                                                                  | •••      | 9                 |
|    | 2.3.5 Format der FTS-Gruppenadressen                                                        | 1        | 9                 |
|    | 2.3.6 Aktivierung der Displaybeleuchtung                                                    | . 1      | ŏ                 |
|    | 2.3.7 Aktivierung des ETS-Modus                                                             | . 1      | 0                 |
|    | 2.3.8 Koppler Zuordnung                                                                     | . 1      | 1                 |
| 2  |                                                                                             | <br>     | 1                 |
| 3. | Projektmanagement                                                                           | . 1<br>1 | 2                 |
|    | 3.1.2 Neues Projekt                                                                         | 1        | 2                 |
|    | 3.1.1 Aktuelles Projekt                                                                     | . 1      | 2                 |
|    | 3.1.3 "Projektname"                                                                         | . 1      | 2                 |
|    | 3.1.4 Projekt mit dem alten Format                                                          | . 1<br>1 | 3                 |
|    | 3.2.1 Zugang zum Projektmanagement                                                          | . 1      | 4                 |
|    | 3.2.2 Sicherung eines Projekts                                                              | . 1      | 4                 |
|    | 3.2.3 Erstellung einer Anlage                                                               | . 1      | 6                 |
|    | 3 2 5 Löschen eines Projekts                                                                | . I<br>1 | 8                 |
|    | 3.2.6 Visualisierung der Grund-Daten einer Projekt-Datei                                    | 1        | 9                 |
| 4. | Wahl des Konfigurierungs-Modus On-line oder Off-line                                        | . 2      | 20                |
| 5  | On-line-Konfigurierung einer neuen Anlage im Easy-Modus                                     | 2        | 21                |
| 5. | 5 1 Die verschiedenen Schritte der Konfigurierung                                           | 2        | 21                |
|    | 5.2 Überprüfung der Anlage und des für die Konfigurierung erforderlichen Materials          | 2        | 21                |
|    | 5.3 Kopplung und Zuordnung des TX100 zu der Anlage                                          | . 2      | 22                |
|    | 5.4 Einlernen der Anlage und Nummerierung der Eingänge und der Ausgänge                     | . 2      | 24                |
|    | 5.6 Herstellung von Verbindungen und Eingabe zusätzlicher Parameter                         | 23       | 31                |
|    | 5.7 Herstellung von Verbindungen und Eingabe zusätzlicher Parameter                         | . 3      | 34                |
|    | 5.8 Visualisierung der Verbindungen                                                         | . 3      | 36                |
| 6. | Off-line-Konfigurierung einer neuen Anlage im Easy-Modus                                    | . 3      | 36                |
| 7. | Änderung der Konfiguration einer Anlage                                                     | . 3      | 37                |
|    | 7.1 Allgemeine Informationen über die Änderungen einer KNX-Anlage                           | . 3      | 37                |
|    | 7.2 Löschen von Verbindungen                                                                | . 3      | 37                |
| 8. | On-line-Konfigurierung einer neuen Anlage im Experten-Modus                                 | . 3      | 39                |
|    | 8.1 Allgemeines                                                                             | . 3      | 19                |
|    | 8.2 Beschreibung des Experten-Modus                                                         | . 4      | 10                |
| ~  | Wartunga und Litte Teele für die Feineinstellung                                            | . 4      | 10                |
| 9. | vvartungs- und Hilfe- I ools für die Feineinstellung                                        | . 4      | 16                |
|    | 9.1 verwaltung der Produkte einer Anlage                                                    | . 4      | 10                |
|    | 9.3 Die Aktualisierung der Software des TX100                                               | 5        | 51                |
|    | 9.4 Auslesen einer Anlage                                                                   | . 5      | <i>5</i> 4        |
|    | 9.5 Messungs- I OOIS                                                                        | . 6<br>6 | 10                |
|    |                                                                                             | . ι      | <i>,</i> <u> </u> |

### 1. Allgemeine Informationen über die Tebis Anlagen und deren Konfigurierung

Eine Tebis-Anlage ist eine elektrische Anlage in der die Produkte über einen TP-Bus oder über Funk miteinander verbunden sind, um Steuerbefehle auszusenden oder zu empfangen.

#### 1.1 Verschiedene Produkt-Typen

Eine Tebis-Anlage besteht aus verschiedenen Produkt-Typen, die folgenderweise klassifiziert werden können:

- Nach ihrer Verbindung mit dem KNX-Bus:
  - TP-Produkte: sie sind über ein den KNX Spezifikationen entsprechendes Kabel mit dem KNX-Bus verbunden.
  - Funkprodukte: sie sind über eine den KNX-Funkspezifikationen entsprechende Funkverbindung mit dem Bus
  - verbunden. Die Funkverbindung kann sein:
  - a) Unidirektional: die Produkte können nur senden.
  - b) Bidirektional: die Produkte können senden und empfangen.
- Nach ihrer Funktion in der Anlage
  - Eingangs-Produkte: diese senden Steuerbefehle (Taster, Schalter, Präsenzmelder, usw.). Ein Eingangs-Produkt kann mehrere Eingangs-Kanäle besitzen: Tastsensoren mit mehreren Tasten, usw.
  - Ausgangs-Produkte: diese erhalten Steuerbefehle und betätigen die angeschlossenen Anwendungen (Beleuchtung, Rollladen/Jalousie, usw.). Ein Ausgangs-Produkt kann mehrere Ausgangs-Kanäle besitzen: Beleuchtungs-Ausgangsmodul mit 6 Kanälen zur Steuerung von 6 Beleuchtungskreisen, usw.
  - System-Produkte: diese sind f
    ür den Betrieb der Anlage erforderlich: Versorgung des Bus, Medienkoppler TP-Bus / Funkbus, usw.

#### Die Tabelle in Anhang enthält eine Klassifizierung der verschiedenen Produkt-Typen

#### **1.2 Verschiedene Anlagentypen**

Eine Tebis-Anlage kann sein:

• Eine vollständige Funk-Anlage: alle Produkte (unidirektional oder bidirektional) der Anlage sind über Funkwellen miteinander verbunden.

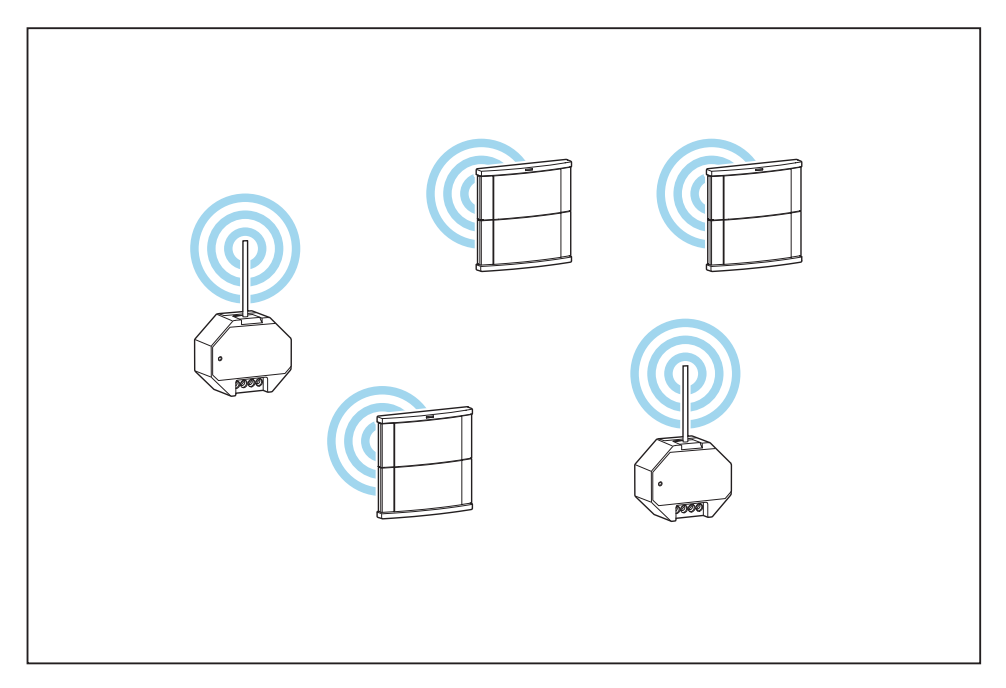

• Eine vollständige TP-Anlage: alle Produkte der Anlage sind über das KNX-Kabel miteinander verbunden

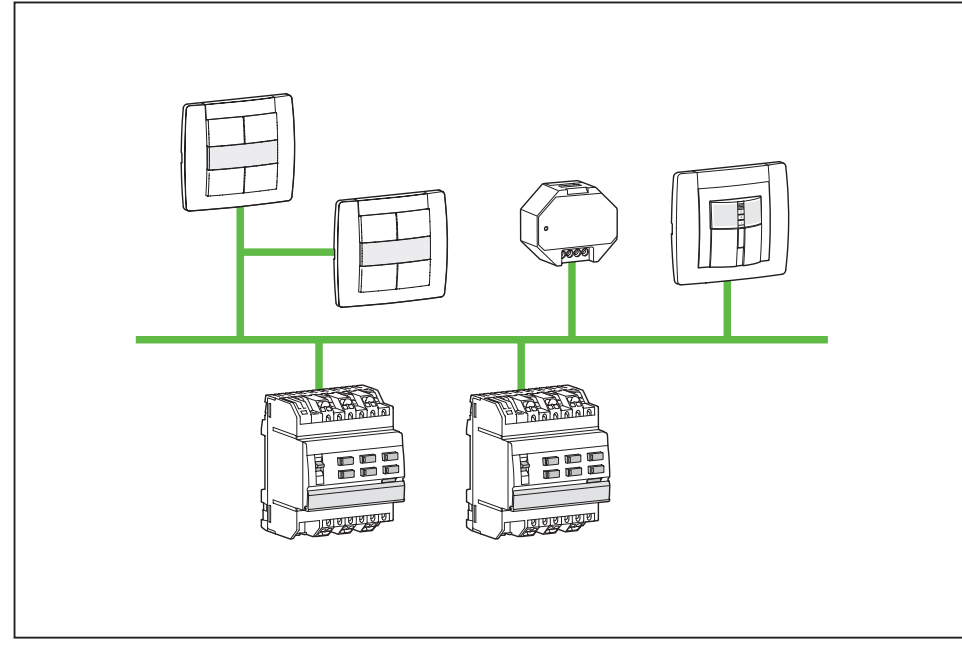

Eine gemischte Anlage: die Anlage besteht gleichzeitig aus Funk-Produkten und TP-Produkten:

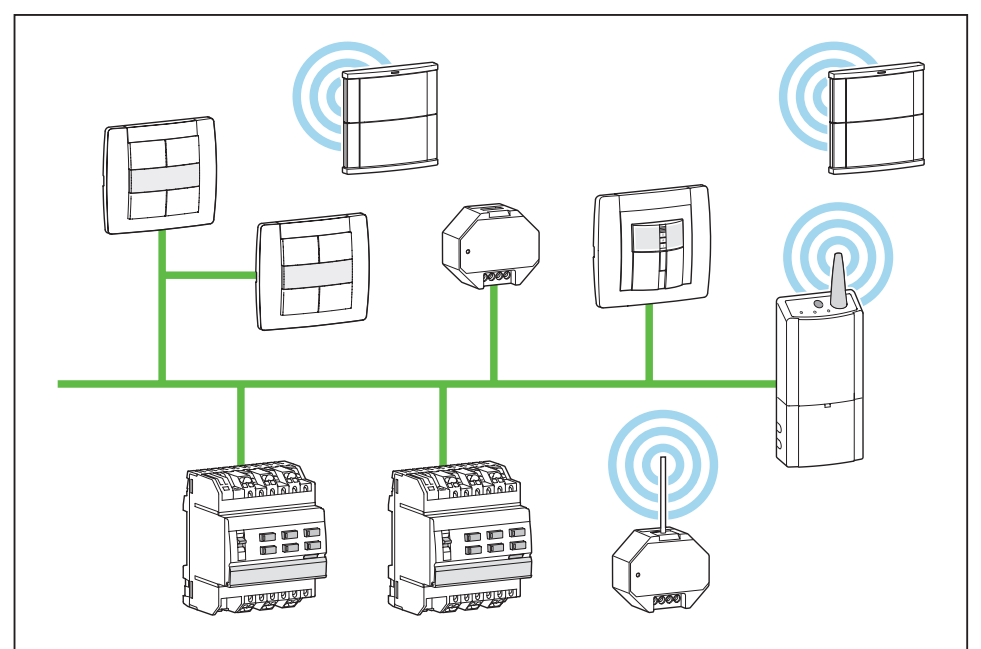

In einer gemischten Anlage muss unbedingt ein Medienkoppler installiert werden. Dieser Medienkoppler ermöglicht es die TP-Produkte und die Funk-Produkte miteinander zu verbinden.

#### 1.3 Allgemeine Informationen über die Konfigurierung und die Steuerung der Tebis-Anlagen

In einer Tebis-Anlage, nachdem alle Produkte, die die Anlage bilden, installiert und angeschlossen wurden, muss diese konfiguriert werden. Diese Konfigurierung erfolgt mit einem Tool: dem TX100.

Die Konfigurierung einer Tebis-Anlage besteht darin:

- Die verschiedenen in der Anlage vorhandenen Produkte zu identifizieren und zu finden: Taster, Beleuchtung-Ausgangsmodule, usw.
- Jeden Ein- und Ausgangs-Kanal zu nummerieren: jeder der 4 Tasten eines vierfachen Tasters eine Nummer zuzuweisen, jedem der 6 Ausgangskanäle eines Produkts mit 6 Beleuchtungsausgängen eine Nummer zuzuweisen, usw.
- Jedem Eingang eine Funktion zuzuweisen, zum Beispiel f
  ür einen Taster: das Licht einschalten, einen Rollladen hochfahren, die Heizung auf Komfort schalten, usw.
- Verbindungen zwischen Eingängen und Ausgängen herzustellen um festzulegen, welcher oder welche Ausgänge von welchem oder welchen Eingängen gesteuert werden. Es ist somit möglich zu bestimmen, dass ein einziger Eingang mehrere Ausgänge steuert, und so Gruppen- oder Szenen-Befehle festzulegen.

Die Konfiguration muss anschließend in der Form einer sogenannten Projekt-Datei in einem externen Speicher gespeichert werden:

- USB-Schlüssel oder PC (TX100 mit USB-Stecker).
- SmartMedia-Karte (SM) (ältere TX100 mit Kartenleser).

1.4.1 Allgemeine Ansicht

### 1.4 Vorstellung des Konfigurierungs-Tools TX100

Anzeige Basis-Tastatur Basis-Tastatur Taste Ein/Aus Taste Ein/Aus Taste "Menü-Zugang" Taste "Menü-Zugang" Batteriefach und Batterie/ Akku-Umschalter (Rückseite) USB-Klappe und USB-Nikroanschluss

## 1.4.2 Easy- und Expert-Konfigurierungsmodi

Das Konfigurierungs-Tool TX100 verfügt über 2 Konfigurierungsmodi:

- Der Modus Easy, dieser erlaubt schnell und einfach eine Tebis-TP-, Funk- oder gemischte Anlage zu konfigurieren, ohne dazu besondere KNX-Kenntnisse zu erfordern (ETS Software, Objekte, Gruppenadressen, usw.).
   Der Modus Expert, dieser gibt Zugriff auf die Objekte und auf die Gruppenadressen und erlaubt, die Anlage mit fortgeste beiteren Antage auf die Objekte und auf die Gruppenadressen und erlaubt, die Anlage mit fortgeste beiteren Antage auf die Objekte und auf die Gruppenadressen und erlaubt, die Anlage mit fortgeste beiteren Antage auf die Objekte und auf die Objekte und auf die Objekte und auf die Gruppenadressen und erlaubt, die Anlage mit fortgeste beiteren Antage auf die Objekte und auf die Objekte und a
- Der Modus Expert, dieser gibt Zugriff auf die Objekte und auf die Gruppenadressen und erlaubt, die Anlage mit fortgeschrittenen Hager-Anwendungen zu erweitern (Visualisierung, Internet-Schnittstelle, Wetterstation, usw.), komplexe Logiken aufzubauen oder die Anlage in mit der ETS-Software konfigurierte Systeme zu integrieren.

#### 1.4.3 On-line- und Off-line-Konfigurierung

Das TX100-Konfigurierungs-Tool verfügt über 2 Modi um die Konfiguration in die Anlage zu laden:

- **On-line**: das TX100 ist in ständiger Verbindung mit der Anlage. Der Download erfolgt je nach dem Fortschritt der Konfigurierung. Die Anlage kann bei jedem Schritt getestet werden, aber die Konfigurierung erfordert mehr Zeit wegen den Download-Wartezeiten.

- **Off-line**: das TX100 ist nicht in ständiger Verbindung mit der Anlage. Der vollständige Download erfolgt am Ende der Konfigurierung. Die Konfigurierung erfordert weniger Zeit, aber die Anlage kann erst nach Abschluss der Konfigurierung getestet werden.

#### 1.5 Für die Konfigurierung und das Speichern eines Projekts erforderliche Tools und Zubehör

1.5.1 Konfigurierung und Speicherung eines neuen Projekts

Je nach Anlagentyp sind die für die Konfigurierung und die Speicherung der Projekte erforderlichen Tools die folgenden:

| Anlagenart                              | Für die Konfigurierung erforderliches<br>Material | Speicher                            |  |
|-----------------------------------------|---------------------------------------------------|-------------------------------------|--|
| Funkanlage<br>(ohne Medienkoppler)      | TX100                                             | USB-Schlüssel oder PC (TX100 mit    |  |
| TP-Anlage<br>(ohne Medienkoppler)       | TX100 + Medienkoppler TR130-Tool                  | USB-Stecker)                        |  |
| Gemischte Anlage<br>(mit Medienkoppler) | TX100                                             | SM Karte (1X100 mit SM-Kartenieser) |  |

 Die Daten des laufenden Projekts können im TX100 gespeichert werden.
 Um an mehreren Projekten arbeiten zu können muss für jedes Projekt eine Datei auf einem externen Speicher angelegt werden. 1.5.2 Weiterführung oder Änderung der Konfigurierung eines gespeicherten Projekts

Die Tools sind die selben wie bei der Erstellung eines neuen Projekts, aber die Datei mit den Projektdaten muss ebenfalls vorhanden sein.

Die Projekt-Datei befindet sich entweder:

- in dem TX100 wenn es sich um das letzte mit diesem Gerät erstellte Projekt handelt.
- oder auf einem externen Speicher (USB-Stick, PC, SIM-Karte), wenn es sich um ein früheres oder um ein mit einem anderen TX100 konfiguriertes Projekt handelt. Diese Projekt-Datei wird dann in den internen Speicher des TX100 geladen. Hinweis: In diesem Fall geht die eventuell im TX100 vorhandene Projekt-Datei verloren und wird durch die geladene Datei ersetzt.

(i) Falls die Projekt-Datei verloren geht verfügt das TX100 über fortgeschrittene Funktionen, die das erneute Einlernen einer Anlage ermöglichen.

### 2. Inbetriebnahme, Einschalten und Grund-Einstellungen des TX100

#### 2.1 Inbetriebnahme des TX100

#### 2.1.1 Einsetzen der Batterien oder Akkus

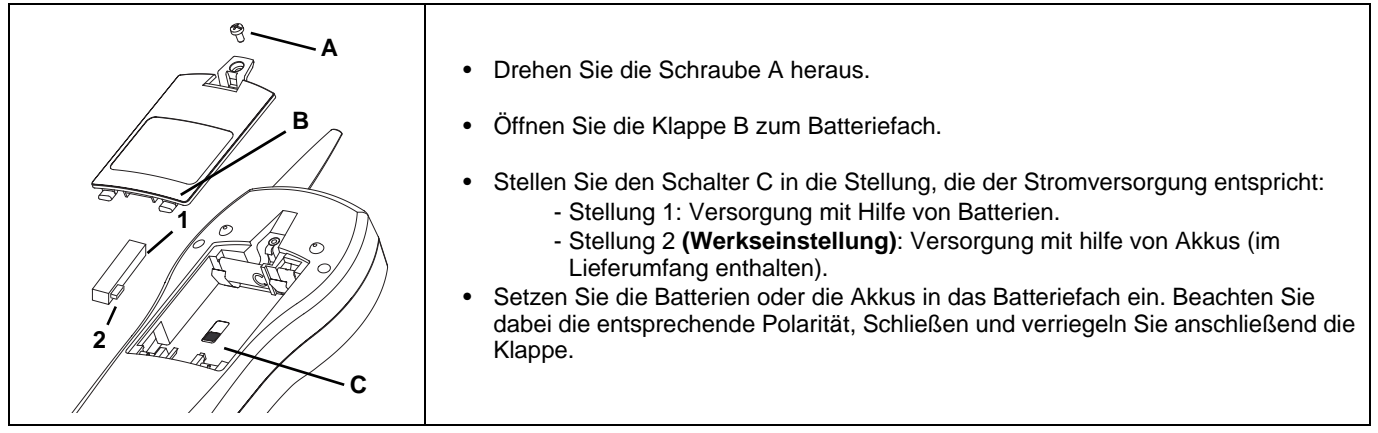

#### 2.1.2 Ladung und Lebensdauer der Akkus

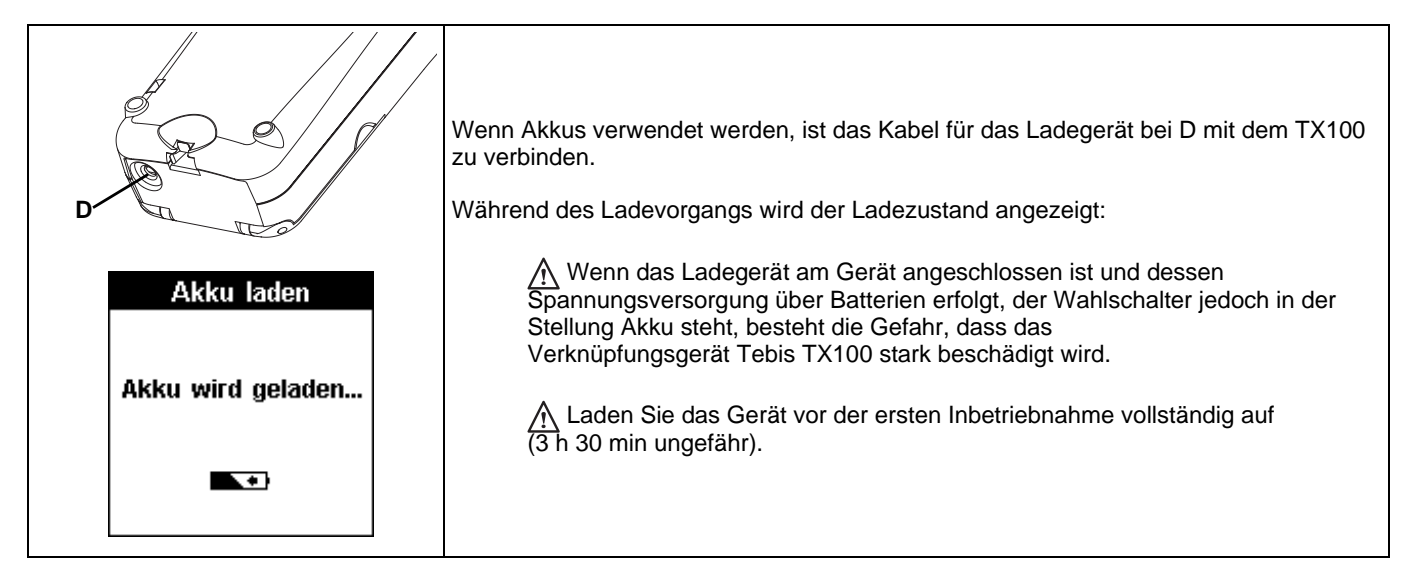

#### 2.1.3 USB-Stecker (nur für TX100 USB)

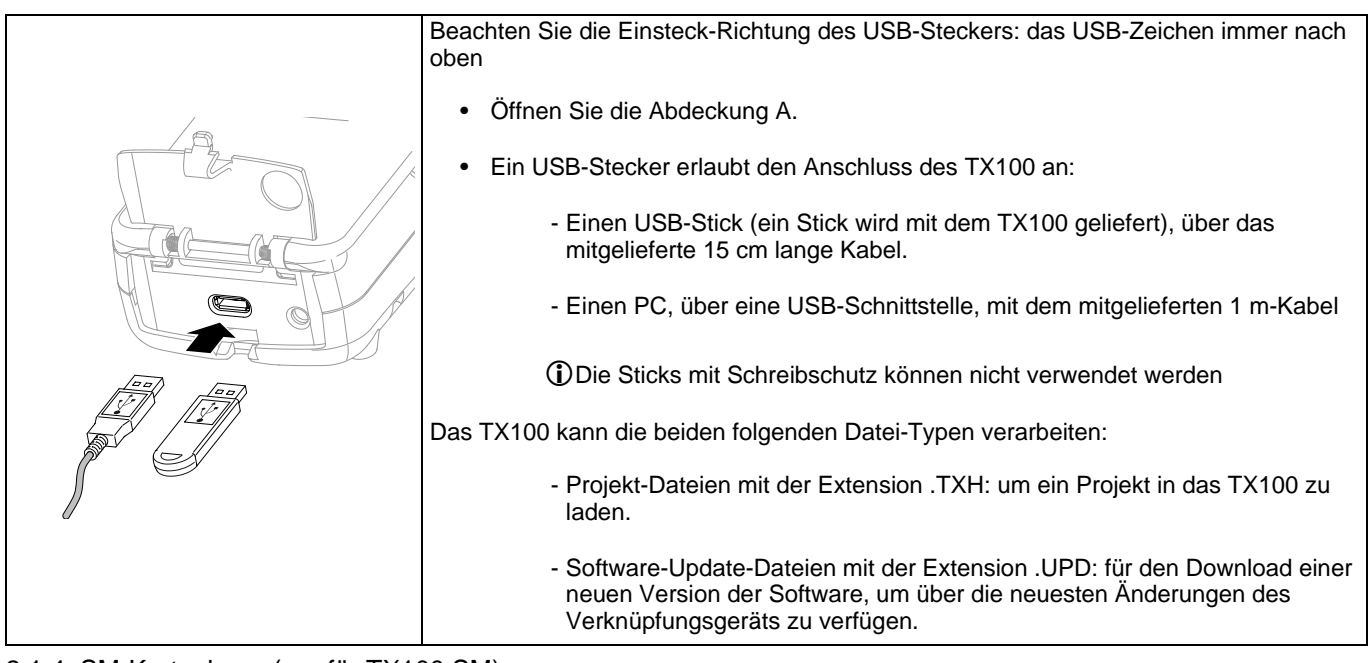

#### 2.1.4 SM-Kartenleser (nur für TX100 SM)

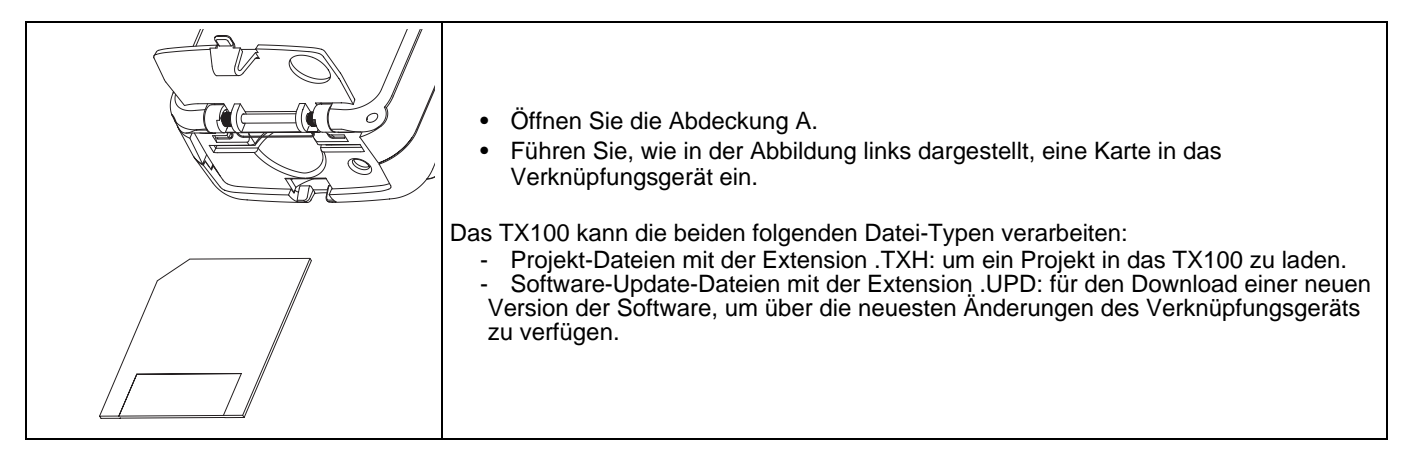

## 2.2 Einschalten des TX100

| A                                                                                                    | <ul> <li>Drücken Sie zum Einschalte<br/>Taste A, bis ein Signalton e</li> <li>Das TX100 zeigt vorüberge</li> </ul>                                                                       | en/Ausschalten des Verknüpfungsgerät auf die<br>rtönt.<br>hend ein Display mit der Software-Version an.                                                                                                    |
|----------------------------------------------------------------------------------------------------|----------------------------------------------------------------------------------------------------|----------------------------------------------------------------------------------------------------|
|                                                                                                    | Die Anzeige Projektwahl ers                                                                                                    | scheint.                                                                                                    |
|                                                                                                    | Erstmaliges Einschalten:<br>Bei dem erstmaligen Einschalten<br>• Wählen Sie die zu verwende                                                                                              | fragt das TX100 nach der Arbeitssprache:<br>ende Sprache mit der Taste $\begin{bmatrix} \cdot \\ - \\ - \end{bmatrix}$ oder $\begin{bmatrix} \cdot \\ - \\ - \\ - \end{bmatrix}$ .                                                                       |
|                                                                                                    | <ul> <li>Drücken Sie zur Bestätigung</li> </ul>                                                                                                    | g auf die Taste 🗸.                                                                                                    |
| Sprache<br>English<br>Deutsch<br>Francais                                                                                     | Die Grundeinstellung der Sprache<br>geändert werden.<br>Wenn die gewünschte Sprache ni<br>gelieferten USB-Stick eine Aktual                                                              | e ist Englisch. Diese Einstellung kann zu jederzeit<br>icht auf dem Display erscheint, führen Sie mit dem<br>isierung durch.                                                                                                    |
| Italiano                                                                                                    | <ul> <li>Stecken Sie den USB-</li> <li>Folgendes Display erse</li> </ul>                                                                                                    | Stick ein.<br>cheint.                                                                                                    |
|                                                                                                    | Folgende Aktualisierungen steher                                                                                                    | n zur Verfügung:                                                                                                    |
| Ext. Speicher<br>TX100A-SM-V251<br>TX100A-usb-V211<br>TX100B-SM-V211<br>TX100B-usb-V212<br>TX100C-usb-V221<br>TX100C-usb-V214 | tx100A-usb-Vxyz<br>tx100B-usb-Vxyz<br>tx100C-usb-Vxyz<br>tx100D-usb-Vxyz<br>tx100E-usb-Vxyz<br>tx100RU-usb-Vxyz<br>Siehe Kapitel Aktualisierung der S<br>externen Speicher durchzuführen | Englisch, Französisch, Deutsch, Niederländisch.<br>Englisch, Französisch, Deutsch, Italienisch.<br>Englisch, Italienisch, Portugiesisch, Spanisch.<br>Englisch, Norwegisch, Schwedisch, Dänisch.<br>Englisch, Polnisch, Finnisch.<br>Englisch, Russisch. |
|                                                                                                    | Nach dem Abschluss der Aktualis<br>Ihre Arbeitssprache.                                                                                                    | ierung, schalten Sie das TX100 ein und wählen Sie                                                                                                    |
|                                                                                                    |                                                                                                    |                                                                                                    |

## 2.3 Grundeinstellungen

2.3.1 Vorgehensweise zur Einstellung

Zugang zu den Grundeinstellungen des TX100.

- Drücken Sie auf die Menü-Taste der Tastatur 🕕 oder auf "Menü-Zugang" Taste auf der rechten Seite des TX100.

Das Menü-Display erscheint.

Bild 🗍 / Menü

| Menu                                                                                          |                                                                                                    |
|-----------------------------------------------------------------------------------------------|----------------------------------------------------------------------------------------------------|
| Produktverwaltung<br>Projektmanagement<br>Neu Laden<br>Einstellungen<br>Messung<br>Simulation | <ul> <li>Drücken Sie auf die Taste die oder die Um Einstellungen zu wählen.</li> <li>Drücken Sie zur Bestätigung auf die Taste .</li> <li>Mit der Taste die können Sie zum verberigen Menü zurückkehren.</li> </ul> |
|                                                                                               |                                                                                                    |

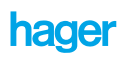

Bild / Menü / Einstellungen

| Einstellungen                                   | Mit diesem Display kann eine besondere Einstellung gewählt werden. |
|-------------------------------------------------|--------------------------------------------------------------------|
| On-line / Off-line<br>Datum / Zeit<br>Töne      | <ul> <li>Drücken Sie auf die Taste</li></ul>                       |
| Sprache<br>Adressenformat<br>Displaybeleuchtung | <ul> <li>Drücken Sie zur Bestätigung auf die Taste  </li> </ul>    |
|                                                 | i Mit der Taste ன können Sie zum vorherigen Menü zurückkehren.     |

2.3.2 Einstellung von Datum und Uhrzeit

### Bild 🗍 / Menü / Datum und Zeit

|                  | Diese Funktion erlaubt die Einstellung von Datum und Uhrzeit.                                             |
|------------------|----------------------------------------------------------------------------------------------------|
| Datum / Zeit     | <ul> <li>Drücken Sie auf die linken Tasten<br/>springen.</li> </ul>                                       |
| Datum: 17/11/02  |                                                                                                    |
| Zeit: 19:07      | Drücken Sie auf die rechten Tasten      um den Wert des gewählten Felds zu     erhöben oder zu vermindern |
| Format: jj/mm/aa |                                                                                                    |
|                  | - Drücken Sie zur Bestätigung auf die Taste $\checkmark$ .                                                |
|                  |                                                                                                    |
|                  | (j) Mit der Taste 🍗 können Sie zum vorherigen Menü zurückkehren.                                          |

#### 2.3.3 Aktivierung der Töne

Bild () / Menü / Einstellungen / Töne

| <ul> <li>Die Aktivierung der Töne erlaubt, gewisse Handlungen mit einem Tonsignal zu bestätigen.</li> <li>Drücken Sie auf die Display-Taste JA oder NEIN, um die Töne zu aktivieren bzw. zu deaktivieren.</li> </ul> |
|----------------------------------------------------------------------------------------------------|
|                                                                                                    |

#### 2.3.4 Sprachwahl

Bild (I) / Menü / Einstellungen / Sprache

| Sprache<br>English<br>Deutsch<br>Français<br>Italiano | <ul> <li>Die verwendete Sprache wird bei der ersten Inbetriebnahme ausgewählt.</li> <li>Es ist jedoch möglich, diese zu einem späteren Zeitpunkt zu ändern.</li> <li>Wählen Sie die gewünschte Sprache mit Hilfe der Tasten in oder in .</li> <li>Drücken Sie zur Bestätigung auf die Taste .</li> <li>Drücken die gewünschte Sprache nicht auf dem Display erscheint, führen Sie mit dem gelieferten USB-Stick eine Aktualisierung durch.</li> </ul> |
|-------------------------------------------------------|----------------------------------------------------------------------------------------------------|
|-------------------------------------------------------|----------------------------------------------------------------------------------------------------|

#### 2.3.5 Format der ETS-Gruppenadressen

| Bild | / Menü /    | Einstellungen / | Adressenformat   |
|------|-------------|-----------------|------------------|
| Dilu | / 1010110 / | Linstenungen /  | / arcsscritonnat |

| Adressenformat    |                                                                                                    |
|-------------------|----------------------------------------------------------------------------------------------------|
| Aktuelles Format: | Mit dieser Funktion lässt sich das Anzeigeformat der Gruppenadressen einstellen (2<br>order 3 Ebenen). |
| Neues Format ?    | Drücken Sie auf die gewünschte Display-Taste.                                                          |
| (incuces ronniar) | 🛈 Mit der Taste 🍆 können Sie zum vorherigen Display zurückkehren.                                      |
| x/y x/y/z 🐿       |                                                                                                    |

2.3.6 Aktivierung der Displaybeleuchtung

| Bild ( |  | / Menü / | Einstellungen / | Displaybeleuchtung |
|--------|--|----------|-----------------|--------------------|
|--------|--|----------|-----------------|--------------------|

| Displaybeleuchtung                               |                                                                                                    |
|--------------------------------------------------|----------------------------------------------------------------------------------------------------|
| Aktiv<br>Beleuchtung<br>deaktivieren?<br>JA NEIN | <ul> <li>Mit dieser Funktion lässt sich die Beleuchtung des Displays aktivieren oder deaktivieren.</li> <li>Drücken Sie auf die Display-Taste JA oder NEIN, um die Displaybeleuchtung zu aktivieren bzw. zu deaktivieren.</li> </ul> |

#### 2.3.7 Aktivierung des ETS-Modus

Bild I / Menü / Einstellungen / ETS Modus

|                   | Mit dieser Funktion lässt sich die Benutzung der ETS-Gruppenadressen aktivieren oder deaktivieren:<br>(i) Die Aktivierung bzw. die Deaktivierung des ETS-Modus muss vor dem ersten Einlernen der Anlage erfolgen um berücksichtigt zu werden. |
|-------------------|----------------------------------------------------------------------------------------------------|
| ETS Modus         | (i) Jede spätere Anderung wird wirkungslos sein.                                                                                                    |
|                   | <ul> <li>Drücken Sie auf die Display-Taste JA oder NEIN, um den ETS-Modus zu<br/>aktivieren bzw. zu deaktivieren.</li> </ul>                                                                                                    |
| ETS Modus inaktiv | Per Standardeinstellung ist der ETS-Modus aktiviert.                                                                                                    |
| aktivieren?       | Eine im ETS aktiv-Modus erstellte Anlage kann mit der ETS-Konfigurierungs-Software erweitert werden.                                                                                                    |
| JA NEIN           | Eine im ETS inaktiv-Modus erstellte Anlage kann nicht mit der ETS-Konfigurierungs-<br>Software erweitert werden.                                                                                                    |
|                   | ① Die Aktivierung bzw. die Deaktivierung des ETS-Modus ändert den vom TX100 erteilten Gruppenadressenbereich.                                                                                                    |
|                   | 14/0/0 bis 15/7/255 im ETS aktiv-Modus (Grundeinstellung).<br>28/0/0 bis 29/7/255 im ETS inaktiv-Modus.                                                                                                    |

### 2.3.8 Koppler Zuordnung

Bild () / Menü / Einstellungen / Koppler Zuordnung

| Koppler Zuordnung                                               | Diese Funktion erlaubt, einen Medienkoppler mit dem TX100 zu verbinden. Der Koppler wird somit automatisch erkannt, wodurch die Zuordnungs-Prozedur entfällt.                                                                                                    |
|-----------------------------------------------------------------|----------------------------------------------------------------------------------------------------|
| Zuordnung<br>durch 4s langes<br>drücken der Taste<br>am Koppler | <ul> <li>Drücken Sie auf die entsprechende Medienkoppler-Taste , bis die rote Leuchte aufleuchtet (4 s).</li> <li>Lassen Sie die Taste wieder los.</li> <li>Ein Download-Wartedisplay erscheint einige Sekunden.</li> <li>Wenn die Zuordnung erfolgreich war, ertönt ein Signalton.</li> <li>Mit der Taste  können Sie zum vorberigen Display zurückkehren.</li> </ul> |

### 2.3.9 Displaykontrast einstellen

Bild J / Menü / Einstellungen / Kontrast

| Kontrast<br>Kontrast durch<br>Tasten + und -<br>einstellen. | <ul> <li>Dieser Parameter erlaubt den Kontrast des Displays einzustellen.</li> <li>Drücken Sie auf die Displaytaste + oder - um den Kontrast zu verstärken oder zu</li> </ul> |
|-------------------------------------------------------------|----------------------------------------------------------------------------------------------------|
| und neuen Wert<br>durch Taste 🖌<br>speichern                | <ul> <li>Drücken Sie zur Bestätigung auf die Display-Taste</li></ul>                                                                                                    |

## 3. Projektmanagement

### 3.1 Laden oder Erstellen eines Projekts beim Einschalten des TX100

Beim Einschalten des TX100 erscheint ein Projektwahl-Display: er erlaubt, ein neues Projekt zu erstellen oder ein bestehendes Projekt zu wählen. Der Inhalt des Projektwahl-Displays hängt davon ab, ob ein externer Speicher angeschlossen ist oder nicht:

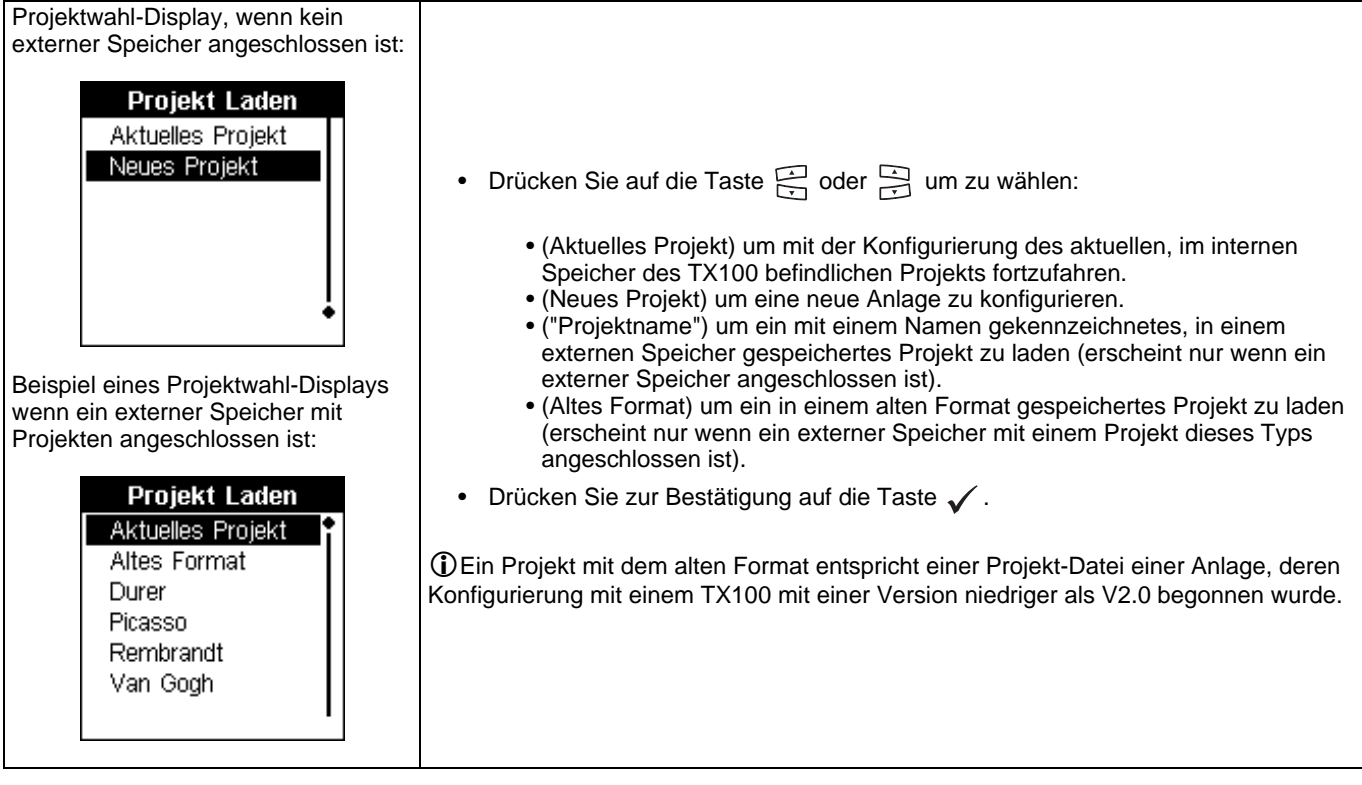

3.1.1 Aktuelles Projekt

Das TX100 lädt dann das aktuelle Projekt um mit seiner Konfigurierung fortzufahren.

() Im Fall einer TP-Anlage oder einer gemischten Anlage mit einem Medienkoppler erkennt das TX100 den Medienkoppler automatisch, und das Auto-Display erscheint.

#### 3.1.2 Neues Projekt

| Warnung                                                                        | Das TX100 erstellt in seinem internen Speicher ein neues Projekt. Das ggf. im internen                                                                                                    |
|--------------------------------------------------------------------------------|----------------------------------------------------------------------------------------------------|
| Das Projekt<br>Durer<br>wird auf dem<br>TX100 gelöscht<br>(Weiter?)<br>JA NEIN | <ul> <li>Speicher vorhandene aktuelle Projekt wird gelöscht.</li> <li>Durch eine Warnung kann das Löschen des aktuellen Projekts bestätigt oder abgebrochen werden: <ul> <li>Drücken Sie auf die Display-Taste NEIN um das aktuelle Projekt beizubehalten und zum Projektwahl-Display zurückzukehren.</li> <li>Drücken Sie auf die Displaytaste JA um das aktuelle Projekt zu löschen und die Erstellung des neuen Projekts zu ermöglichen.</li> <li>Die Konfigurierungs-Prozedur wird dann gestartet.</li> </ul> </li> </ul> |

3.1.3 "Projektname"

Das TX100 lädt das Projekt "Projektname" um mit der Konfigurierung fortzufahren.

() Im Fall einer TP-Anlage oder einer gemischten Anlage mit einem Medienkoppler erkennt das TX100 den Medienkoppler automatisch, und das Auto-Display erscheint.

#### 3.1.4 Projekt mit dem alten Format

Dieser Projektname entspricht einem alten Projekt-Format. Die gespeicherte Konfiguration wurde mit einem TX100 mit einer Version niedriger als V2.0 erstellt.

| Projekt Laden<br>Aktuelles Projekt<br>Altes Format<br>Durer<br>Picasso<br>Rembrandt<br>Van Gogh | <ul> <li>Wählen Sie Altes Format.</li> <li>Drücken Sie zur Bestätigung auf die Taste </li> </ul>                                                                                                    |
|-------------------------------------------------------------------------------------------------|----------------------------------------------------------------------------------------------------|
| Achtung<br>Altes<br>Datenformat<br>(Weiter?)<br>JA NEIN                                         | <ul> <li>Das Menü "Warnung" erscheint.</li> <li>Drücken Sie auf die Display-Taste JA um das Projekt in das neue Format<br/>umzuwandeln.</li> <li>Drücken Sie auf die Displaytaste NEIN um zum vorherigen Display<br/>zurückzukehren.</li> <li>Folgendes Display erscheint wenn Sie die Display-Taste JA drücken.</li> </ul>                                                                                                    |
| Warnung<br>Das Projekt<br>Durer<br>wird auf dem<br>TX100 gelöscht<br>(Weiter?)<br>JA NEIN       | <ul> <li>Nachdem Sie akzeptiert haben, das Projekt in das neue Format umzuwandeln,.<br/>Das TX100 erstellt in seinem internen Speicher ein neues Projekt. Das ggf. im internen<br/>Speicher vorhandene aktuelle Projekt wird gelöscht.</li> <li>Durch eine Warnung kann das Löschen des aktuellen Projekts bestätigt oder<br/>abgebrochen werden: <ul> <li>Drücken Sie auf die Display-Taste NEIN um das aktuelle Projekt beizubehalten<br/>und zum Projektwahl-Display zurückzukehren.</li> <li>Drücken Sie auf die Displaytaste JA um das aktuelle Projekt zu löschen und die<br/>Erstellung des neuen Projekts zu ermöglichen.</li> </ul> </li> </ul> |
| Lesen in Bearbeitung                                                                            | Während der Umwandlungs-Prozedur erscheint "Lesen in Bearbeitung".<br>Das TX100 lädt das Projekt in seinen internen Speicher.<br>① Im Fall einer TP-Anlage oder einer gemischten Anlage mit einem Medienkoppler<br>erkennt das TX100 den Medienkoppler automatisch, und das Auto-Display erscheint.                                                                                                    |

### 3.2 Projektmanagement

#### 3.2.1 Zugang zum Projektmanagement

Mit dem TX100 kann mann Projekte konfigurieren und verwalten:

- Erstellung neuer Projekte.
- Speicherung des aktuellen Projekts in einen externen Speicher.
- Laden eines Projekts in das TX100 von einem externen Speicher aus.
- Visualisierung eines Projekts.
- Löschen eines Projekts.

Zugang zu den Projektmanagement-Funktionen:

Drücken Sie auf die Menü-Taste der Tastatur () oder auf "Menü-Zugang" Taste auf der rechten Seite des TX100.

| Menu<br>Produktverwaltung<br>Projektmanagement<br>Neu Laden<br>Einstellungen<br>Messung<br>Simulation | <ul> <li>Drücken Sie auf die Taste<br/>T oder<br/>um Projektmanagement zu wählen.</li> <li>Drücken Sie zur Bestätigung auf die Taste<br/>.</li> </ul> |
|----------------------------------------------------------------------------------------------------|----------------------------------------------------------------------------------------------------|
|----------------------------------------------------------------------------------------------------|----------------------------------------------------------------------------------------------------|

Das Projektmanagement-Display erscheint:

| Projektmanagement Sichern Neu Projekt Laden Löschen Zeigen | <ul> <li>(Sichern) erlaubt, die auf dem TX100 vorhandene Projekt-Datei in einem externen<br/>Speicher zu speichern (USB-Stick oder PC für die TX100 USB, SM-Karte für die<br/>älteren TX100 mit SM-Kartenleser).</li> <li>(Neu) erlaubt, eine neue Projekt-Datei zu erstellen. Das im TX100 vorhandene<br/>Projekt wird dann gelöscht.</li> <li>(Projekt laden) erlaubt, eine Projekt-Datei in das TX100 zu laden. Das im TX100<br/>vorhandene Projekt wird dann gelöscht.</li> <li>(Löschen) erlaubt, eine Projekt-Datei zu löschen.</li> <li>(Zeigen) erlaubt, die Haupt-Merkmale einer Projekt-Datei zu visualisieren</li> <li>Drücken Sie auf die Taste oder der um eine Rubrik zu wählen</li> <li>Drücken Sie zur Bestätigung auf die Taste v.</li> </ul> |
|------------------------------------------------------------|----------------------------------------------------------------------------------------------------|
|------------------------------------------------------------|----------------------------------------------------------------------------------------------------|

3.2.2 Sicherung eines Projekts

Bild Menü / Projektmanagement / Sichern

|                                                                             | Auf dem TX100 erscheint das Menü "Sichern".                                                                                                    |
|-----------------------------------------------------------------------------|----------------------------------------------------------------------------------------------------|
| Sichern<br>Sichern als<br>Durer<br>Monnet<br>Picasso<br>Rembrandt<br>Turner | <ul> <li>Wählen Sie mit Hilfe der Taste der oder der :</li> <li>Sichern als: um eine neue Projekt-Datei zu speichern (wird automatisch gewählt wenn die Anlage noch keinen Namen hat).</li> <li>Name eines Projekts: um die Projekt-Datei unter einem bestehenden Namen zu speichern (der Name des aktuellen Projekts wird automatisch gewählt wenn dieses auf dem externen Speicher vorhanden ist)</li> <li>Drücken Sie zur Bestätigung auf die Taste .</li> </ul> |

Menüwahl / Projektmanagement / Sichern / Sichern als:

| Projekt sichern                             | Dieses Display erlaubt, eine neue Projekt-Datei zu erstellen.<br>Das Menü "Projekt sichern" erscheint und eine neue Projektdatei wird mit einem                                                                                                    |
|---------------------------------------------|----------------------------------------------------------------------------------------------------|
| Neues Projekt :<br>Anlage_001<br>(Sichern?) | <ul> <li>automatisch zugewiesenem Namen erstellt (hier: Installation 001).</li> <li>Drücken Sie auf die Display-Taste NEIN um zum Sicherungs-Display<br/>zurückzukehren.</li> <li>Drücken Sie auf die Display-Taste JA um das Projekt unter dem vorgeschlagenen<br/>Namen zu sichern (Ein Projektsicherung-Wartedisplay erscheint).</li> </ul> |
| JA NEIN                                     | ① Der Dateiname kann von einem PC aus ge                                                                                                    |

|  | Menüwahl / Projektmanagement / | Sichern / Name eines I | Projekts: |
|--|--------------------------------|------------------------|-----------|
|--|--------------------------------|------------------------|-----------|

| Sichern<br>Sichern als                              | Dieses Display erlaubt, die Änderungen der aktuellen Anlage unter einem Projektnamen zu speichern.                                                                                                    |
|-----------------------------------------------------|----------------------------------------------------------------------------------------------------|
| Durer                                               | <ul> <li>Wählen Sie den Projektnamen mit der Taste 🔄 oder 🔄.</li> </ul>                                                                                                    |
| Monnet<br>Picasso<br>Bembrandt                      | <ul> <li>Drücken Sie zur Bestätigung auf die Taste  </li> </ul>                                                                                                    |
| Turner                                              | Wenn der Name des aktuellen Projekts dem Namen des gewählten Projekts entspricht erfolgt die Sicherung sofort.                                                                                                    |
| Projekt sichern                                     |                                                                                                    |
| Sichern:<br>TX100_SM                                | Wenn das aktuellen Projekt einen anderen Namen hat als das gewählte Projekt erscheint eine Bestätigungs-Abfrage                                                                                                    |
| Als.<br>Monnet                                      | Drücken Sie auf die Display-Taste NEIN um zum Sicherungs-Display<br>zurückzukehren.                                                                                                    |
| (Destaugung:)                                       | • Drucken Sie auf die Display-Taste JA um fortzufahren.<br>(Projekt wird gesichert)                                                                                                    |
| JA NEIN                                             | Wenn die Anlage mit einem anderen TX100 konfiguriert wurde ist eine Bestätigung erforderlich.                                                                                                    |
| Dae Projekt                                         | Drücken Sie auf die Display-Taste NEIN um zum Sicherungs-Display                                                                                                    |
| Winci<br>wurde auf einem<br>anderen TX100 gesichert | <ul> <li>Drücken Sie auf die Display-Taste JA um fortzufahren.<br/>(Projekt wird gesichert).</li> </ul>                                                                                                    |
| Weiter?                                             | <ul> <li>Die f ür die Sicherung erforderliche Zeit variiert je nach Projekt-Gr ö ße und Stick-Typ</li> </ul>                                                                                                    |
|                                                     | <ul> <li>Die Sticks mit Schreibschutz können nicht verwendet werden</li> <li>Nur USB Sticks anschliegenen Andere Speichertungen könnten nicht fürstelingenen</li> </ul>                                                                                                    |
| JA NEIN                                             | $\Psi$ indicates the second second seco |

#### 3.2.3 Erstellung einer Anlage

Bild Menü/ Projektmanagement / Neu:

| Neues Projekt<br>Name:<br>Anlage_001                                                      | Dieses Display erlaubt die Erstellung eines neuen Projekts.<br>Das Menü Projekt erscheint und ein Name wird dem neuen Projekt automatisch<br>zugewiesen: hier: Installation 001. Der Dateiname kann von einem PC aus geändert<br>werden.                                                                                                    |
|-------------------------------------------------------------------------------------------|----------------------------------------------------------------------------------------------------|
| Erstellt am: <b>26/05/08</b>                                                              | <ul> <li>Drücken Sie zur Bestätigung auf die Display-Taste</li></ul>                                                                                                    |
| Y 1                                                                                       | 🛈 Mit der Taste 🍆 können Sie zum vorherigen Display zurückkehren.                                                                                                    |
| Warnung<br>Das Projekt<br>Durer<br>wird auf dem<br>TX100 gelöscht<br>(Weiter?)<br>JA NEIN | <ul> <li>Durch eine Warnung kann das Löschen des im TX100 vorhandenen Projekts bestätigt oder abgebrochen werden:</li> <li>Drücken Sie auf die Display-Taste NEIN um das aktuelle Projekt beizubehalten und zur vorherigen Anzeige zurückzukehren.</li> <li>Drücken Sie auf die Displaytaste JA um das aktuelle Projekt zu löschen und die Erstellung des neuen Projekts zu ermöglichen. <ul> <li>Das neue Projekt wird dann im internen Speicher des TX100 unter dem Namen Installation 001 erstellt (Projekt wird gesichert).</li> <li>Das neue Projekt wird ebenfalls im externen Speicher unter dem selben Namen gesichert (Projekt wird gesichert).</li> </ul> </li> </ul> |

#### 3.2.4 Laden eines Projekts

Bild Menü/ Projektmanagement / Projekt Laden:

|                                                                                                 | Diese Funktion erlaubt, ein in einem externen Speicher vorhandenes Projekt in<br>das TX100 zu laden.<br>Ein Projektwahl-Display erscheint:                                                                                                    |
|-------------------------------------------------------------------------------------------------|----------------------------------------------------------------------------------------------------|
| Projekt Laden<br>Aktuelles Projekt<br>Altes Format<br>Durer<br>Picasso<br>Rembrandt<br>Van Gogh | <ul> <li>Wählen Sie mit Hilfe der Taste der oder is</li> <li>"Projektname" um ein mit diesem Namen gekennzeichnetes, in dem angeschlossenen externen Speicher gesichertes Projekt zu laden.</li> <li>Altes Format: Dieser Projektname entspricht einem alten Projekt-Format. (erscheint nur wenn ein externer Speicher mit einem solchen Projekt angeschlossen ist)</li> </ul> |
|                                                                                                 | Drücken Sie zur Bestätigung auf die Taste 🗸.                                                                                                    |
|                                                                                                 | Das Projekt wird in das TX100 geladen. das ggf. im internen Speicher vorhandene aktuelle Projekt wird gelöscht                                                                                                    |

Wahl des "Projektnamens"

| Anlage                                                                     |                                                                                                    |
|----------------------------------------------------------------------------|----------------------------------------------------------------------------------------------------|
| Monnet                                                                     | Ein Display mit der Angabe des Projekt-Typs (Installation oder Einlernen) und dessen Eigenschaften erscheint.                                                                                                    |
| Geändert am: <b>26/05/08</b><br>Inst. Produkte: <b>165</b>                 | • Drücken Sie zur Bestätigung auf die Display-Taste 🗸 .                                                                                                    |
| v tu                                                                       | <ol> <li>Mit der Taste twissen können Sie zum vorherigen Display zurückkehren.</li> </ol>                                                                                                    |
| Ladevorgang                                                                | Wenn die Anlage mit einem anderen TX100 konfiguriert wurde, erscheint eine Bestätigungs-Abfrage um fortzufahren:                                                                                                    |
| Das Projekt<br><b>Monnet</b><br>wurde auf einem<br>anderen TX100 gesichert | <ul> <li>Drücken Sie auf die Display-Taste NEIN um zum Projektwahl-Display<br/>zurückzukehren.</li> <li>Drücken Sie auf die Display-Taste JA um fortzufahren.</li> </ul>                                                                                                    |
| (Weiter?)                                                                  | aktuellen Projekts bestätigt oder abgebrochen werden:                                                                                                    |
| JA NEIN                                                                    | <ul> <li>Drücken Sie auf die Display-Taste NEIN um das aktuelle Projekt<br/>beizubehalten und zur vorherigen Anzeige zurückzukehren.</li> <li>Drücken Sie auf die Display-Taste JA um das Ersetzen des aktuellen<br/>Projekts durch das neue Projekt zu erlauben.</li> </ul> |
| Das Projekt<br>Durer<br>wird auf dem                                       | <ul> <li>Das neue Projekt wird dann unter dem Namen "Projektname" in den<br/>internen Speicher des TX100 geladen (anzeige des Displays Lesen in<br/>Gange).</li> </ul>                                                                                                    |
| Weiter?)                                                                   | Die Prozedur fährt dann mit der Erkennung des Koppers weiter (Anzeige des Displays Kopplererkennung).                                                                                                    |
| JA NEIN                                                                    |                                                                                                    |

#### Wahl von Altes Format

| Projekt Laden<br>Aktuelles Projekt<br>Altes Format<br>Durer<br>Picasso<br>Rembrandt<br>Van Gogh | <ul> <li>Dieser Projektname entspricht einem alten Projekt-Format. Die gespeicherte Konfiguration wurde mit einem TX100 mit einer Version niedriger als V2.0 erstellt.</li> <li>Wählen Sie Altes Format.</li> <li>Drücken Sie zur Bestätigung auf die Taste </li> </ul>                                                     |
|-------------------------------------------------------------------------------------------------|----------------------------------------------------------------------------------------------------|
| Achtung<br>Altes<br>Datenformat<br>(Weiter?)<br>JA NEIN                                         | <ul> <li>Das Menü "Warnung" erscheint.</li> <li>Drücken Sie auf die Display-Taste JA um das Projekt in das neue Format<br/>umzuwandeln.</li> <li>Drücken Sie auf die Displaytaste NEIN um zum vorherigen Display<br/>zurückzukehren.</li> <li>Folgendes Display erscheint wenn Sie die Display-Taste JA drücken.</li> </ul> |

| Warnung<br>Das Projekt<br>Durer<br>wird auf dem<br>TX100 gelöscht<br>(Weiter?)<br>JA NEIN | <ul> <li>Das TX100 erstellt in seinem internen Speicher ein neues Projekt. Das ggf. im internen Speicher vorhandene aktuelle Projekt wird gelöscht.</li> <li>Durch eine Warnung kann das Löschen des aktuellen Projekts bestätigt oder abgebrochen werden: <ul> <li>Drücken Sie auf die Display-Taste NEIN um das aktuelle Projekt beizubehalten und zur vorherigen Anzeige zurückzukehren.</li> <li>Drücken Sie auf die Displaytaste JA um das aktuelle Projekt zu löschen und die Erstellung des neuen Projekts zu ermöglichen.</li> </ul> </li> </ul> |
|-------------------------------------------------------------------------------------------|----------------------------------------------------------------------------------------------------|
| Projekt sichern                                                                           | <ul> <li>Während der Umwandlungs-Prozedur erscheint "Lesen in Bearbeitung".</li> <li>Das TX100 lädt das Projekt in seinen internen Speicher.</li> <li>Im Fall einer TP-Anlage oder einer gemischten Anlage mit einem Medienkoppler erkennt das TX100 den Medienkoppler automatisch, und das Auto-Display erscheint.</li> </ul>                                                                                                    |

#### 3.2.5 Löschen eines Projekts

Bild Menü / Projektmanagement / Löschen:

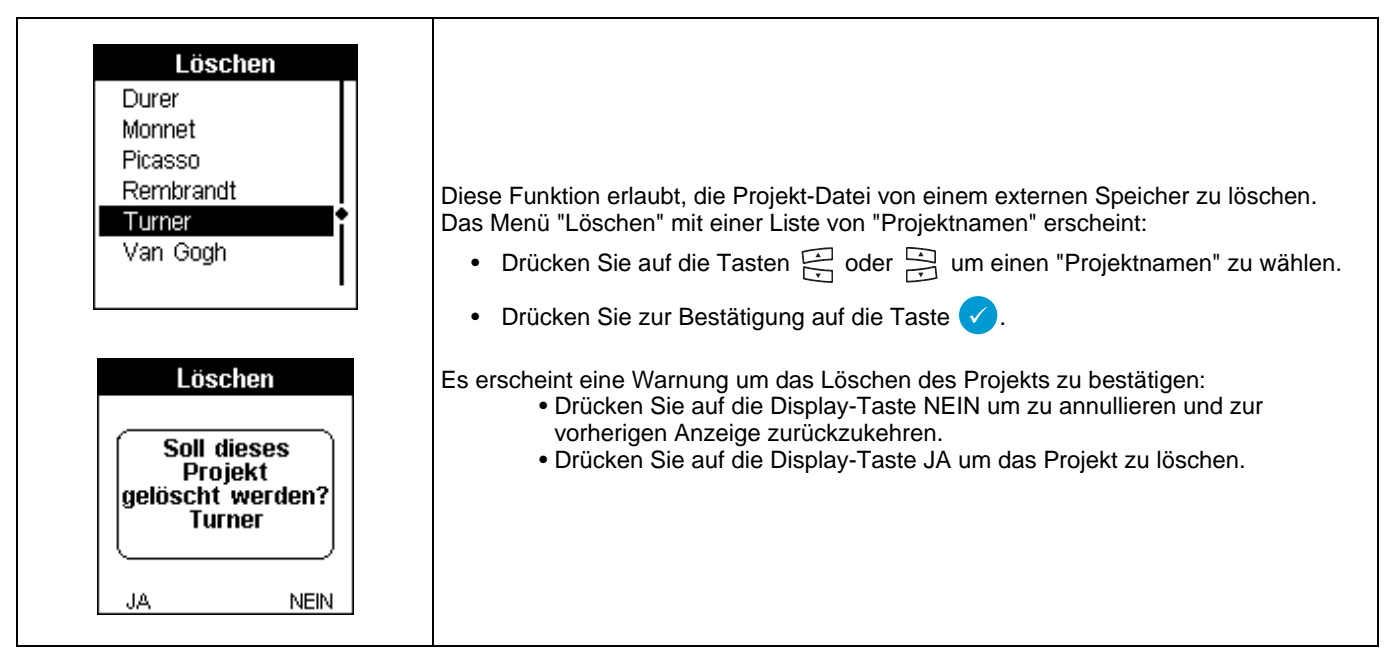

### 3.2.6 Visualisierung der Grund-Daten einer Projekt-Datei

Bild Menü / Projektmanagement / Zeigen:

| Zeigen<br>Durer<br>Monnet<br>Picasso<br>Rembrandt<br>Turner<br>Van Gogh | <ul> <li>Diese Funktion erlaubt, die vorhandenen Projekt-Dateien auf den externen Speicher anzuzeigen.Diese Anzeige hat keinen Einfluss auf die aktuelle, im internen Speicher des TX100 vorhandene Projekt-Datei.</li> <li>Ein Visualisierungs-Display mit einer Liste von "Projektnamen" erscheint: <ul> <li>Drücken Sie auf die Tasten im oder im oder im einen "Projektnamen" zu wählen.</li> <li>Drücken Sie zur Bestätigung auf die Taste von.</li> </ul> </li> </ul> |
|-------------------------------------------------------------------------|----------------------------------------------------------------------------------------------------|
| Anlage                                                                  | Die Grund-Daten des Projekts werden angezeigt.                                                                                                    |
| Monnet                                                                  | <ul> <li>Drücken Sie auf die Display-Taste</li></ul>                                                                                                    |
| Geändert am: <b>26/05/08</b><br>Inst. Produkte: <b>165</b>              | Das Symbol a unter dem Projektnamen zeigt, dass dieses mit einem anderen TX100 erstellt wurde.                                                                                                    |

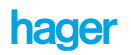

### 4. Wahl des Konfigurierungs-Modus On-line oder Off-line

Nach dem Einlernen der Anlage und der Nummerierung der Ein- und Ausgänge muss man:

- Den Eingängen Funktionen zuweisen.
- · Vebindungen zwischen den Eingängen und den Ausgängen herstellen.

Diese beiden Vorgänge können sowohl im On-line- als im Off-line-Modus erfolgen:

- Im On-line-Modus erfolgt der Download der Konfiguration je nach Fortschritt der Zuweisung der Funktionen der Eingänge und der Herstellung der Verbindungen: die Anlage kann bei jedem Schritt der Konfigurierung im Automatikbetrieb getestet werden.
- Im Off-line-Modus erfolgt die Zuweisung der Funktionen der Eingänge nur im TX100, ohne Verbindung mit der Anlage. Alle zugewiesenen Funktionen und hergestellten Verbindungen werden danach auf einmal, am Ende der Konfigurierung oder beim Übergang in den On-line-Modus, in die Anlage hochgeladen: die Konfigurierung erfordert global weniger Zeit.

Um den On-line- oder den Off-line-Modus zu wählen, auf die Menü-Taste 🕞 der Tastatur oder auf die "Menü-Zugang" Taste auf der rechten Seite des TX100 drücken. Wählen Sie folgendes Menü:

Bild Menü / Einstellungen / On-line / Off-line:

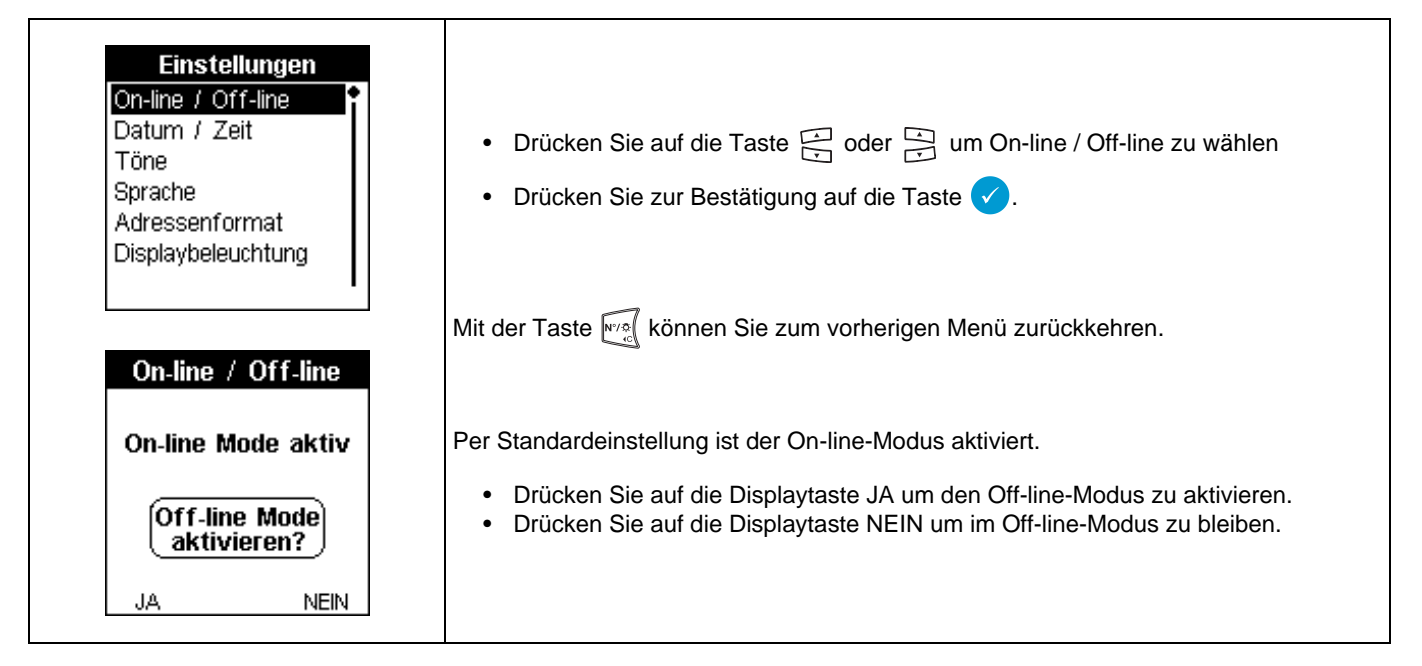

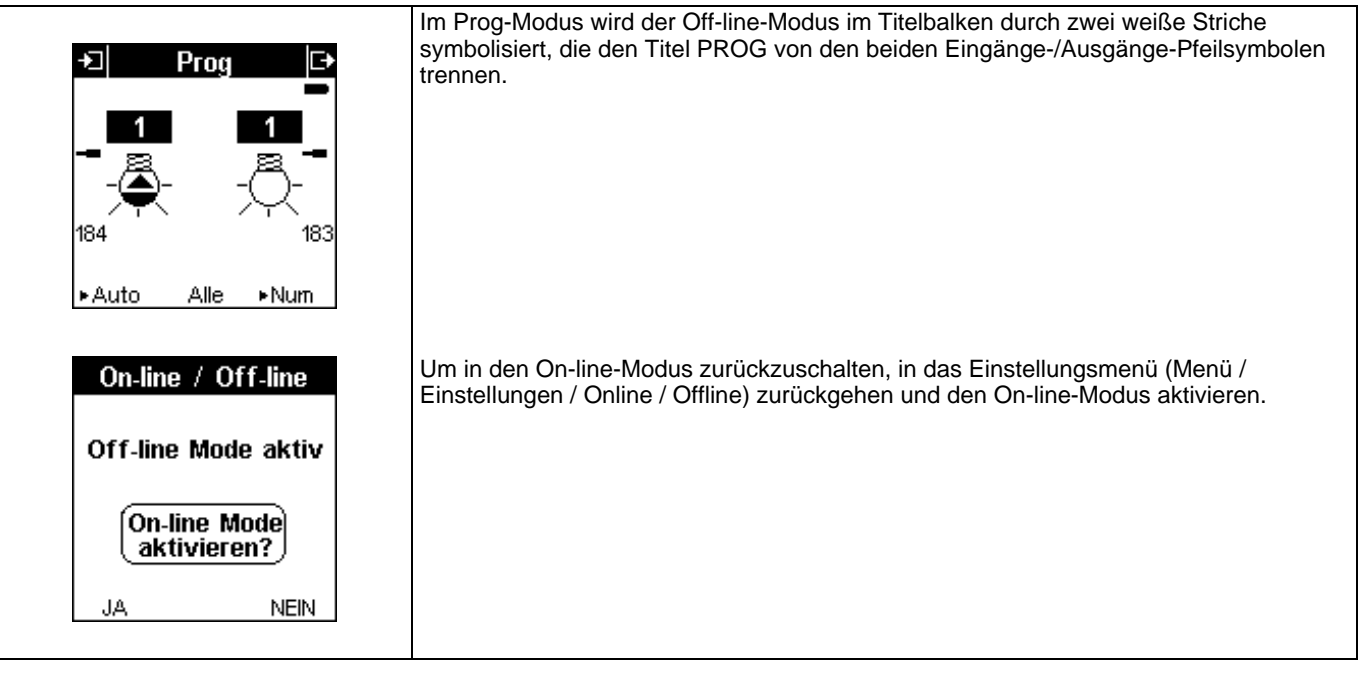

## 5. On-line-Konfigurierung einer neuen Anlage im Easy-Modus

### 5.1 Die verschiedenen Schritte der Konfigurierung

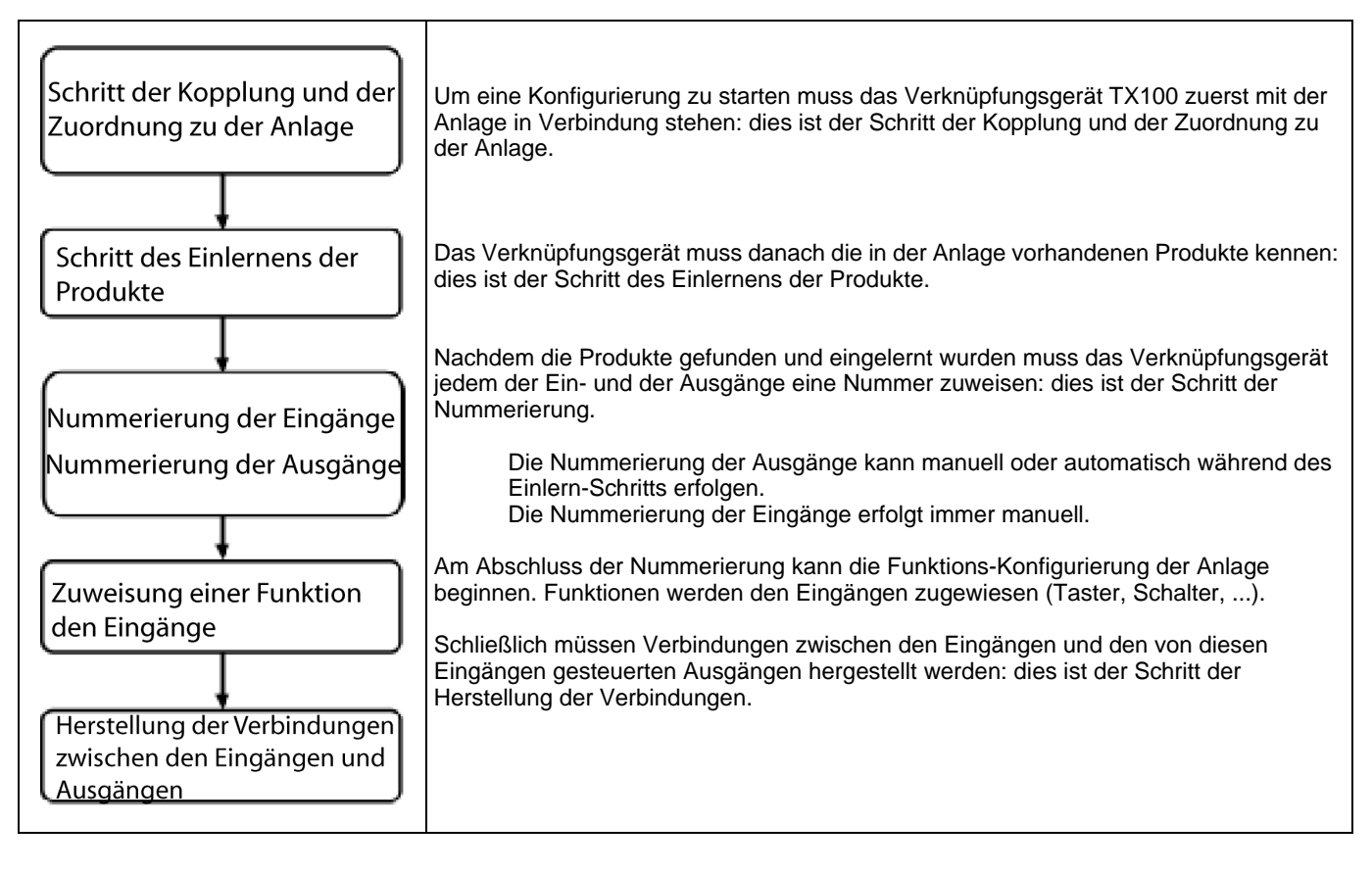

①Es ist nicht erforderlich, alle Eingänge zu nummerieren um die Schritte der Zuweisung von Funktionen oder der Herstellung von Verbindungen zu starten, es reicht, wenn die betroffenen Eingänge nummeriert sind.

① Die unidirektionalen Funkprodukte werden während des Einlern-Schritts nicht gefunden. Sie benötigen eine besondere Prozedur.

Bevor Sie beginnen, überprüfen Sie die Anlage und vergewissern Sie sich, dass die benötigtn Komponenten zur Verfügung stehen.

#### 5.2 Überprüfung der Anlage und des für die Konfigurierung erforderlichen Materials

#### 5.2.1 Bestimmung des Anlagentyps und des erforderlichen Materials

- Bestimmen Sie den Anlagentyp: TP-, Funk- oder gemischte Anlage.
- Im Fall von TP- und gemischten Anlagen, vergewissern Sie sich, dass eine Bus-Stromversorgung und ein Medienkoppler installiert sind. Das Vorhandensein eines Medienkopplers ist unabdingbar damit das TX100 den Dialog mit den Funkprodukten herstellen kann. Wenn die Anlage kein Funkprodukt enthält, ist dieser Koppler nur für die Konfigurierung erforderlich, und kann danach entfernt werden.
- Um die Konfiguration speichern zu können vergewissern Sie sich, dass Sie über einen externen Speicher (USB-Stick) und über das für den Anschluss an das TX100 erforderliche Material verfügen.
- Identifizieren Sie die erforderlichen Funkverstärker.

#### 5.2.2 Elektrische Überprüfung der Anlage

- Stellen Sie sicher, dass alle Produkte sachgemäß mit Spannung versorgt sind. (TP-Produkte, Funkprodukte, Busversorgung, Netzversorgung, Batterieversorgung: siehe Tabelle im Anhang).
- Stellen Sie sicher, dass alle TP-Produkte am Buskabel angeschlossen sind, und dass die Busspannung anliegt.

#### 5.2.3 Einschalten der Anlage

- Die Kontrollleuchte des Bus-Versorgungsmoduls muss aufleuchten.
- Die 230V-Kontrollleuchte des Medienkopplers muss aufleuchten.

#### 5.2.4 Überprüfung des Betriebszustands und des Konfigurations-Zustands der Produkte

- Stellen Sie sicher, dass alle modularen Produkte mit Manu / Auto-Schaltern in der Betriebsart Auto sind.
- ▲ Vergewissern Sie sich, dass alle Produkte im Werkszustand sind: •
- Die neuen Produkte, die noch nie konfiguriert wurden, sind in diesem Zustand.
  Die Produkte, die bereits konfiguriert wurden, können in enem anderen Zustand sein. In diesem Fall, diese Produkte in den Werkszustand zurücksetzen.

#### 5.3 Kopplung und Zuordnung des TX100 zu der Anlage

#### 5.3.1 Fall der TP- und der gemischten Anlagen

Im Fall einer TP- oder einer gemischten Anlage besteht der erste Schritt der Konfigurierung darin, das Projekt zu erstellen une den Medienkoppler dem TX100 zuzuordnen.

| Projekt Laden<br>Aktuelles Projekt<br>Neues Projekt                                       | <ul> <li>Die Anlage einschalten.</li> <li>Das TX100 einschalten.</li> <li>Nach einigen Sekunden erscheint das Projekt Laden Display:</li> </ul>                                                                                                    |
|-------------------------------------------------------------------------------------------|----------------------------------------------------------------------------------------------------|
| Projekt Laden<br>Aktuelles Projekt<br>Neues Projekt<br>♦                                  | <ul> <li>Drücken Sie auf die Taste  oder  um Neues Projekt zu wählen.</li> <li>Drücken Sie zur Bestätigung auf die Taste .</li> <li>Ein Warndisplay erlaubt ggf. das Löschen eines aktuellen Projekts im TX100 zu bestätigen oder zu verbieten:</li> </ul>                                                                                                    |
| Warnung<br>Das Projekt<br>Durer<br>wird auf dem<br>TX100 gelöscht<br>(Weiter?)<br>JA NEIN | <ul> <li>Drücken Sie auf die Displaytaste JA um das aktuelle Projekt zu löschen und die Erstellung des neuen Projekts zu ermöglichen.</li> <li>Drücken Sie auf die Display-Taste NEIN um das aktuelle Projekt beizubehalten und zur vorherigen Anzeige zurückzukehren.</li> <li>"Schreiben in Bearbeitung" erscheint. Das TX100 legt das Projekt in seinem internen Speicher an und startet die erste Phase der Konfigurierungs-Prozedur.</li> </ul> |

|                                                                                                    | Nach einigen Sekunden erscheint das Display Anlagentyp:                                                                                                    |
|----------------------------------------------------------------------------------------------------|----------------------------------------------------------------------------------------------------|
| Anlagentyp<br>Anlage mit<br>TP Produkten?                                                           | <ul> <li>Drücken Sie auf die Displaytaste JA wenn es sich um eine TP- oder um eine gemischte Anlage handelt.</li> <li>Drücken Sie auf die Displaytaste NEIN wenn es sich um eine vollständige Funkanlage handelt.<br/>In diesem Fall erscheint der Auto Display und der Übergang in den Prog-Modus erlaubt, die Konfigurierung der Funkprodukte zu starten.</li> </ul>                                                                                                    |
| JA NEIN<br>Funk Modus<br>TP Produkte können<br>nicht programmiert<br>werden<br>(Weiter?)<br>JA NEIN |                                                                                                    |
| Koppler Zuordnung<br>Zuordnung<br>durch 4s langes<br>drücken der Taste<br>am Koppler                | <ul> <li>Wenn es sich um eine TP- oder um eine gemischte Anlage handelt:<br/>Ein Display meldet, dass das TX100 den Medienkoppler sucht. Der Medienkoppler wird<br/>ihm erlauben, mit der Anlage Verbindung aufzunehmen.</li> <li>Um den Medienkopper zu finden und zuzuordnen</li> <li>Drücken Sie auf die entsprechende Medienkoppler-Taste , bis die rote<br/>Leuchte aufleuchtet (4 sek.).</li> <li>Lassen Sie die Taste wieder los.</li> <li>Ein Download-Wartedisplay erscheint einige Sekunden. Wenn die Zuordnung<br/>erfolgreich war, ertönt ein Signalton.</li> <li>Wenn das Verknüpfungsgerät außer Reichweite des Medienkopplers liegt, blinkt der<br/>Titelbalken am Display.</li> </ul> |
|                                                                                                    | (i) Drücken Sie auf die Displaytaste <b>t</b> um die Zuordnung zu löschen, ein RF-Modus-<br>Bildschirm erscheint und meldet, dass nur die Funkprodukte aktualisiert werden.                                                                                                    |

| Auto<br>Anlage betriebsbereit.<br>Zur weiteren Bearbeitung<br>zurück in 'Prog' | Am Ende der Zuordnungs-Phase erscheint das Auto-Display.<br>Dieses Display zeigt an, dass:<br>- Das Projekt im Speicher des TX100 erstellt wurde.<br>- Der Medienkoppler der Anlage gefunden und zugeordnet wurde.<br>Es ist nun möglich, die Produkte der Anlage zu konfigurieren. |
|--------------------------------------------------------------------------------|----------------------------------------------------------------------------------------------------|
| ▶Prog ▶Visu ▶Num                                                               |                                                                                                    |

#### 5.3.2 Erstellung eines Koppler-Tools für die Konfigurierung der vollständigen TP-Anlagen

Wenn eine Anlage nur TP-Produkte enthält ist es möglich, nach der Konfigurierung den Medienkoppler zu entfernen und diesen zur Konfigurierung weiterer TP-Anlagen zu verwenden. Der Medienkopper dient dann nur als mit dem TX100 verbundenes Konfigurierungs-Tool. Dieser Koppler wird als "Koppler-Tool" bezeichnet.

Eine besondere Zuordnungs-Prozedur erlaubt, einen Medienkoppler in ein "Koppler-Tool" umzuwandeln. Wenn dieser in eine Anlage geschaltet wird, wird er beim Einschalten des Verknüpfungsgeräts automatisch erkannt; man muss dann keine zusätzliche Zuordnungs-Prozedur durchführen.

- Drücken Sie auf die Menü-Taste der Tastatur () oder auf "Menü-Zugang" Taste auf der rechten Seite des TX100.
- Wählen Sie folgendes Menü: Menü / Einstellungen / Koppler Zuordnung / Koppler Zuordnung.

#### 5.3.3 Fall der vollständigen Funk-Anlagen

In diesem Fall ist kein Medienkoppler erforderlich: das TX100 kann direkt mit den Funkprodukten in Verbindung treten. Der Anfang der Konfigurierungs-Prozedur ist der selbe wie bei den gemischten Anlagen:

| Anlagentyp                  |                                                                                                    |
|-----------------------------|----------------------------------------------------------------------------------------------------|
| Anlage mit<br>TP Produkten? | <ul> <li>Im Display Anlagentyp, auf die Displaytaste NEIN drücken, da es sich um eine vollständige Funk-Anlage handelt.</li> <li>Zum folgenden Schritt der Konfigurierung übergehen.</li> </ul> |
| JA NEIN                     |                                                                                                    |

#### 5.4 Einlernen der Anlage und Nummerierung der Eingänge und der Ausgänge

#### 5.4.1 Einlernen der Anlage mit automatischer Nummerierung der Ausgänge.

| Auto             |                                                                                                    |
|------------------|----------------------------------------------------------------------------------------------------|
| zurück in 'Prog' | Das Auto-Display erscheint nach dem Einschalten des TX100 und der Erstellung eines neuen Projekts. |
|                  | Drücken Sie auf die Displaytaste Prog um den Programmier-Modus aufzurufen.                         |
| ▶Prog ▶Visu ▶Num |                                                                                                    |

| Prog       Im Prog-Display kann die Einlem-Phase der Produkte gestartet werden.         Konfiguration<br>durch in prese<br>Lik starten<br>Display Num. Ausgänge erscheint, hier wird festgelegt ob die Ausgänge manuell<br>oder automatisch nummeriert werden sollen: manuell oder automatisch.         Num. Ausgänge       Drücken Sie auf NEIN um die automatische Nummerierung der Ausgänge zu<br>starten (die manuelle Nummerierung wird weiter hinten im Dokument erläutert).         Num. Ausgänge<br>Nummerierung<br>der Ausgänge<br>manuell ?       Ein Balken zeigt den Fortschritt dieses Vorgangs sowie die Anzahl der gefundenen<br>Ausgangskanäle an.         Ø_Je nach Anzahl der Produkte in der Anlage kann dieser Vorgang mehrere Minuten<br>dauern.       Am Ende dieses Vorgangs wurden alle TP- und bidirektionalen Funkprodukte gefunden,<br>und eine Nummer wurde automatisch jeder Ausgänge an:         A zeigt an, dass Ausgang 1 (T) einem TP-Produkt gehört (Symbol —) und eine<br>Beleuchtung ElN/AUS-Funktion hat (Symbol <sup>(1)</sup> ).         B zeigt an, dass 95 Ausgänge in der Anlage gefunden wurden.         Um die anderen Ausgänge anzuzeigen:         • Drücken Sie auf die rechten Tasten <sup>(2)</sup> ) um die Nummern der Ausgänge und<br>deren Funktions-Symbole abrollen zu lassen.                                                                                                    |                                                                                             |                                                                                                    |
|----------------------------------------------------------------------------------------------------|---------------------------------------------------------------------------------------------|----------------------------------------------------------------------------------------------------|
| <ul> <li>Mit langem Druck auf Taste A des TX100 die Konfigurierung starten.</li> <li>Mit langem Druck auf Taste A des TX100 die Konfigurierung starten.</li> <li>Mit langem Druck auf Taste A des TX100 die Konfigurierung starten.</li> <li>Mit langem Druck auf Taste A des TX100 die Konfigurierung starten.</li> <li>Mit langem Druck auf Taste A des TX100 die Konfigurierung starten.</li> <li>Mit langem Druck auf Taste A des TX100 die Konfigurierung starten.</li> <li>In Display Num. Ausgänge erscheint, hier wird festgelegt ob die Ausgänge manuell oder automatisch.</li> <li>Drücken Sie auf NEIN um die automatische Nummerierung der Ausgänge zu starten (die manuelle Nummerierung wird weiter hinten im Dokument erläutert).</li> <li>Drücken Sie auf NEIN um die automatische Nummerierung der Ausgänge zu starten (die manuelle Nummerierung wird weiter hinten im Dokument erläutert).</li> <li>Drücken Sie auf NEIN um die automatische Nummerierung wird weiter hinten im Dokument erläutert).</li> <li>Drücken Sie auf NEIN um die automatische Nummerierung wird weiter hinten im Dokument erläutert).</li> <li>Drücken Sie auf NEIN um die automatische Nummerierung wird weiter hinten im Dokument erläutert.</li> <li>Dirücken Sie auf NEIN um die automatische Nummerierung wird weiter hinten im Dokument erläutert.</li> <li>Die Bedeutung ElN/AUS-Funktion hat (Symbol – und eine Beleuchtung ElN/AUS-Funktion hat (Symbol – ).</li> <li>B zeigt an, dass 95 Ausgänge in der Anlage gefunden wurden.</li> <li>Um die anderen Ausgänge anzuzeigen:</li> <li>Drücken Sie auf die rechten Tasten E um die Nummern der Ausgänge und deren Funktions-Symbole abrollen zu lassen.</li> <li>Die Bedeutung aller Funktions-Symbole wird im Anhang erläutert.</li> </ul>                                                                                                    | +⊐ Prog C+                                                                                  | Im Prog-Display kann die Einlern-Phase der Produkte gestartet werden.                                                                                                    |
| Konfiguration<br>Druck at Taste<br>Suchen       Ein Display Num. Ausgänge erscheint, hier wird festgelegt ob die Ausgänge manuell<br>oder automatisch nummeriert werden sollen: manuell oder automatisch.         • Drück alle       Num.         • Auto       Alle         • Num.       Ausgänge<br>manuell?         • Drücken Sie auf NEIN um die automatische Nummerierung der Ausgänge zu<br>starten (die manuelle Nummerierung wird weiter hinten im Dokument erläutert).         • Drücken Sie auf NEIN um die automatische Nummerierung der Ausgänge zu<br>starten (die manuelle Nummerierung wird weiter hinten im Dokument erläutert).         • Drücken Sie auf NEIN um die automatische Nummerierung der Ausgänge zu<br>starten (die manuelle Nummerierung wird weiter hinten im Dokument erläutert).         • Drücken Sie auf NEIN um die automatische Nummerierung der Ausgänge zu<br>starten (die manuelle Nummerierung wird weiter hinten im Dokument erläutert).         • Drücken Sie auf NEIN um die automatisch Pumptoniukte automatisch         • Mummerierung<br>manuell?       Ein Balken zeigt den Fortschritt dieses Vorgangs sowie die Anzahl der gefundenen<br>Ausgangskanäle an.         • DJe nach Anzahl der Produkte in der Anlage kann dieser Vorgang mehrere Minuten<br>dauern.       Mummerierung der Ausgänge anzugewiesen.         • JA       NEIN       Me Eine Solgeschlossen zeigt das Display die Eigenschaften des 1. Ausganges<br>sowie die Gesamtanzahl der gefundenen Ausgänge an:         • A zeigt an, dass 95 Ausgänge in der Anlage gefunden wurden.       Mu die anderen Ausgänge anzuzeigen:         • Drücken Sie auf die rechten Tasten                                                                                                    |                                                                                             | • Mit langem Druck auf Taste 🚊 des TX100 die Konfigurierung starten.                                                                                                    |
| Num. Ausgänge       Ein Balken zeigt den Fortschritt dieses Vorgangs sowie die Anzahl der gefundenen Ausgangskanäle an.         Image: Internet internet internet | Konfiguration<br>durch langen<br>Druck auf Taste<br>13 starten<br>Suchen<br>►Auto Alle ►Num | <ul> <li>Ein Display Num. Ausgänge erscheint, hier wird festgelegt ob die Ausgänge manuell oder automatisch nummeriert werden sollen: manuell oder automatisch.</li> <li>Drücken Sie auf NEIN um die automatische Nummerierung der Ausgänge zu starten (die manuelle Nummerierung wird weiter hinten im Dokument erläutert).</li> </ul> |
| Nummerierung<br>der Ausgänge<br>manuell?                                                                                                    | Num. Ausgänge                                                                               | Ein Balken zeigt den Fortschritt dieses Vorgangs sowie die Anzahl der gefundenen<br>Ausgangskanäle an.                                                                                                    |
| JA       NEIN       Am Ende dieses Vorgangs wurden alle TP- und bidirektionalen Funkprodukte gefunden, und eine Nummer wurde automatisch jedem Ausgang zugewiesen.         Am Ende dieses Vorgangs wurden alle TP- und bidirektionalen Funkprodukte gefunden, und eine Nummer wurde automatisch jedem Ausgang zugewiesen.         Image: State of the state of the stat                                   | Nummerierung<br>der Ausgänge<br>manuell ?                                                   | igle Je nach Anzahl der Produkte in der Anlage kann dieser Vorgang mehrere Minuten dauern.                                                                                                    |
| <ul> <li>A prog prog prog prog prog prog prog prog</li></ul>                                                                                                    | JA NEIN                                                                                     | Am Ende dieses Vorgangs wurden alle TP- und bidirektionalen Funkprodukte gefunden,<br>und eine Nummer wurde automatisch jedem Ausgang zugewiesen.                                                                                                    |
| <ul> <li>A prog prog prog prog prog prog prog prog</li></ul>                                                                                                    |                                                                                             |                                                                                                    |
| A zeigt an, dass Ausgang 1 (1) einem TP-Produkt gehört (Symbol –) und eine<br>Beleuchtung EIN/AUS-Funktion hat (Symbol –).<br>B zeigt an, dass 95 Ausgänge in der Anlage gefunden wurden.<br>Um die anderen Ausgänge anzuzeigen:<br>• Drücken Sie auf die rechten Tasten 🔁 um die Nummern der Ausgänge und<br>deren Funktions-Symbole abrollen zu lassen.<br>() Die Bedeutung aller Funktions-Symbole wird im Anhang erläutert.                                                                                                    |                                                                                             | Ist das Einlesen abgeschlossen zeigt das Display die Eigenschaften des 1. Ausganges sowie die Gesamtanzahl der gefundenen Ausgänge an:                                                                                                    |
| <ul> <li>A</li> <li>Beleuchtung EIN/AUS-Funktion hat (Symbol - ♣).</li> <li>B zeigt an, dass 95 Ausgänge in der Anlage gefunden wurden.</li> <li>Um die anderen Ausgänge anzuzeigen:</li> <li>Drücken Sie auf die rechten Tasten ♣) um die Nummern der Ausgänge und deren Funktions-Symbole abrollen zu lassen.</li> <li>① Die Bedeutung aller Funktions-Symbole wird im Anhang erläutert.</li> </ul>                                                                                                    | +] Prog 🕞                                                                                   | A zeigt an, dass Ausgang 1 ( 1) einem TP-Produkt gehört (Symbol = ) und eine                                                                                                    |
| <ul> <li>B zeigt an, dass 95 Ausgänge in der Anlage gefunden wurden.</li> <li>Um die anderen Ausgänge anzuzeigen:</li> <li>Drücken Sie auf die rechten Tasten im die Nummern der Ausgänge und deren Funktions-Symbole abrollen zu lassen.</li> <li>Die Bedeutung aller Funktions-Symbole wird im Anhang erläutert.</li> </ul>                                                                                                    |                                                                                             | Beleuchtung EIN/AUS-Funktion hat (Symbol).                                                                                                    |
| <ul> <li>Um die anderen Ausgänge anzuzeigen:</li> <li>Drücken Sie auf die rechten Tasten in um die Nummern der Ausgänge und deren Funktions-Symbole abrollen zu lassen.</li> <li>Die Bedeutung aller Funktions-Symbole wird im Anhang erläutert.</li> </ul>                                                                                                    |                                                                                             | B zeigt an, dass 95 Ausgänge in der Anlage gefunden wurden.                                                                                                    |
| <ul> <li>Auto Alle Num</li> <li>Drücken Sie auf die rechten Tasten im die Nummern der Ausgänge und deren Funktions-Symbole abrollen zu lassen.</li> <li>Die Bedeutung aller Funktions-Symbole wird im Anhang erläutert.</li> </ul>                                                                                                    | B B                                                                                         | Um die anderen Ausgänge anzuzeigen:                                                                                                    |
| Die Bedeutung aller Funktions-Symbole wird im Anhang erläutert.                                                                                                    | ⊾Auto Alle ⊾Num                                                                             | <ul> <li>Drücken Sie auf die rechten Tasten</li></ul>                                                                                                    |
|                                                                                                    |                                                                                             | Die Bedeutung aller Funktions-Symbole wird im Anhang erläutert.                                                                                                    |

## 5.4.2 Nummerierung der Eingänge der TP-Produkte und der bidirektionalen Funkprodukte

 $\underline{\wedge}$  Um die Eingänge nummerieren zu können, muss zunächst ein Einlesen erfolgen.

Am Ende des Einlern-Schritts erscheint ein Prog-Display:

| Prog     Zum     Zum     Nummerieren     Taste 'Num'     drücken     Z3     Auto Alle ►Num | Die Nummerierung der Eingänge erfolgt im Num-Modus <ul> <li>Drücken Sie auf die Displaytaste Num.</li> </ul> |
|--------------------------------------------------------------------------------------------|----------------------------------------------------------------------------------------------------|
|--------------------------------------------------------------------------------------------|----------------------------------------------------------------------------------------------------|

| Num. Eingänge         Zu nummerierende         Eingänge betätigen.         Wenn es ein neuer         TP Eingang ist, dann         zuerst zu 'Prog' und         langer Druck auf <u>1A</u> Image: Druck auf <u>1A</u> Image: Druck auf <u>1A</u> Image: Druck auf <u>1A</u> Image: Druck auf <u>1A</u> Image: Druck auf <u>1A</u> Image: Druck auf <u>1A</u> Image: Druck auf <u>1A</u> Image: Druck auf <u>1A</u> | <ul> <li>Das Num. Eingänge Display erscheint, das TX100 ist bereit, die Eingänge zu nummerieren:</li> <li>Die Nummerierung der Eingänge erfolgt nicht automatisch, jeder Eingang muss betätigt werden, damit das TX100 ihm eine Nummer zuweist.</li> <li>Jeden Eingang betätigen.</li> <li>Für einen Taster: eine Taste nach der anderen drücken, jede Taste wird eine Eingangsnummer erhalten.</li> <li>Für einen Schalter: den Schalter betätigen.</li> <li>(für Einzelheiten, siehe die Tabelle im Anhang oder die Bedienungsanleitung der Produkte).</li> <li>Ein Display erscheint kurz um mitzuteilen, dass der Eingang gefunden wurde und um seine Nummer anzuzeigen. Die Anlage wird dann aktualisiert.</li> </ul> |
|----------------------------------------------------------------------------------------------------|----------------------------------------------------------------------------------------------------|
|                                                                                                    |                                                                                                    |

| +D Num                                                          |                                                                                                    |
|-----------------------------------------------------------------|----------------------------------------------------------------------------------------------------|
| 17 Zur Funktions<br>auswahl<br>® ? Taste №/.8:<br>drücken<br>59 | A zeigt an, dass Eingang 17 (17) ein Funkeingang ist (Symbol (() ) und dass keine<br>Funktion zugewiesen wurde (Symbol ?).<br>B zeigt die Anzahl der nummerierten Eingänge an. |
| ►Auto Licht ►Ausg.                                              |                                                                                                    |

### 5.4.3 Nummerierung der Eingänge der unidirektionalen Funkprodukte

- Um Eingänge von unidirektionalen Funkprodukten zu nummerieren folgen Sie untenstehende Ablaufbeschreibung:Wählen Sie die Betriebsart Num.
  - Betätigen Sie den zu nummerierenden Eingang (der Ablauf hängt vom Produkt ab, siehe die Tabelle im Anhang).

| Unidir. Produkt                             | Wenn das TX100 ein unidirektionales Funkprodukt findet werden spezifische                                          |
|---------------------------------------------|----------------------------------------------------------------------------------------------------|
| In unmittelbare Nähe<br>des Produktes gehen | <ul> <li>Das TX100-Verknüpfungsgerät in unmittelbare Nähe des zu konfigurierenden<br/>Eingangs bringen.</li> </ul> |
| (Auf Rufen drücken)                         | Die Display-Taste Rufen drücken.                                                                                   |

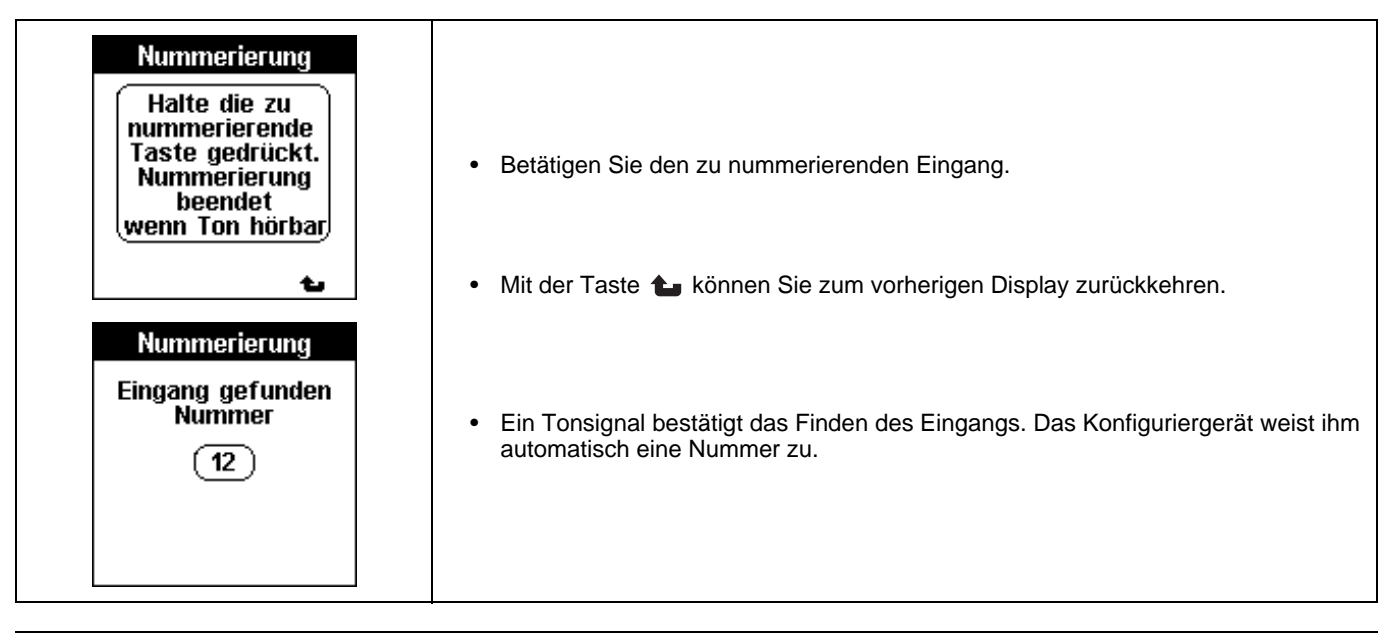

| +3 Num           |                                                                                                    |
|------------------|----------------------------------------------------------------------------------------------------|
| « 17<br>« 7      | Nach jedem gefundenen Eingang zeigt ein Display die Eigenschaften dieses Eingangs<br>an: Funkeingang Nummer 17, keine Funktion zugewiesen. |
| 59               |                                                                                                    |
| •Auto Alle ∙Prog |                                                                                                    |

#### 5.4.4 Einlernen der Anlage mit manueller Nummerierung der Ausgänge und der Eingänge

| Num. Ausgänge                             | <ul> <li>Folgen sie dem Anfang der oben beschriebenen Einlern-Prozedur mit<br/>automatischer Nummerierung der Ausgänge.</li> </ul>                                            |
|-------------------------------------------|----------------------------------------------------------------------------------------------------|
| Nummerierung<br>der Ausgänge<br>manuell ? | <ul> <li>Wenn das Display Num. Ausgänge erscheint, drücken Sie die Displaytaste JA um<br/>die Einlern-Prozedur mit manueller Nummerierung der Ausgänge zu starten.</li> </ul> |
|                                           | Am Ende der Einlern-Phase der Anlage wurden alle TP-Produkte und bidirektionalen Funkprodukte gefunden. Es wurde keine Nummer zugewiesen.                                     |
| JA NEIN                                   |                                                                                                    |

| Zum     1       Zum     1       Nummerieren     ■       Taste 'Num'     ●       drücken     23       ►Auto     Alle | Drücken Sie auf die Displaytaste Num                                                                                    |
|----------------------------------------------------------------------------------------------------|----------------------------------------------------------------------------------------------------|
| Nummerierung                                                                                                    | <ul> <li>Drücken Sie auf die Displaytaste Eingänge um die Nummerierungsprozedur der<br/>Eingänge zu starten.</li> </ul> |
| Nummerierung der                                                                                                    | Drücken Sie zur Bestätigung auf die Displayaste                                                                         |

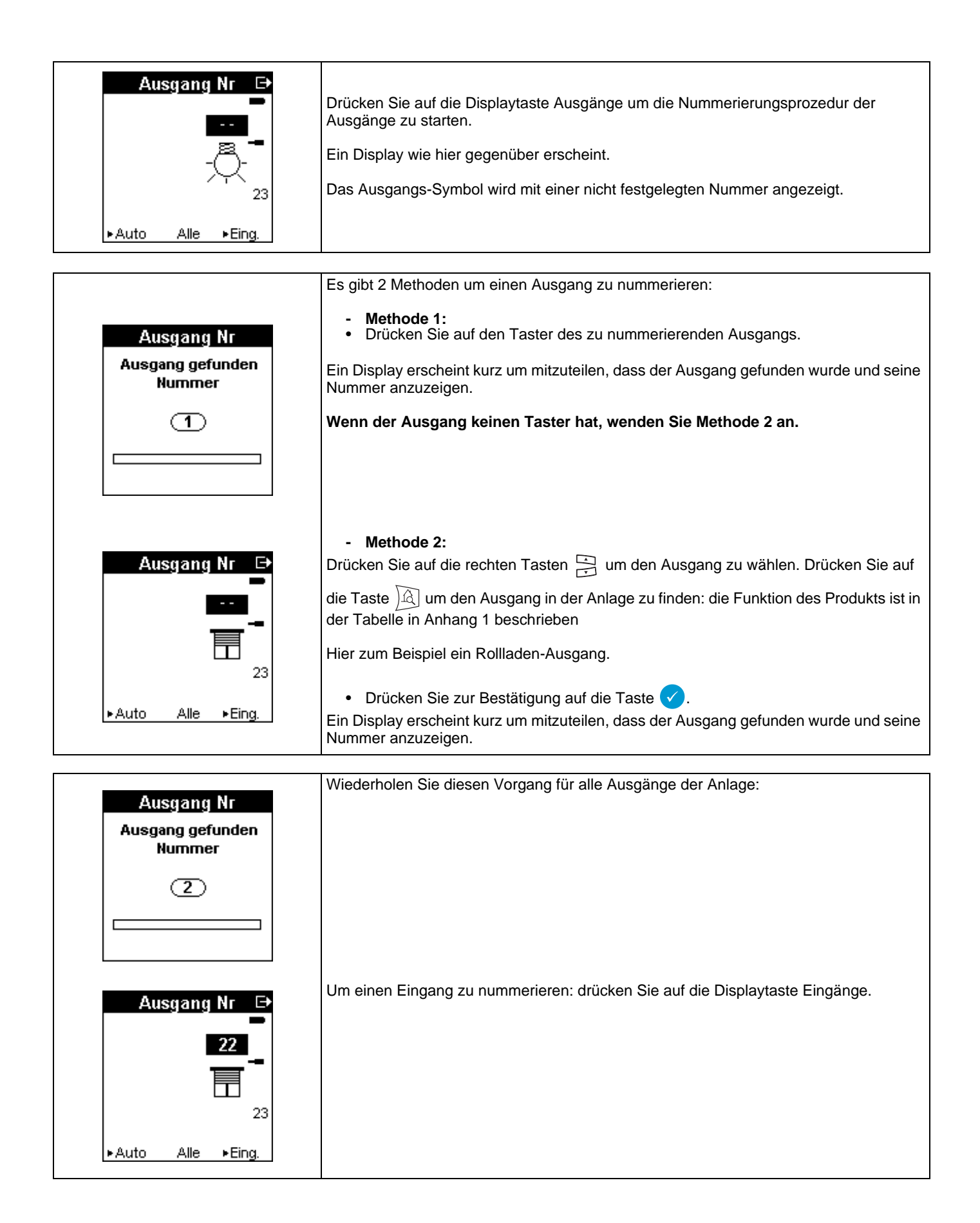

Es ist zu jederzeit möglich, den automatischen Nummerierungsmodus zu wählen um die Nummerierung der Ausgänge fertigzustellen.

Rufen Sie folgendes Display auf Menü / Erweiterte Funktionen / Ausgang nummerieren

| Erweiterte Funktionen<br>Eingang kopieren<br>Aus. nummerieren | <ul> <li>Wählen Sie Ausgänge Nummerieren.</li> <li>Drücken Sie zur Bestätigung auf die Taste </li> </ul>                                                                                                    |
|---------------------------------------------------------------|----------------------------------------------------------------------------------------------------|
| Aus. nummerieren<br>Automatik                                 | <ul> <li>Wählen Sie Automatisch.</li> <li>Drücken Sie zur Bestätigung auf die Taste .</li> <li>"Schreiben in Bearbeitung" erscheint. Die noch nicht nummerierten Ausgänge werden automatisch nummeriert.</li> <li>Drücken Sie auf die Taste rege um in den Prog-Modus zurückzugehen.</li> </ul> |

① Die Nummerierung der Eingänge ist während der ganzen Konfiguration der Produkte möglich. Nur die nummerierten Eingänge werden angezeigt.

### 5.5 Funktionszuweisung für einen Eingang

Um zwischen einem Eingang und einen Ausgang eine Verbindung herstellen zu können muss dem Eingang eine Funktion zugewiesen werden.

Nach dem Einlernen der Produkte und der Nummerierung der Ein-/Ausgänge kann in Menü "Prog" die Anzeige folgendermaßen aussehen.

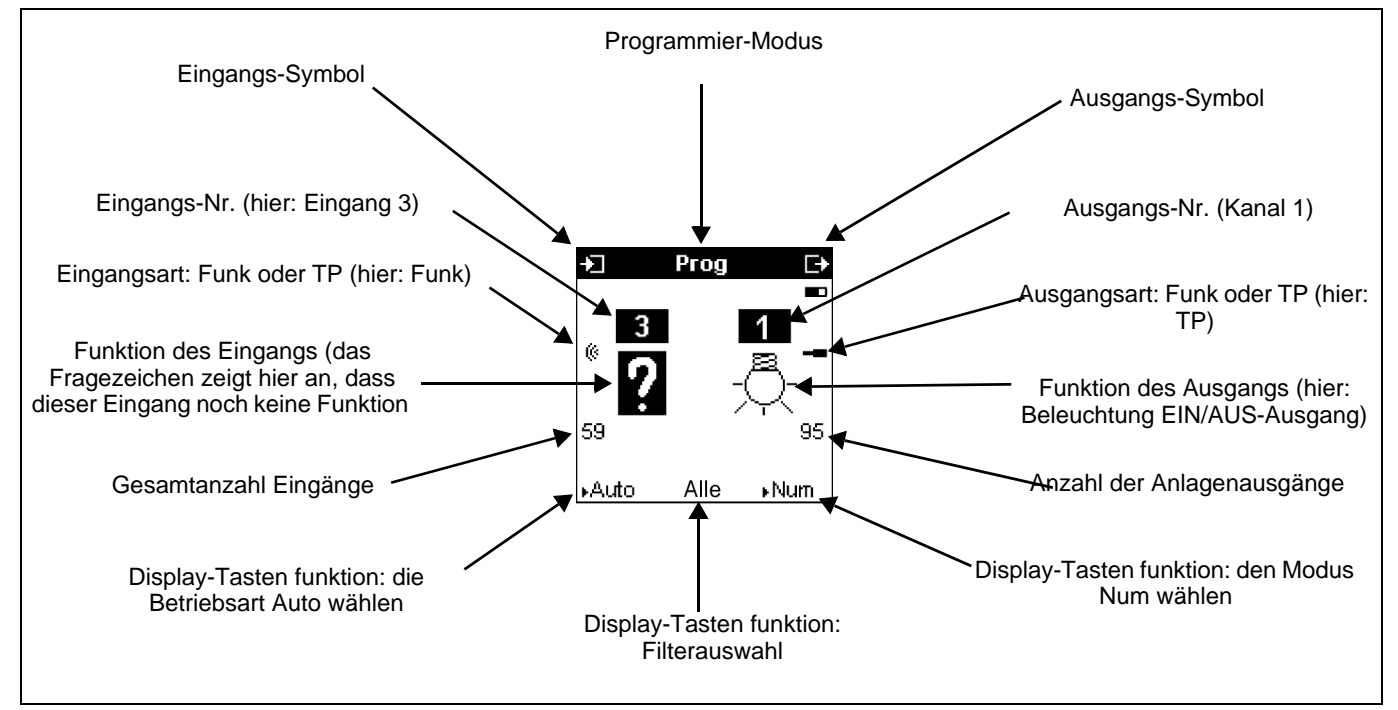

Die linke Displayseite zeigt die Eingänge.

Die rechte Displayseite zeigt die Ausgänge.

#### 5.5.1 Funktionszuweisung für einen TP- oder einen bidirektionalen Funkeingang

Sobald ein Eingang nummeriert ist kann ihm eine Funktion zugewiesen werden:

- Wählen Sie die Betriebsart Prog (oder der Num-Modus).
- Drücken Sie auf die linken Tasten 🔄 um den Eingang zu wählen.

① Um einen Eingang zu wählen ist es ebenfalls möglich den Eingang direkt am Produkt zu betätigen: seine Nummer erscheint dann auf dem Display.

• Drücken Sie auf die Taste 🐖, um diesem Eingang eine Funktion zuzuweisen. Das Symbol 🤊 wird angezeigt.

| +] Prog [-+              | <ul> <li>Wählen Sie die Funktion mit den Tasten<br/>Funktionen aus.</li> </ul>    |
|--------------------------|-----------------------------------------------------------------------------------|
| « <b>?</b> - <u></u> , - | <ul> <li>Drücken Sie zur Bestätigung auf die Taste  </li> </ul>                   |
| 59 95                    | ① Die vollständige Liste der Funktionen und der entsprechenden Symbole finden Sie |
| ⊧Auto Alle ⊧Num          |                                                                                   |

| +⊐ Prog C+ | Beispiel:<br>Dem Eingang 3 wurde eine Taster-Funktion zugewiesen.                                                                                                    |
|------------|----------------------------------------------------------------------------------------------------|
| 3 1<br>-Õ  | <ul> <li>Um die zugewiesene Funktion zu ändern.</li> <li>Drücken Sie auf die Taste v.</li> <li>Drücken Sie auf die linken Tasten v um eine andere Funktion zu wählen.</li> <li>Drücken Sie zur Bestätigung auf die Taste v.</li> </ul> |

① Um die Wahl zu erleichtern kann man über die mittlere Display-Taste einen Filter einschalten, um die Anzeige auf eine Funktions-bereich zu beschränken.

Der Filter Alle zeigt alle Funktionen.

Durch die Wahl der Filter Beleuchtung, Rollladen, Heizung erscheinen nur jeweils die Funktionen der gewählten Funktionen.

/ Um die Funktion eines bereits verbundenen Eingangs zu ändern müssen zuerst die Verbindungen gelöscht werden.

#### 5.5.2 Funktionszuweisung für einen Eingang eines unidirektionalen Funkprodukts

Der Eingang wurde nummeriert.

- Wählen Sie die Betriebsart Prog (oder der Num-Modus).
- Drücken Sie auf die Taste versch, um diesem Eingang eine Funktion zuzuweisen.
- Wählen Sie die Funktion mit den Tasten 🚔 links aus den vorgeschlagenen Funktionen aus.
- Drücken Sie zur Bestätigung auf die Taste

Folgende Anzeige erscheint:

| Unidir. Produkt                                                    | Folgen Sie derselben Prozedur wie bei der Nummerierung eines unidirektionalen<br>Funkeingangs.<br>• Das TX100-Verknüpfungsgerät in unmittelbare Nähe des zu konfigurierenden                                                                                                    |
|--------------------------------------------------------------------|----------------------------------------------------------------------------------------------------|
| In unmittelbare Nähe<br>des Produktes gehen<br>(Auf Rufen drücken) | <ul> <li>Eingangs bringen.</li> <li>Die Display-Taste Rufen drücken.</li> <li>Den zu konfigurierenden Eingang betätigen. Wenn der betätigte Eingang nicht<br/>dem angezeigten Eingang entspricht fordert Sie der Bildschirm auf, den richtigen<br/>Eingang zu betätigen.</li> </ul> |
| Rufen 🐿                                                            | Wenn der Download erfolgreich war wird ein einfaches, andernfalls ein doppeltes<br>Tonsignal ausgegeben (ein Fehlersymbol wird neben dem Eingang angezeigt).                                                                                                    |

| ≥ Kum<br>8<br>« – – – | Beispiel:<br>Eine EIN-Taster-Funktion wurde dem unidirektionalen Funkeingang Nummer 8 |
|-----------------------|---------------------------------------------------------------------------------------|
| 16                    |                                                                                       |

### 5.6 Herstellung von Verbindungen und Eingabe zusätzlicher Parameter

Nach dem Einlernen der Produkte, der Nummerierung der Ein-/Ausgänge und der Zuweisung der Funktionen für die Eingänge, können die Verbindungen der Ein-/Ausgänge hergestellt werden.

Das TX100 verfügt über mehrere Möglichkeiten um Verbindungen herzustellen:

- -> Herstellung einer einfachen Verbindung: eine Verbindung wird zwischen einem Eingang und einem Ausgang hergestellt.
- Herstellung einer Mehrfach-Verbindung: eine Verbindung wird in einem einzigen Vorgang zwischen einem Eingang und mehreren Ausgängen hergestellt.
- → Herstellung einer Verbindung durch Kopieren/Kleben eines Eingangs in einen anderen Eingang.
- → Herstellung einer Verbindung mit dem +Info-Filter.

Die Herstellung einer Verbindung kann die Eingabe eines zusätzlichen Parameters erfordern (zum Beispiel eine Beleuchtungsverzögerung).

#### 5.6.1 Herstellung einer einfachen Verbindung

Die Verbindungen werden im Programmier-Modus hergestellt. Die Anzeige "Prog" kann wie folgt aussehen.

|                                                                                                    | Wählen Sie einen Eingang aus.                                                                                                    |
|----------------------------------------------------------------------------------------------------|----------------------------------------------------------------------------------------------------|
| +] Prog [→                                                                                                  | <ul> <li>Drücken Sie auf die linken Tasten um den zu verbindenden Eingang zu wählen.<br/>oder</li> <li>Betätigen Sie den zu verbindenden Eingang.</li> <li>Die Nummer und die Funktion dieses Eingangs werden angezeigt.</li> </ul>                                                                                                    |
| 17 1                                                                                                    | Wählen Sie einen Ausgang aus.                                                                                                    |
| <sup>®</sup> - <b>□</b> - <b>□</b> - <b>□</b><br>- <b>□</b> - <b>□</b> - <b>□</b><br>59 <b>□</b> - <b>□</b> | <ul> <li>Drücken Sie auf die rechten Tasten im den zu verbindenden Ausgang zu wählen.</li> </ul>                                                                                                    |
| ⊳Auto Alle ⊧Num                                                                                             | (1) Bei Produkten, die mit einer Handbedientaste ausgestattet sind, erscheint die entsprechende Nummer am Verknüpfungsgerät, wenn diese betätigt wird.                                                                                                    |
|                                                                                                    | • Um einen Ausgang zu finden drücken Sie kurz auf 🔊: Der gewählte Ausgang wird betätigt (die Aktion hängt vom Produkt ab).                                                                                                    |
|                                                                                                    | <ul> <li>Um die Wahl zu erleichtern kann man über die mittlere Display-Taste einen Filter<br/>einschalten, um die Anzeige auf eine Funktions-bereich zu beschränken.</li> <li>Der Filter Alle zeigt alle Funktionen.</li> <li>Durch die Wahl der Filter Beleuchtung, Rollladen, Heizung erscheinen nur jeweils die<br/>Funktionen der gewählten Funktionen.</li> </ul> |

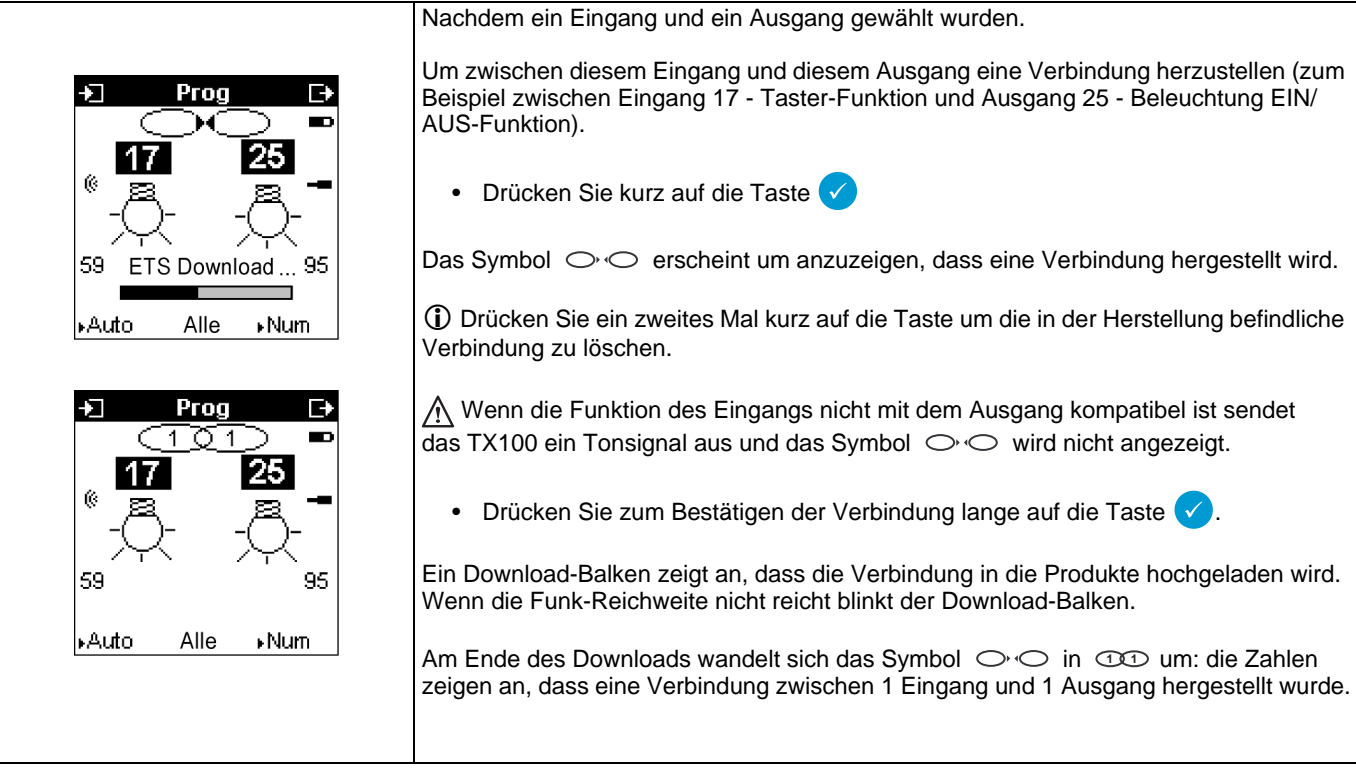

#### 5.6.2 Herstellung einer Mehrfach-Verbindung

Das System erlaubt, einen Eingang mit mehreren Ausgängen zu verbinden (zum Beispiel ein Taster, der mehrere Lampen steuert).

Die Herstellung einer Mehrfach-Verbindung kann auf 2 Weisen erfolgen.

- Durch mehrmalige Wiederholung des Vorgangs zur Herstellungs einer einfachen Verbindung, wobei jedesmal ein neuer mit demselben Eingang zu verbindender Ausgang gewählt wird.

oder

- Wählen Sie einen Eingang aus.
- Wählen Sie einen Ausgang aus.
- Bereiten Sie die Verbindung durch einen kurzen Druck auf die Taste 
  vor.
- Das Symbol ○·○ erscheint.
- Wählen Sie einen weiteren Ausgang aus.
- Drücken Sie kurz auf die Taste 🗸 um die herzustellende Verbindung anzuzeigen: Das Symbol 🔿 🔿 erscheint.

Drücken Sie nicht lange auf die Taste 🗸 solange Sie nicht alle Verbindungen vorbereitet haben. Fahren Sie mit der Wahl eines weiteren Ausgangs fort. Wiederholen Sie die Prozedur für jeden zu verbindenden Ausgang.

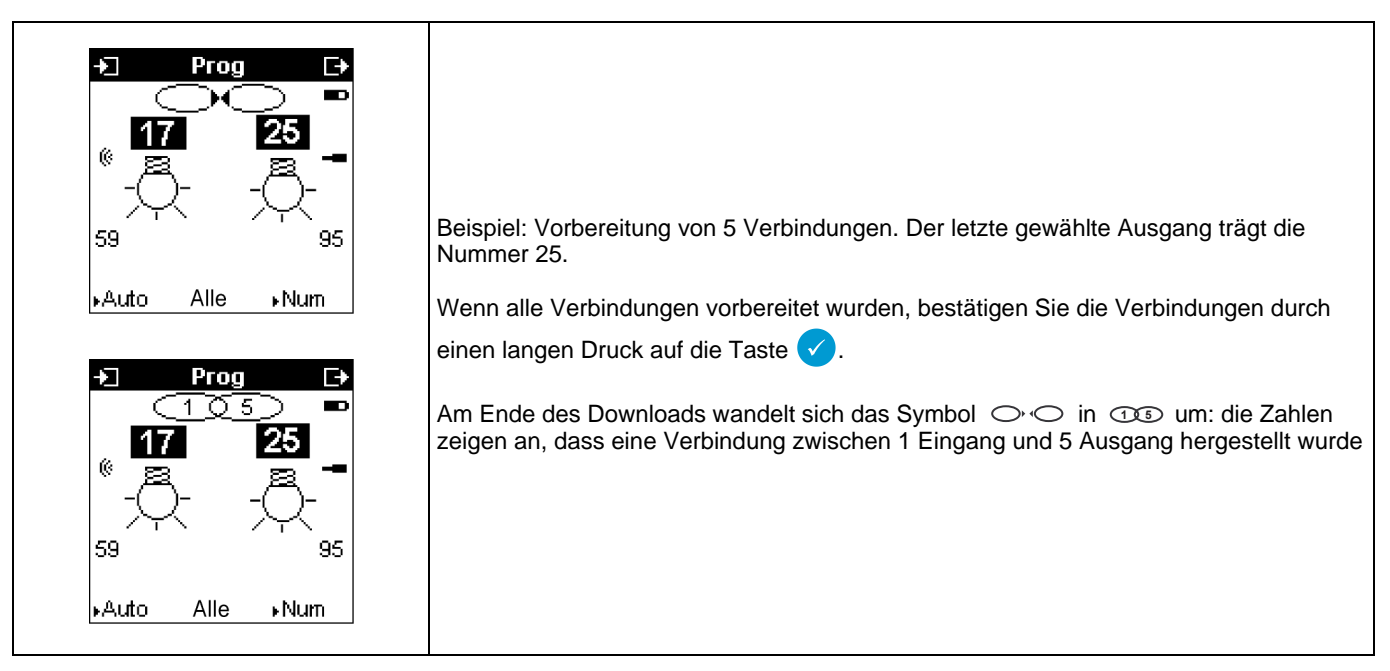

#### 5.6.3 Herstellung von Verbindungen durch Kopieren/Einfügen eines Eingangs

Mit der Kopieren/Einfügen-Funktion können alle Verbindungen eines Eingangs auf einen anderen Eingang kopiert werden. Diese Vorgehensweise ist besonders interessant um mehrere Bedienpunkte einzurichten, die alle die selben Ausgänge in einer Anlage steuern sollen.

A Um einen Eingang zu kopieren, muss vorher dem neuen Eingang dieselbe Funktion wie die des zu kopierenden Eingangs zugewiesen werden.

Beispiel:

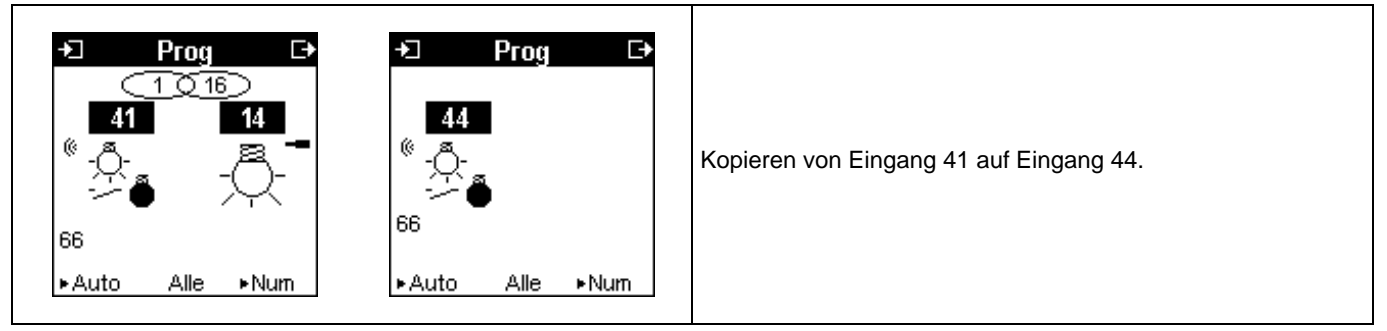

- Eingang 41 ist mit 16 Beleuchtungsausgängen verbunden.
- Eingang 44 hat dieselbe Funktion.

Wählen Sie Menü / Erweiterte Funktionen / Kopieren / Einfügen.

Folgende Anzeige erscheint:

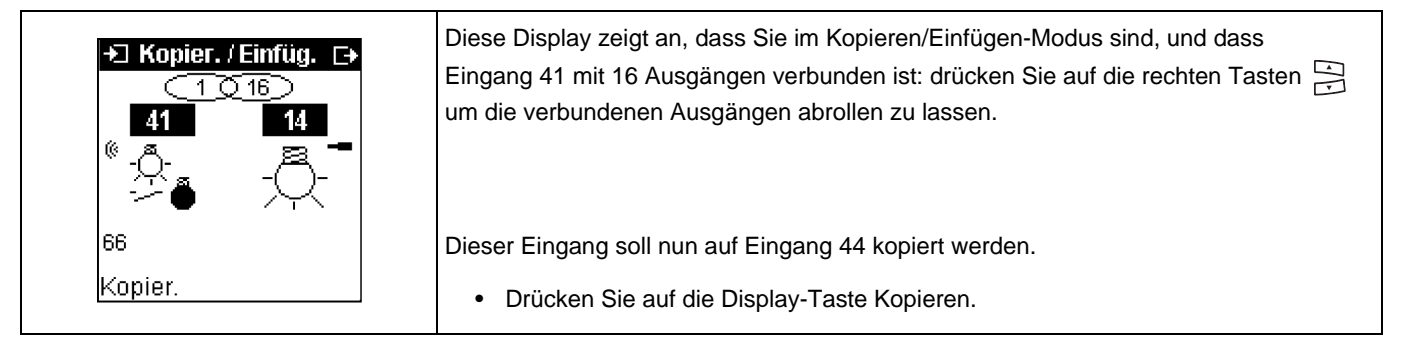

| +3 Kopier. / Einfüg. 🕞                     | <ul> <li>Drücken Sie auf die linken Tasten  um Eingang 44 zu w hlen.</li> </ul>                                 |
|--------------------------------------------|----------------------------------------------------------------------------------------------------|
| <sup>≪</sup> -∯-<br>- → ●                  | Drücken Sie auf die Display-Taste Einfügen.                                                                     |
| Einfügen                                   | ① Mit der Displaytaste  können Sie zum vorherigen Kopieren-Bildschirm<br>zurückkehren                           |
| +⊐ Kopier./Einfüg. ⊑+                      | Nach einer Wartezeit für die Aktualisierung erscheint folgender Bildschirm.                                     |
| <u>(1016)</u><br><b>44 14</b><br>◎ -Õ- 凓 ━ | Eingang 44 ist nun mit 16 Ausgängen verbunden.<br>Der Kopiervorgang ist beendet.                                |
|                                            | Gegebenenfalls können weitere Kopiervorgänge durchgeführt werden.                                               |
| 66<br>Kopier.                              | Drücken Sie auf die Taste wie um den Kopieren/Einfügen-Modus zu verlassen und in den Prog-Modus zurückzukehren. |

#### 5.6.4 Herstellung von Verbindungen mit dem +Info-Filter

Der +Info-Filter erlaubt, zusätzlische Funktionen herzustellen (Zustandsanzeigen, Logik-Funktionen, usw...). Alle verfügbaren Funktionen sind im Anhang 1 erläutert.

Aktivierung des +Info-Filters:

- Wählen Sie die Betriebsart Prog.
- Drücken Sie wiederholt auf die mittlere Display-Taste Filter um +Info aufzurufen.

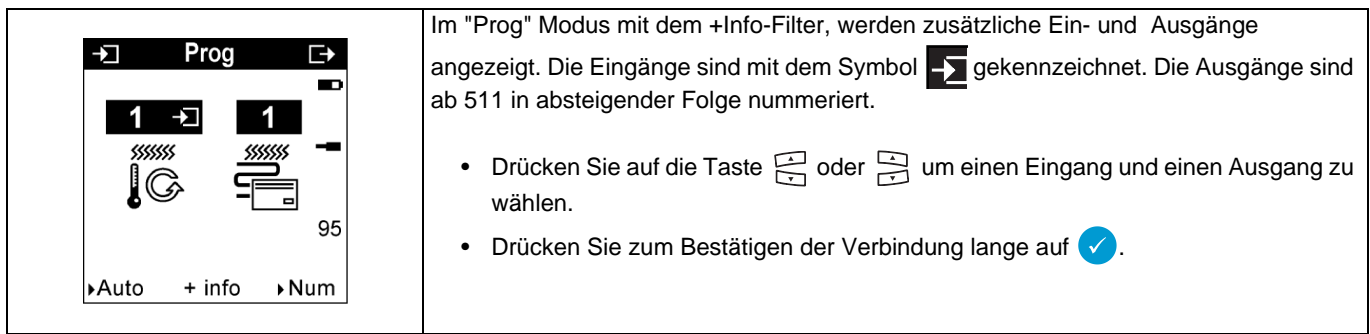

#### 5.7 Herstellung von Verbindungen und Eingabe zusätzlicher Parameter

Gewisse Funktionen und gewisse Produkte erfordern die Eingabe von zusätzlichen Parametern. Es gibt 2 Typen von zusätzlichen Parametern.

- Funktionsabhängige Parameter: diese sind bei der Herstellung der Verbindungen einzustellen (zum Beispiel die Dauer eines Zeitschalterbetriebs, das Verhalten am Ende einer Zwangssteuerung, usw.).
- Anwendungsabhängige Parameter: diese sind im Menü Produktverwaltung einzustellen (Funktion der Kontrollleuchte eines Tasters, Hinterleuchtung des Beschriftungsfeldes, Dauer der Auf-/Ab-Bewegung eines Rollladens, usw.).

#### 5.7.1 Einstellung der Parameter, die bei der Herstellung einer Verbindung erscheinen.

Bei gewissen Funktionen erscheint eine Parametrier-Anzeige wenn die Verbindung bestätigt wird.

Zum Beispiel für eine Verbindung mit einer Zeitschalterbetrieb-Funktion erscheint folgende Anzeige.

| Dauer                                             | Diese Anzeige fordert Sie auf, die Dauer des Zeitschalterbetriebs einzustellen.                                                                                                    |
|---------------------------------------------------|----------------------------------------------------------------------------------------------------|
| Nicht benutzt<br>1 s<br>2 s<br>3 s<br>5 s<br>10 s | <ul> <li>Drücken Sie auf die Taste die oder die um einen Wert zu wählen.</li> <li>Drücken Sie zur Bestätigung auf die Taste .</li> <li>Für eine ausführliche Beschreibung dieser Parameter, siehe die Bedienungsanleitung der Produkte.</li> </ul> |

#### 5.7.2 Einstellung der Anwendungsspezifischen Parameter

Gewisse Anwendungen erfordern die Einstellung von zusätzlichen Parametern. (Dauer der Bewegung eines Rollladens, Funktionsweise der Kontrollleuchte eines Tasters).

- Drücken Sie auf die Menü-Taste der Tastatur () oder auf "Menü-Zugang" Taste auf der rechten Seite des TX100. -
- Wählen Sie Menü / Produktverwaltung / Produktinformation / "Bestellnummer". Wählen Sie in der Liste die Nummer des zu parametrierenden Produkts.
- Drücken Sie zur Bestätigung auf die Taste 🗸

Die Produktinformation wird angezeigt:

| Produktinformation<br>TR270 1 Kanäle<br>SNr: 000903400A6A<br>Adr: 0.5.1<br>Anz.Verb.:<br>Geändert:<br>V: 1.0<br>Param | <ul> <li>Diese Display gibt Informationen über das Produkt.</li> <li>Drücken Sie auf die Display-Taste v um zum vorherigen Display zurückzukehren.</li> <li>Drücken Sie auf die Display-Taste Param um die Parameter aufzurufen.</li> <li>Î Für eine ausführliche Beschreibung dieser Parameter, siehe die Bedienungsanleitung der Produkte.</li> </ul> |
|----------------------------------------------------------------------------------------------------|----------------------------------------------------------------------------------------------------|
|----------------------------------------------------------------------------------------------------|----------------------------------------------------------------------------------------------------|

| Hochfarhtsdauer<br>1 s<br>2 s<br>3 s<br>4 s<br>5 s<br>6 s | <ul> <li>In dieser Anzeige kann zum Beispiel die Dauer der Schließung der Kontakte gewählt werden, die die Auf-Bewegung eines Rolladens steuern.</li> <li>Drücken Sie auf die Taste  oder  um einen Wert zu wählen.</li> <li>Drücken Sie zur Bestätigung auf die Taste .</li> </ul> |
|-----------------------------------------------------------|----------------------------------------------------------------------------------------------------|
|-----------------------------------------------------------|----------------------------------------------------------------------------------------------------|

 $\bigwedge$  Der Parameter ist jetzt eingestellt, jedoch noch nicht in das Produkt hochgeladen.

Die Änderung ist im Display angezeigt Menü / Produktverwaltung / Produktinformation: das Symbol "!" erscheint vor der Nummer des Produkts.

Hochladen des Parameters in das Produkt:

- · In Menu / Produktverwaltung wählen Sie Download.
- Wählen Sie die Nummer des hochzuladenden Produkts.
- Drücken Sie auf die Taste 🗸 um das Hochladen zu bestätigen. •
- Drücken Sie nach Abschluss des Hochladens auf die Taste 🗺 (um zur Ausgangs-Betriebsart zurückzukehren.

### 5.8 Visualisierung der Verbindungen

In diesem Modus können alle Verbindungen einer Anlage visualisiert werden.

Aufruf des Visualisierungs-Modus von dem Prog-Modus aus:

- Drücken Sie auf die Display-Taste Auto um in die Auto-Betriebsart zu schalten.
- Drücken Sie in der Betriebsart Auto auf die mittlere Display-Taste Visu.

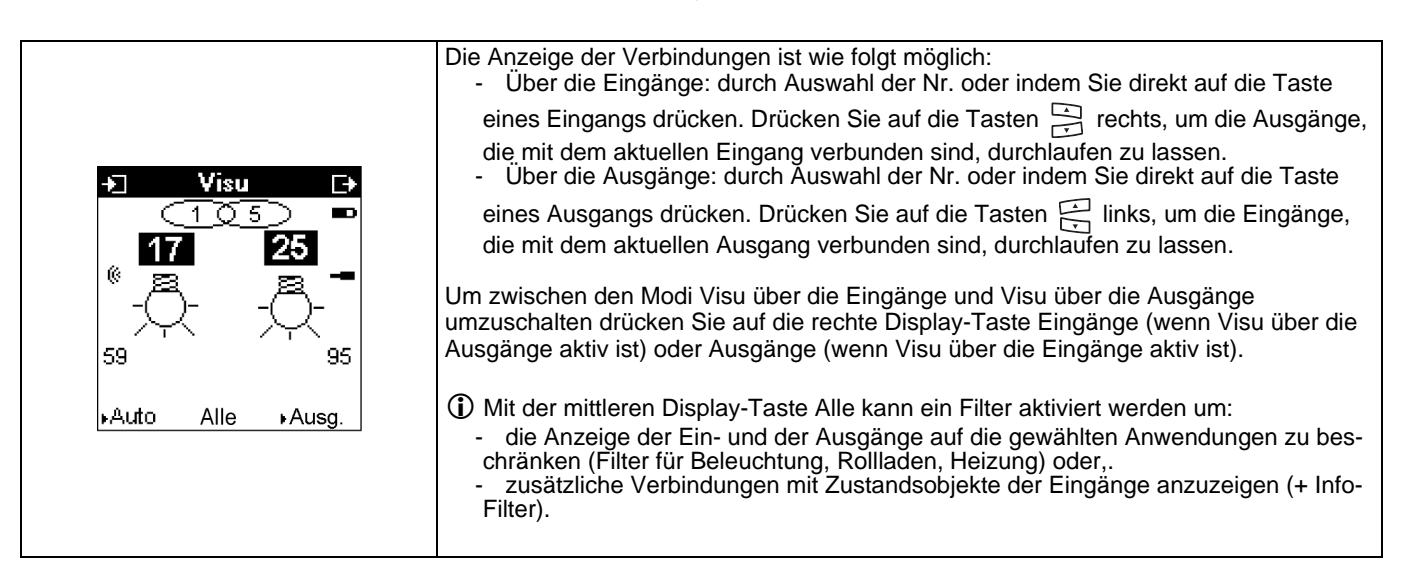

## 6. Off-line-Konfigurierung einer neuen Anlage im Easy-Modus

Die Off-line-Konfigurierung ist der On-line-Konfigurierung ähnlich, mit der folgenden Besonderheit:

- Der Schritt des Einlernen und der Schritt der Nummerierung der Ausgänge und der Eingänge sind identisch mit denen der On-line-Konfigurierung.
- Der Schritt der Zuweisung der Funktionen den Eingängen und der Schritt der Herstellung der Verbindungen können außerhalb der Anlage erfolgen: die Downloads erfolgen nicht mehr nach und nach, ein einziger globaler Download am Ende der Prozedur erlaubt, die Konfiguration hochzuladen.

| Ladevorgang | <ul> <li>Drücken Sie auf die Menü-Taste der Tastatur  oder auf "Menü-Zugang"</li></ul>                                                                                                    |
|-------------|----------------------------------------------------------------------------------------------------|
| Ladevorgang | Taste auf der rechten Seite des TX100. <li>Wählen Sie folgendes Menü: Display Menü / Inst. Verwaltung / ETS Download</li> <li>Drücken Sie auf die Display-Taste JA um die Anlage hochzuladen.</li> <li>Drücken Sie auf die Display-Taste NEIN um zum Inst-Verwaltungs-</li> |
| starten?    | Bildschirm zurückzukehren.                                                                                                    |
| JA NEIN     |                                                                                                    |

(1) Die Herstellung von Verbindungen im Experten-Modus ist nur im On-line-Modus möglich.

() Im Off-line-Modus wird der Download eines Produkts den vollständigen Download der bereits konfigurierten Verbindungen zur Folge haben.

() Im Off-line-Modus verursacht das automatische Beenden einer manuellen Nummerierung einen vollständigen Download aller bereits konfigurierten Verbindungen.

## 7. Änderung der Konfiguration einer Anlage

### 7.1 Allgemeine Informationen über die Änderungen einer KNX-Anlage

Eine KNX Anlage besteht aus 3 Elementen.

- Eine physische Anlage: Taster, Ausgangsmodule, Kabel, ...
- Eine in den Produkten der Anlage gespeicherte Konfiguration.
- Eine Projekt-Datei.

Diese 3 Elemente müssen übereinstimmen. Jede Änderung muss folglich diese Übereinstimmung erhalten.

Das TX100-Tool verfügt über zwei wesentliche Funktionen um die Anlagenänderungen zu verwalten.

- Die Werkseinstellung (Rückstellung): mit dieser Funktion kann ein Produkt zurückgestellt werden. Es kann dann wieder vom TX100 erkannt werden.
- Der Download, der erlaubt, die Übereinstimmung zwischen der Konfiguration der Anlage und der Projekt-Datei des TX100 wieder herzustellen.

Es ist wichtig, die physischen Änderungen der Anlage und die Konfigurationsänderungen zu unterscheiden.

| Physische Änderung                                                                     | Konfigurationsänderung                                                                                                    |
|----------------------------------------------------------------------------------------|----------------------------------------------------------------------------------------------------|
| Hinzufügen eines Produkts.<br>Entfernen eines Produkts.<br>Austauschen eines Produkts. | Herstellen oder Löschen einer Verbindung.<br>Ändern eines Parameters.<br>Löschen oder Ändern einer Funktion.<br>Löschen oder Ändern eines Eingangs oder eines Ausgangs.<br>Externer Speicher verloren oder defekt. |

∧ Nach jeder Konfigurationsänderung im Prog-Modus lädt das TX100 die Änderung in die Anlage hoch.

İm Fall eines Download-Fehlers meldet die Prog-Anzeige Fehler. Der Download muss dann wieder gestartet werden, damit die Änderung in der Anlage angenommen wird.

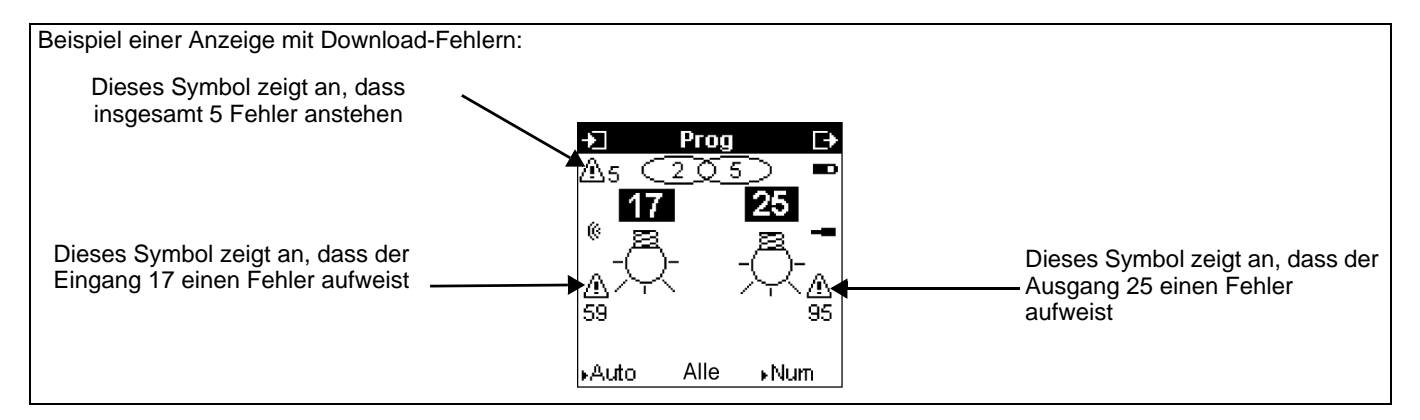

### 7.2 Löschen von Verbindungen

#### 7.2.1 Löschen einer einfachen oder einer Mehrfach-Verbindung

|                                                                                                    | Wählen Sie die Betriebsart Prog.                                                                                                    |
|----------------------------------------------------------------------------------------------------|----------------------------------------------------------------------------------------------------|
|                                                                                                    | • Wählen Sie mit den Tasten 🛱 und 🛱 die betroffenen Eingang und Ausgang.                                                                           |
|                                                                                                    | Die Verbindung wird angezeigt.                                                                                                    |
| 17 25                                                                                                    | <ul> <li>Löschen Sie mit einem langem Tastendruck auf Taste</li></ul>                                                                              |
| <sup>®</sup> - <sup>®</sup> - <sup>®</sup> | Das Symbol (III) wandelt sich in (III) um und der Balken erscheint um zu melden, daß das Löschen der Verbindung in die Produkte hochgeladen wurde. |
| ⊧Auto Alle ⊧Num                                                                                                    | Um eine Mehrfach-Verbindung zu löschen, müssen die Verbindungen für jeden<br>Ausgang gelöscht werden.                                              |
| rAuto Alle ⊧Num                                                                                                    | ① Um eine Mehrfach-Verbindung zu löschen, müssen die Verbindungen für jeden<br>Ausgang gelöscht werden.                                            |

#### 7.2.2 Löschen aller Verbindungen einer Anlage

A Diese Funktion löscht alle programmierten Verbindungen.

Rufen Sie folgendes Display auf Menü / Inst. Verwaltung / Verbindungen löschen:

| Verbind. löschen<br>Alle Verbindungen<br>löschen ? | <ul> <li>Drücken Sie auf die Display-Taste JA um alle Verbindungen zu löschen.</li> <li>Ein einfaches Tonsignal meldet, dass alle Verbindungen gelöscht wurden.</li> <li>Ein doppeltes Tonsignal meldet einen Fehler.</li> </ul> |
|----------------------------------------------------|----------------------------------------------------------------------------------------------------|
|                                                    | A Die unidirektionalen Produkte sind nicht betroffen.                                                                                                    |
| JA NEIN                                            |                                                                                                    |

#### 7.2.3 Änderung der Funktion eines Eingangs

A Um die Funktion eines Eingangs zu ändern müssen zuerst die Verbindungen, die diesen Eingang mit Ausgängen verbinden, gelöscht werden. Andernfalls sendet das TX100 ein Tonsignal aus und verweigert die Wahl einer anderen Funktion.

Die Änderung erfolgt auf die gleiche Weise wie die Zuweisung einer Funktion:

- Wählen Sie die Betriebsart Prog (oder Num).
- Wählen Sie den betroffenen Eingang.
- Drücken Sie auf die Taste
- Wählen Sie mit den linken Tasten 🚔 eine neue Funktion.
- Drücken Sie zur Bestätigung auf die Taste

#### 7.2.4 Löschen eines Eingangs

| Eingang löschen            | <ul><li>Wählen Sie die Betriebsart Num</li><li>Wählen Sie den zu löschenden Eingang, entweder:</li></ul>                                          |
|----------------------------|----------------------------------------------------------------------------------------------------|
|                            | - mit den linken Tasten 🚍 oder.<br>- indem Sie den Eingang am Produkt betätigen.                                                                  |
| Diesen Eingang<br>löschen? | <ul> <li>Drücken Sie lange auf die Taste v.c.</li> <li>Drücken Sie auf die Display-Taste JA um das Löschen des Eingangs zu bestätigen.</li> </ul> |
| JA NEIN                    | <ul> <li>Bei der nächsten Nummerierung werden die durch diesen Vorgang gelöschten<br/>Nummern als erste vergeben.</li> </ul>                      |

A Wenn der Eingang mit Ausgängen verbunden war führt das Löschen zu Fehlern: die Ausgänge, die mit diesem Eingang verbunden waren, sowie die entsprechenden Produkte werden als fehlerhaft gemeldet. Folglich muss dieser Vorgang von einem Download gefolgt werden (wählen Sie Menü / Produktverwaltung / Download: das

fehlerhefte Produkt ist mit dem Zeichen ! gekennzeichnet, wählen Sie das Produkt und bestätigen Sie mit 🗸 um den Download zu starten).

#### 7.2.5 Löschen eines Produkts aus dem Projekt

Das Löschen eines Produkts besteht darin, dieses Produkt in den Werkszustand zurücksetzen und es auf der im Bildschirm Menü / Produktverwaltung / Produktinformation angezeigten Liste der Produkte zu löschen. Ein gelöschtes Produkt kann aus der Anlage entfernt und in einer anderen Anlage verwendet werden.

Wahlen Sie folgenden Bildschirm um ein Produkt zu löschen Menü / Produktverwaltung / Löschen:

| Produktinformation<br>TX022 [511,511]<br>TXA206 [14-19]<br>TXA213 [7-9]<br>TXA224 [10-23]<br>WKT302 [5-6]<br>WKT302R [11-12] | <ul> <li>Wählen Sie das zu löschende Produkt mit den Tasten der oder in .</li> <li>Drücken Sie zur Bestätigung auf die Taste .</li> <li>Drücken Sie auf die Displaytaste JA um das Löschen des Produkts zu bestätigen.</li> </ul> |
|----------------------------------------------------------------------------------------------------|----------------------------------------------------------------------------------------------------|
| Löschen                                                                                                    | Bei der nächsten Nummerierung werden die Nummern der Ein- oder Ausgänge des<br>gelöschten Produkts als erste vergeben.                                                                                                    |
| TR521 [4]                                                                                                    |                                                                                                    |
| Produkt<br>löschen?                                                                                                    |                                                                                                    |
| JA NEIN                                                                                                    |                                                                                                    |

Menn Eingänge oder Ausgänge des Produkts mit anderen Eingängen oder Ausgängen verbunden waren führt diese Anderung zu Fehlern und muss von einem Download gefolgt werden. (Wählen Sie Menü / Produktverwaltung / ETS Download:

das fehlerhafte Produkt wird mit ! gekennzeichnet, wählen Sie das Produkt und bestätigen Sie mit 🗸 um den Download zu starten).

## 8. On-line-Konfigurierung einer neuen Anlage im Experten-Modus

#### 8.1 Allgemeines

Um eine Programmierung im Experten-Modus durchführen zu können benötigen Sie KNX-Grundkenntnisse (zum Beispiel, ETS-Software).

Der Experten Modus bietet die Möglichkeiten zur:

- Systemübergreifenden Kommunikation:
- die bei der Programmierung im Standardmodus vergebene Gruppenadresse kann ausgelesen werden und zur Herstellung von Verbindungen zwischen einer Tebis TX-Anlage (TP, Funk KNX) und Hager-Produkten wie z.B. Gefahrenwarnanlagen, Anzeige, Internet-Gateway genutzt werden.
- Programmierung gemischter Anlagen (KNX und Tebis).
- Über den Expertenmodus ist es möglich KNX Funkprodukte in mit der ETS programmierte Installationen einzubinden.
- Programmierung zusätzlicher Funktionen:

Um die Programmierung im Standardmodus möglichst übersichtlich zu gestalten, sind in Einzelfällen nicht alle Funktionen eines Produkten in diesem Modus programmierbar. Hierzu gibt es teilweise Sonderlösungen unter Einbeziehung des Expertenmodus.

### 8.2 Beschreibung des Experten-Modus

#### 8.2.1 Aktivierung und Zugang zu dem Experten-Modus

Drücken Sie auf die Menü-Taste der Tastatur () oder auf "Menü-Zugang" Taste auf der rechten Seite des TX100.

| Menu<br>Produktverwaltung<br>Inst. Verwaltung<br>Erweiterte Funktionen<br>Projektmanagement<br>Experte / Standard<br>Einstellungen | <ul> <li>Wählen Sie Experte / Standard um den Experten-Modus zu aktivieren.</li> <li>Drücken Sie zur Bestätigung auf die Displaytaste JA.</li> </ul> |
|----------------------------------------------------------------------------------------------------|----------------------------------------------------------------------------------------------------|
|----------------------------------------------------------------------------------------------------|----------------------------------------------------------------------------------------------------|

Beim Übergang in den Prog-Modus erscheint das Prog Standard Display:

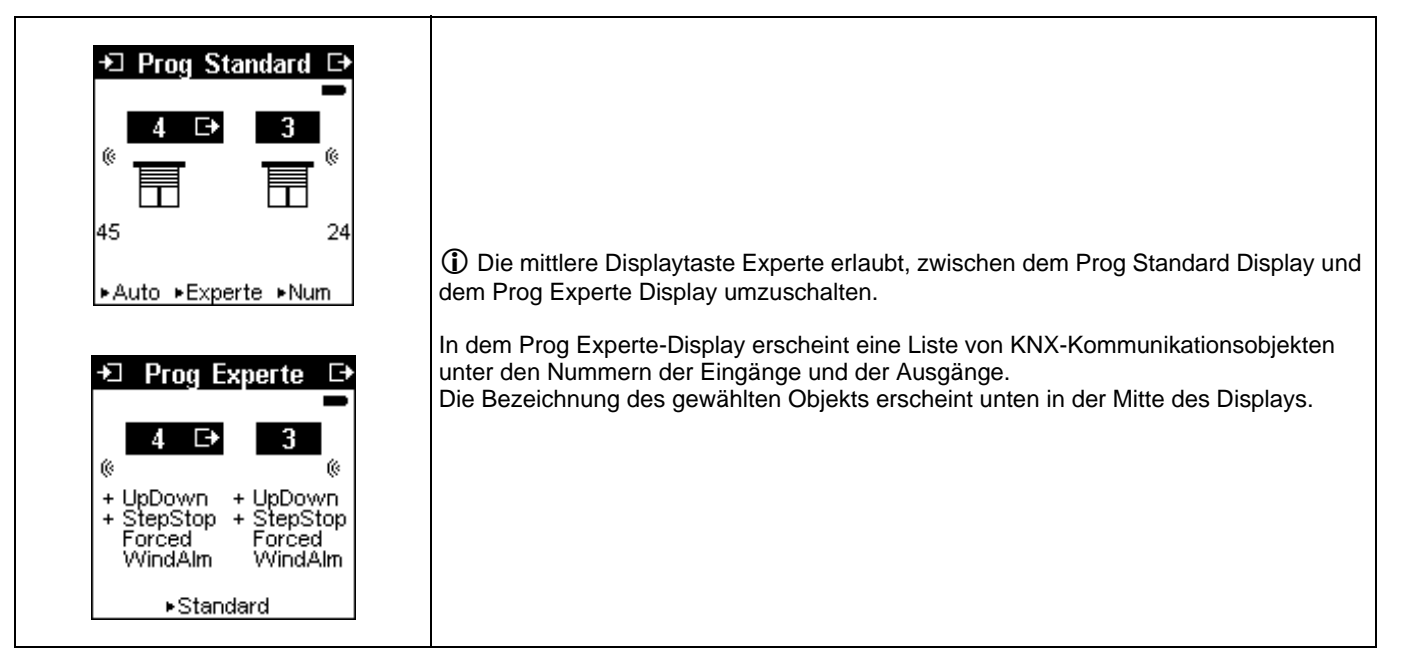

#### 8.2.2 Wahl der Eingänge, der Ausgänge und des Objekts

• Wahl der Eingänge und der Ausgänge

Diese Wahl kann sowohl in Prog Experte als in Prog Standard erfolgen.

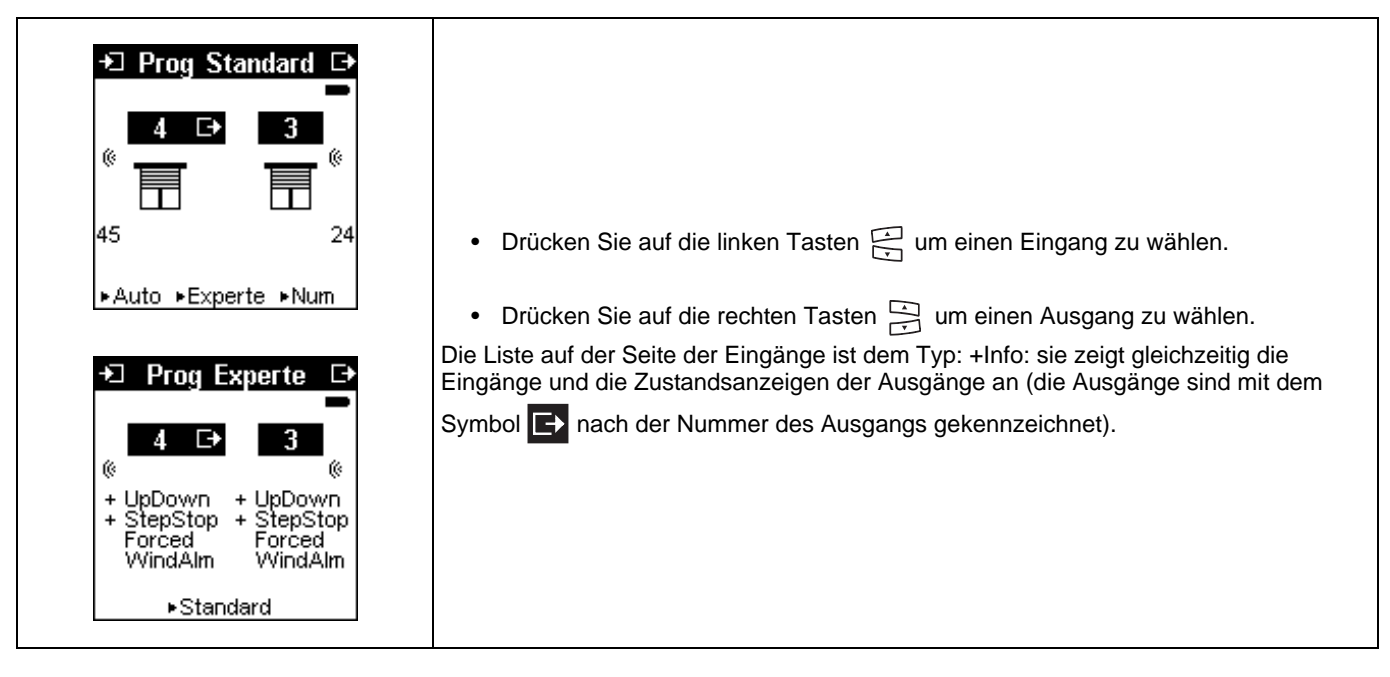

• Wahl des zu visualisierenden oder zu ändernden Objekts

|                                                                      | Wählen Sie den Prog Experte-Modus.                                                                                                    |
|----------------------------------------------------------------------|----------------------------------------------------------------------------------------------------|
| +] Prog Experte 🕞                                                    | <ul> <li>Drücken Sie auf die Taste was um zwischen der Liste der Objekte und den<br/>Nummern der Ein-/Ausgänge umzuschalten.</li> </ul> |
|                                                                      | <ul> <li>Drücken Sie auf die linken Tasten</li></ul>                                                                                    |
| ¢ ¢                                                                  | • Drücken Sie auf die rechten Tasten 🔄 um ein Ausgangs-Objekt zu wählen.                                                                |
| + UpDown OnOff<br>+ StepStop Timer<br>Forced Forced<br>WindAlm Scene | ① Ein einziges Objekt wird auf diesem Display gewählt: dasjenige, bei dem, das<br>Scrollen aufgehört hat.                               |
| Auf Ab<br>▶Standard                                                  | <ul> <li>Drücken Sie auf die Taste</li></ul>                                                                                            |

8.2.3 Anzeige und Editieren der Gruppenadressen der Kommunikationsobjekte

- Wählen Sie ein Kommunikationsobjekt (Eingang oder Ausgang).
- Drücken Sie auf die Taste 🗸 um die Liste der mit diesem Objekt verbundenen Gruppenadressen anzuzeigen.

Das Display Gruppenadresse erscheint:

| Gruppenadressen     | ③ Eine Adresse, vor der das Symbol                                                                                                    |
|---------------------|----------------------------------------------------------------------------------------------------|
| 首10/1966<br>0/30    | <ol> <li>Mit der Taste <b>t</b> können Sie zum vorherigen Display zurückkehren.</li> </ol>                                                                                                    |
| Ergänz. Löschen 🐿 🕈 | <ul> <li>Wählen Sie eine Gruppenadresse mit der Taste in oder in .</li> <li>Drücken Sie auf die Displaytaste Löschen um eine Gruppenadresse zu löschen (nicht angezeigt wenn die Adresse gesperrt ist).</li> <li>Ein Display verlangt die Bestätigung des Löschens.</li> <li>Drücken Sie auf die Displaytaste Hinzufügen um der Liste eine Adresse hinzuzufügen.</li> </ul> |

In diesem Fall erscheint das Display Gruppenadresse (die genaue Anzeige der Adresse hängt von dem Format ab).

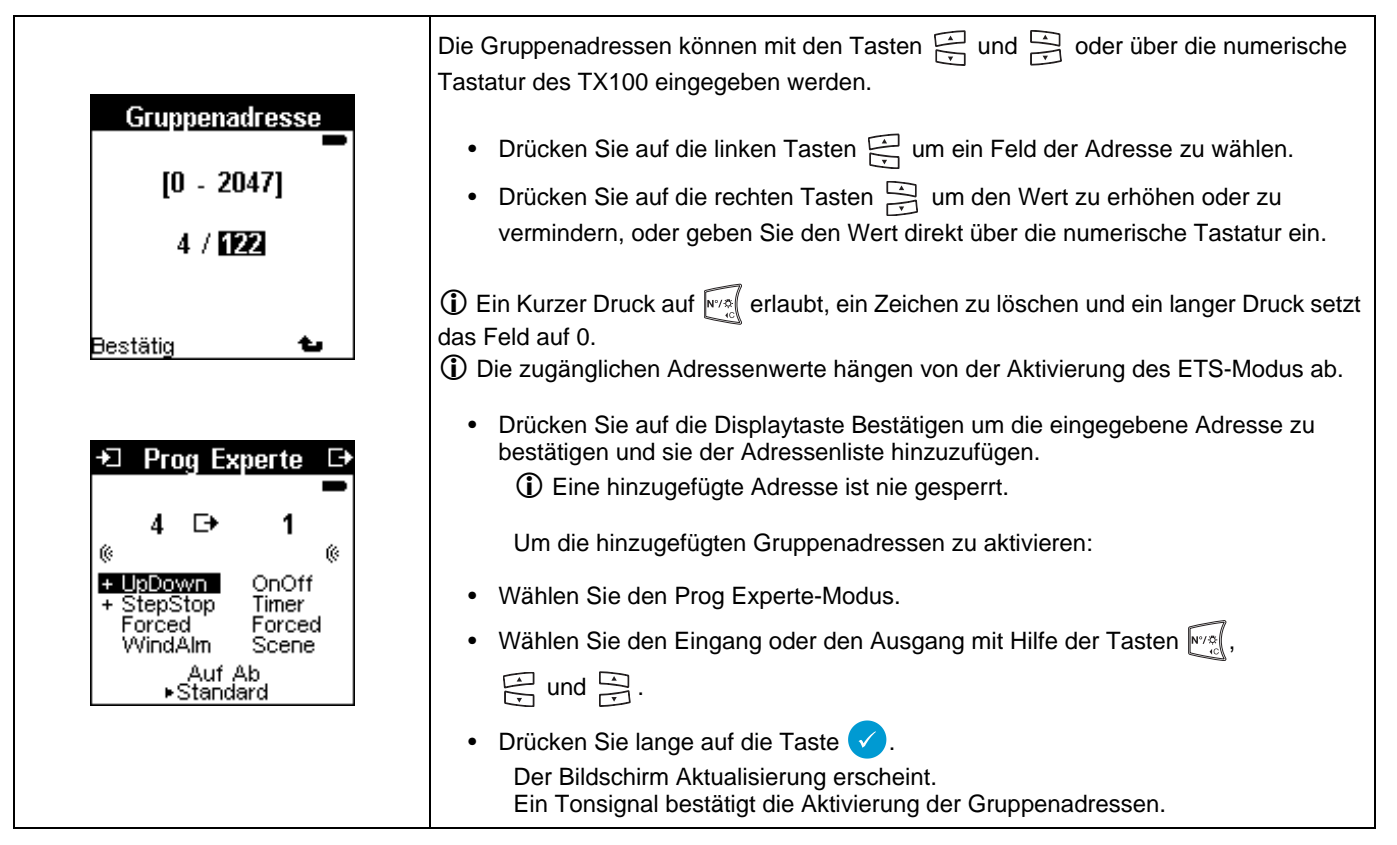

## 8.3 Konfigurieren im Experten-Modus

Der Experten-Modus erlaubt die Durchführung von 2 Typen von erweiterten Konfigurierungen.

- Ein im TX100 konfiguriertes Objekt in einer anderen Anwendung verwenden: Zeigen, usw.
- Sonderverbindungen mit dem TX100 konfigurieren.

8.3.1 Benutzung eines Objekts eines Funkprodukts in einer anderen Anwendung

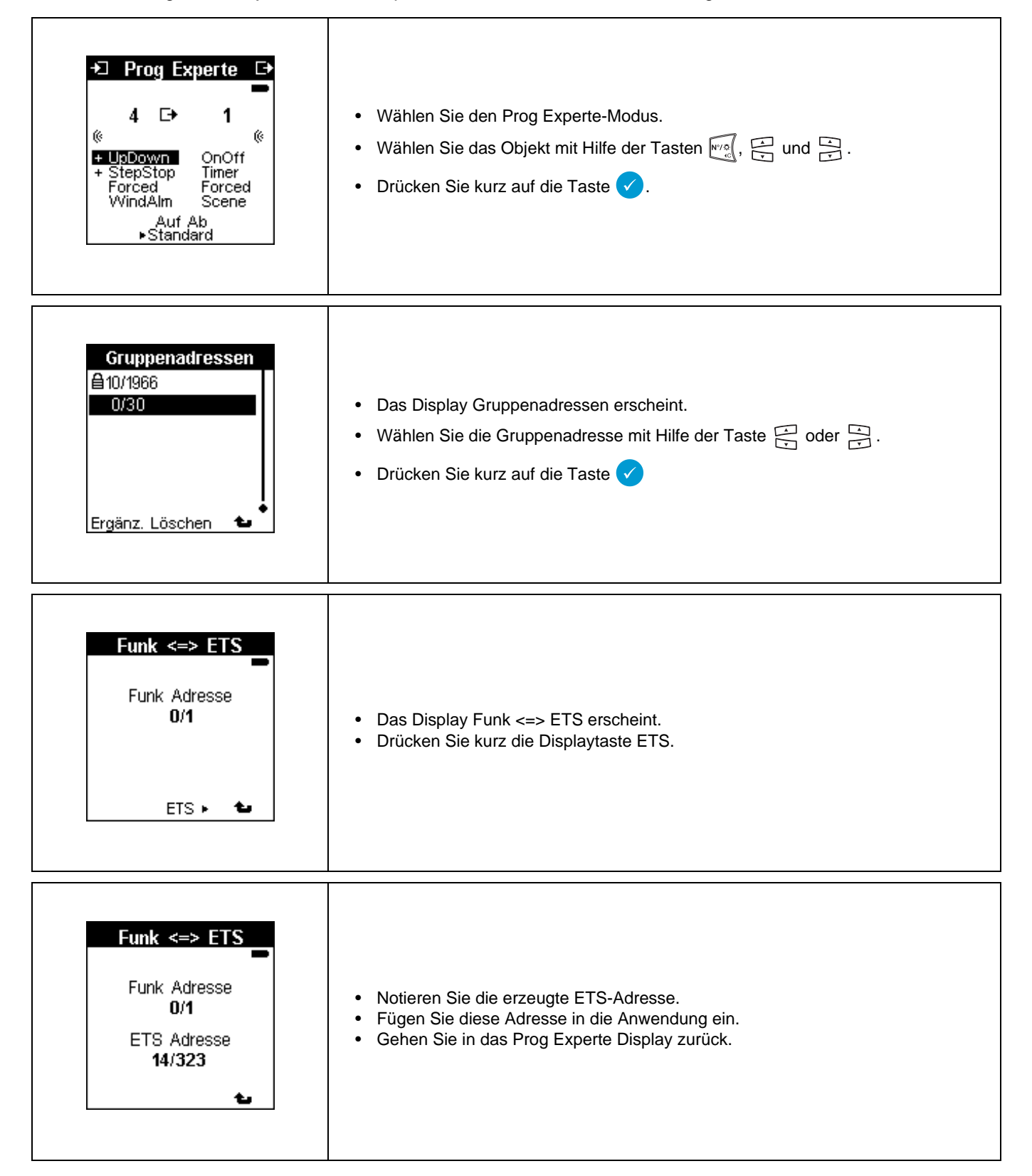

| Aktualisierung |                                                                                                    |
|----------------|----------------------------------------------------------------------------------------------------|
| ٢              | <ul> <li>Drücken Sie lange auf die Taste </li> <li>Ein Display Aktualisierung erscheint.</li> <li>Ein Tonsignal bestätigt das Hinzufügen der Gruppenadresse.</li> <li>Kehren Sie zurück in die Auto-Betriebsart.</li> </ul> |

### 8.3.2 Herstellung von Verbindungen im Experten-Modus

Um im Experten-Modus eine Verbidung herzustellen müssen Objekte durch Zuweisung der selben Gruppenadresse verbunden werden.

| +□       Prog       Standard       Image: standard         4       Image: standard       Image: standard       Image: standard       Image: standard         4       Image: standard       Image: standard | <ul> <li>Wählen Sie den Eingang und den Ausgang für welche eine Experten-Verbindung hergestellt werden muss.</li> <li>Auf die Display-Taste ► Experte drücken.</li> </ul>                                                          |
|----------------------------------------------------------------------------------------------------|----------------------------------------------------------------------------------------------------|
|                                                                                                    | <ul> <li>Wählen Sie für den Eingang das zu verbindende Objekt.</li> <li>Drücken Sie kurz auf die Taste </li> </ul>                                                                                                    |
| Gruppenadressen                                                                                                    | <ul> <li>Die Gruppen Adressen werden angezeigt.</li> <li>Drücken Sie auf die Displaytaste Hinzufügen.</li> </ul>                                                                                                    |
| Gruppenadresse<br>[0 - 2047]<br>4 / 122<br>Bestätig                                                                                                    | <ul> <li>Hinzufügen einer Adresse: Zum Beispiel 4/122.</li> <li>Drücken Sie auf die Displaytaste Bestätig um zum Prog Experte Display zurückzukehren</li> <li>Laden Sie die Adresse hoch, durch langen Tastendruck auf </li> </ul> |

|                      | <ul> <li>Wählen Sie f ür den Ausgang das zu verbindende Objekt.</li> </ul>                                                                                                    |
|----------------------|----------------------------------------------------------------------------------------------------|
|                      | <ul> <li>Drücken Sie kurz auf die Taste 🧹.</li> </ul>                                                                                                    |
| + Prog Standard +    | Drücken Sie auf die Displaytaste Hinzufügen.                                                                                                    |
| 4 <b>⊥→</b> 3<br>« « | Fügen Sie die selbe Adresse hinzu 4/122.                                                                                                    |
| 45 24                | <ul> <li>Drücken Sie auf die Displaytaste Lum zum Prog Experte Display<br/>zurückzukehren.</li> </ul>                                                                                                    |
| ►Auto ►Experte ►Num  | <ul> <li>Laden Sie die Adresse hoch, durch langen Tastendruck auf  </li> </ul>                                                                                                    |
|                      | <ul> <li>Die Erstellung der 2 identischen Adressen und deren Download stellen die<br/>Verbindung zwischen den 2 Objekten her.</li> <li>In dem Prog Standard Display erscheint die Verbindung mit einem Buchstaben e um<br/>anzuzeigen, dass sie im Experten-Modus erstellt wurde.</li> </ul> |
|                      |                                                                                                    |

## 9. Wartungs- und Hilfe-Tools für die Feineinstellung

Das TX100 verfügt über Anlage-Wartungs- und Konfigurierungshilfe-Tools für:

- Die Verwaltung der Produkte einer Anlage.
- Die Verwaltung der Anlagen.
- -
- Die Durchführung von Messungen. Die Durchführung von Simulationen. Die Aktualisierung der Software des TX100. \_
- Das Auslesen einer Anlage.

#### 9.1 Verwaltung der Produkte einer Anlage

Display Menü / Produktverwaltung:

| Produktverwaltung<br>Werkseinstellung<br>Löschen<br>Produktinformation<br>Verstärker<br>ETS Adressierung<br>Ladevorgang | <ul> <li>Dieses Display gibt Zugang zu folgenden Rubriken: <ul> <li>Werkseinstellung: erlaubt ein Produkt, gleich ob es Bestandteil der Anlage ist oder nicht, in den Werkszustand zurückzusetzen.</li> <li>Löschen: erlaubt ein Produkt aus der Anlage zu löschen und in den Werkszustand zurückzusetzen.</li> <li>Produktinformation: gibt Informationen über ein Produkt und gibt Zugang zu ergänzenden Parametern.</li> <li>Verstärker: erlaubt, die Verstärker-Funktion eines bidirektionalen Funkprodukts zu aktivieren bzw. zu deaktivieren.</li> <li>ETS Adressierung: erlaubt, ein Produkt in den physischen Adressierungs-Modus zu versetzen.</li> <li>ETS Download: erlaubt, für ein gegebenes Produkt ein Download zu starten.</li> </ul> </li> </ul> |
|----------------------------------------------------------------------------------------------------|----------------------------------------------------------------------------------------------------|
|----------------------------------------------------------------------------------------------------|----------------------------------------------------------------------------------------------------|

#### 9.1.1 Rückstellung eines Produkts in den Werkszustand

Bild Menü / Produktverwaltung / Werkseinstellung

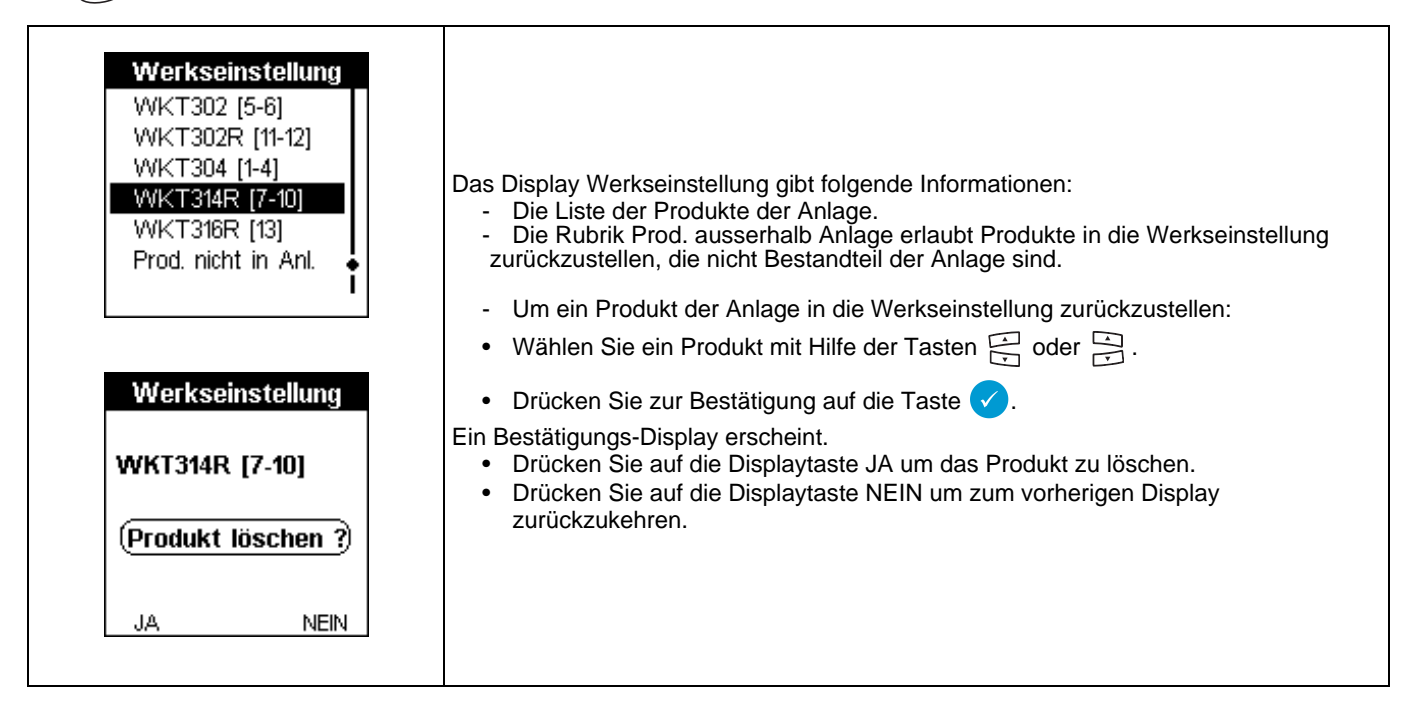

| Werkseinstellung<br>WKT302 [5-6]<br>WKT302R [11-12]<br>WKT304 [1-4]<br>WKT314R [7-10]<br>WKT316R [13]<br>Prod. nicht in Anl.<br>Werkseinstellung<br>Funk bidir<br>Funk unidir<br>TP | <ul> <li>Um ein Produkt, das nicht Bestandteil der Anlage ist, in die Werkseinstellung zurückzustellen:</li> <li>Wählen Sie Prod. ausserhalb Anlage mit Hilfe der Tasten der der der der der der der der der der</li></ul> |
|----------------------------------------------------------------------------------------------------|----------------------------------------------------------------------------------------------------|
|                                                                                                    | A Diese Prozedur erlaubt das gleichzeitige Rücksetzen mehrerer Produkte nicht.                                                                                                    |

#### 9.1.2 Produktinformationen

Bild I / Menü / Produktverwaltung / Produktinformation:

|                                                                                                   | Dieses Display zeigt die Liste der Produkte der Anlage an, die Zahlen zwischen Klammern entsprechen den Nummern der Ein- und Ausgänge.                                                                                                    |
|---------------------------------------------------------------------------------------------------|----------------------------------------------------------------------------------------------------|
| Produktinformation<br>TR270 [1]<br>TR271 [21]<br>TR501 [2]<br>TR521 [3]<br>TR521 [4]<br>TR521 [5] | <ul> <li>• Nur die während des Einlernens gefundenen Produkte werden angezeigt.</li> <li>• Für die nicht nummerierten Eingänge wird die Nummer nicht angezeigt.<br/>Wenn kein Eingang nummeriert wurde erscheint lediglich die<br/>Produktnummer.</li> <li>• Wenn ein Produkt gleichzeitig Eingänge und Ausgänge enthält werden die<br/>Nummern der Eingänge links zwischen Klammern angezeigt, durch ein<br/>Komma von den Nummern der Ausgänge, rechts, getrennt.</li> </ul> |
|                                                                                                   | A Ein Ausrufezeichen vor einer Nummer zeigt einen Konfigurierungsfehler des Produkts an.                                                                                                    |
| Produktinformation                                                                                | <ul> <li>Wählen Sie eine Nummer mit Hilfe der Tasten</li></ul>                                                                                                    |
| <b>TR270 1</b> Kanäle<br>SNr: <b>000903400A6A</b>                                                 | Drücken Sie zur Bestätigung auf die Taste 🗸.                                                                                                    |
| Adr. 0.3.1<br>Anz Verb.:<br>Geändert:                                                             | Ein Display Produktinformation erscheint mit der Nummer des Produkts:                                                                                                    |
| V: <b>1.0</b>                                                                                     | <ul> <li>Drücken Sie auf die Displaytaste</li></ul>                                                                                                    |
| 🗸 Param                                                                                           | <ul> <li>Drücken Sie auf die Displaytaste Param um das Parametrierungs-Display des<br/>Produkts anzuzeigen.</li> </ul>                                                                                                    |

#### 9.1.3 Einrichtung eines Funkverstärkers

Mit dieser Funktion lässt sich die Verstärkerfunktion in einem bidirektionalen Funkprodukt aktivieren oder deaktivieren.

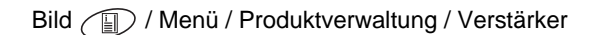

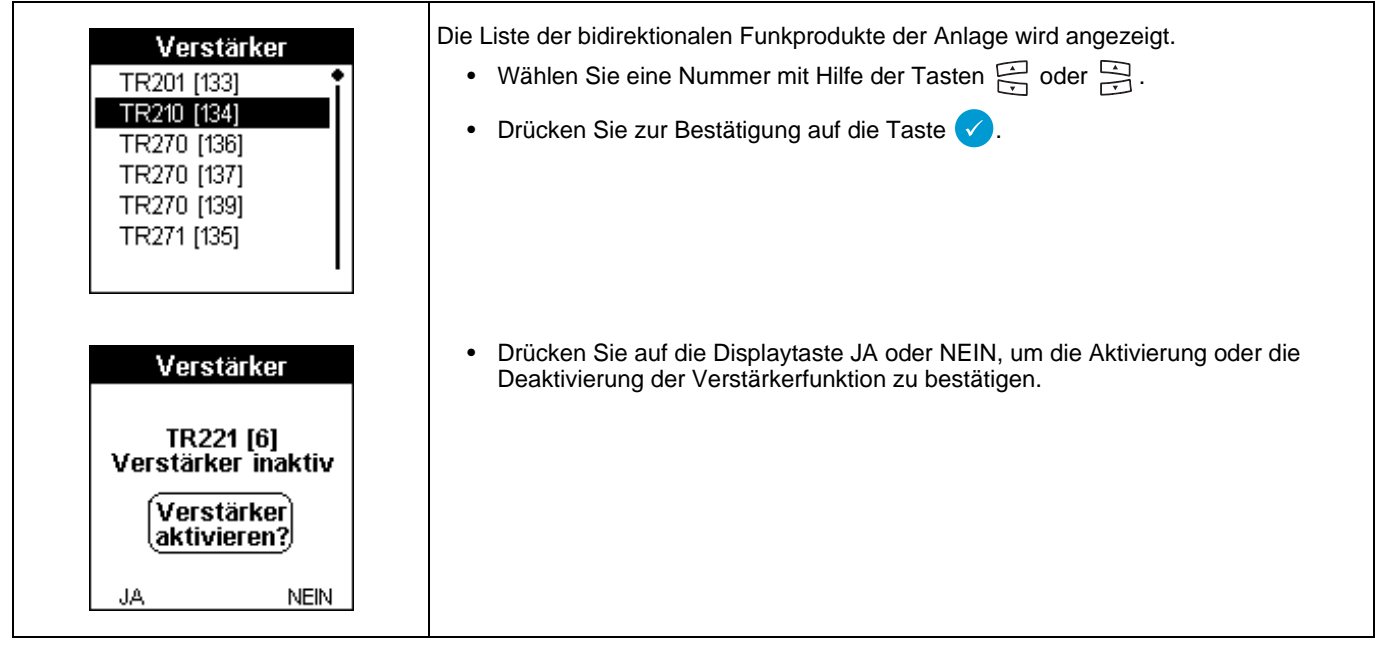

#### 9.1.4 Download der Produkte

Diese Funktion erlaubt das Herunterladen eines Produkts und die Behebung der in dem Prog Display oder in den Displays mit Produkt-Listen gemeldeten Download-Fehler.

• Bild (I) / Menü / Produktverwaltung / ETS Download.

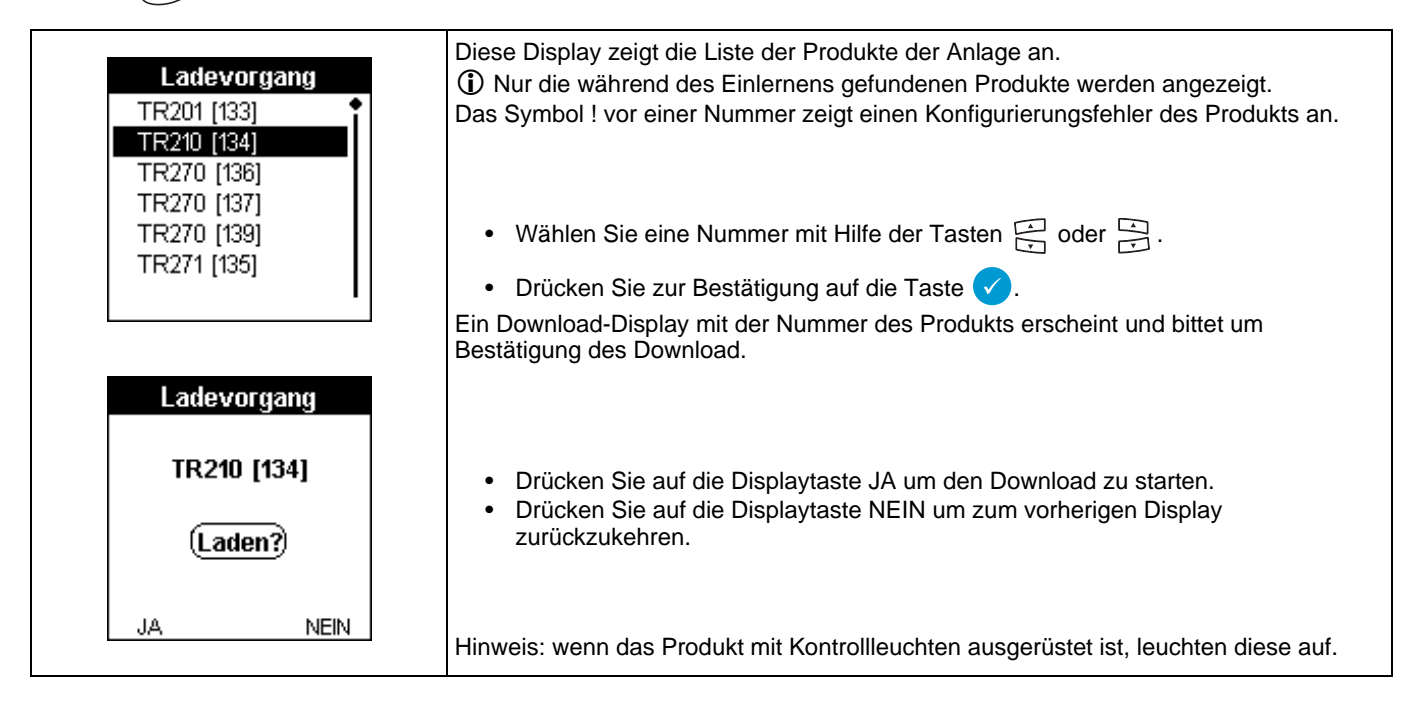

## 9.2 Verwaltung der Anlagen

Bild J / Menü / Inst. Verwaltung:

|                                                                                                    | Dieses Display gibt Zugang zu folgenden Rubriken:                                                                                                    |
|----------------------------------------------------------------------------------------------------|----------------------------------------------------------------------------------------------------|
| Inst. Verwaltung Werkseinstellung Koppler Zuordnung Anlage aktual. Anlageninformation Ladevorgang Verbindungen löschen | <ul> <li>Werkseinstellung: erlaubt, alle Produkte der Anlage in den Werkszustand zurückzustellen.</li> <li>Koppler Zuordnung: erlaubt, einen willkürlichen Koppler in die Anlage zu schalten.</li> <li>Anlage aktualisieren: erlaubt, die in der aktuellen Anlage nicht verwendeten Produkte aus den Projekt-Dateien zu löschen.</li> <li>Anlageninfos: gibt Informationen über die Anlage.</li> <li>ETS Download: erlaubt, für alle Produkte der Anlage ein Download zu starten oder erneut zu starten.</li> <li>Verbindungen löschen: erlaubt, alle Verbindungen der Anlage zu löschen.</li> <li>Anlage auslesen: erlaubt, eine Anlage auszulesen.</li> </ul> |

9.2.1 Rückstellung einer Anlage in den Werkszustand

Bild D / Menü / Inst. Verwaltung / Werkseinstellung

| Werkseinstellung | Diese Funktion erlaubt, alle bidirektionalen Funkprodukte, sowie alle TP-Produkte, aus<br>der Anlage zu löschen.<br>Diese Produkte werden in den Modus Werkseinstellung zurückgestellt. Die<br>unidirektionalen Produkte müssen individuell gelöscht werden. (siehe. Werkseinstellung<br>(Produkt)). |
|------------------|----------------------------------------------------------------------------------------------------|
| JA NEIN          | <ul> <li>Drücken Sie auf die Displaytaste JA um die "Werkseinstellung" zu bestätigen.</li> <li>Drücken Sie auf die Displaytaste NEIN um zum vorherigen Display<br/>zurückzukehren.</li> </ul>                                                                                                    |

### 9.2.2 Zuordnung eines Medienkopplers

Bild I / Menü / Inst. Verwaltung / Koppler Zuordnung:

|                                                                                      | Diese Funktion erlaubt, einen Medienkoppler in einer Anlage zu zuordnen.                                                                                                    |  |
|--------------------------------------------------------------------------------------|----------------------------------------------------------------------------------------------------|--|
| Koppler Zuordnung<br>Zuordnung<br>durch 4s langes<br>drücken der Taste<br>am Koppler | <ul> <li>Drücken Sie auf die entsprechende Medienkoppler-Taste <sup>1</sup>/<sub>2</sub>, bis die rote Leuchte aufleuchtet (4 sek.).</li> <li>Lassen Sie die Taste wieder los.</li> <li>Ein Download-Warte-Anzeige erscheint einige Sekunden. Wenn die Zuordnung erfolgreich war, ertönt ein Signalton.</li> <li><u>A</u> Wenn der Balken des Download-Wartedisplays blinkt ist der Koppler außer Reichweite, Sie müssen sich dann dem Koppler nähern.</li> <li><u>i</u> Mit der Display-Taste <sup>1</sup>/<sub>2</sub> können Sie zum vorherigen Display zurückkehren.</li> </ul> |  |

9.2.3 Aktualisierung einer Anlage

| Bild 🕼 | 🗋 / Menü | / Inst. | Verwaltung / | Anlage | aktualisieren: |
|--------|----------|---------|--------------|--------|----------------|
|--------|----------|---------|--------------|--------|----------------|

| Anlage Aktualisieren                 | Diese Funktion erlaubt, die gefundenen, aber nicht verbundenen Produkte aus der                                                                                                    |
|--------------------------------------|----------------------------------------------------------------------------------------------------|
| 009<br>nicht benutzte Prod.          | Die Anzahl der Produkte ohne Verbindung wird angezeigt.                                                                                                    |
| Produkte löschen<br>Speicher aktual. | <ul> <li>Drücken Sie auf die Displaytaste JA um die Aktualisierung durchzuführen.</li> <li>Drücken Sie auf die Displaytaste NEIN um zum vorherigen Display<br/>zurückzukehren.</li> </ul> |
| JA NEIN                              |                                                                                                    |

#### 9.2.4 Information über die Anlage

Bild () / Menü / Inst. Verwaltung / Anlageninfos.

| Anlageninfos<br>Vinci<br>Geändert am: 26/05/08<br>Inst. Produkte: 20<br>Davon Funk: 14<br>Anz Kanäle: 46<br>ETS Modus aktiv | Diese Funktion gibt allgemeine Informationen über die Anlage. |
|----------------------------------------------------------------------------------------------------|---------------------------------------------------------------|
|----------------------------------------------------------------------------------------------------|---------------------------------------------------------------|

#### 9.2.5 Download einer Anlage

Bild / Menü / Inst. Verwaltung / ETS Download:

| Ladevorgang | Diese Funktion erlaubt, für alle Produkte der Anlage einen Download zu starten oder erneut zu starten. |
|-------------|----------------------------------------------------------------------------------------------------|
| Ladevorgang | <ul> <li>Drücken Sie auf die Display-Taste JA um alle Produkte der Anlage</li></ul>                    |
| starten?    | herunterzuladen. <li>Drücken Sie auf die Displaytaste NEIN um zum vorherigen Display</li>              |
| JA NEIN     | zurückzukehren.                                                                                        |

### 9.3 Die Aktualisierung der Software des TX100

Die Software des TX100 kann von einer auf einem externen Speicher wie USB, SM, oder auf einem PC gespeicherten Aktualisierungs-Datei aus aktualisiert werden.

Vorgehen wie folgt:

- Wenn das TX100 eingeschaltet ist, schalten Sie es durch langes Drücken der EIN/AUS-Taste aus.
- Dann schalten Sie das TX100 durch langes Drücken der EIN/AUS-Taste ein.
  - Wenn auf dem Projektwahl-Display erscheint.

Drücken Sie auf die Menü-Taste der Tastatur () oder auf "Menü-Zugang" Taste auf der rechten Seite des TX100.

Das Menü-Display erscheint.

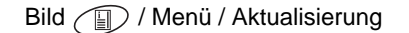

| Menu<br>Produktverwaltung<br>Projektmanagement<br>Neu Laden<br>Einstellungen<br>Messung<br>Simulation | <ul> <li>Wählen Sie Aktualisierung mit Hilfe der Taste  der  der </li> <li>Drücken Sie zur Bestätigung auf die Taste </li> <li>Drücken Sie zur Bestätigung auf die Taste </li> <li>Mit der Display-Taste </li> <li>können Sie zum vorherigen Display zurückkehren.</li> </ul> |
|----------------------------------------------------------------------------------------------------|----------------------------------------------------------------------------------------------------|
| Laden                                                                                                 | Mit Hilfe dieser Anzeige kann der Speicherort der Software-Aktualisierungsdatei                                                                                                    |
| Ext. Speicher                                                                                         | gewählt werden: von einem externen Speicher (USB-Schlüssel, SM-Karte) oder von                                                                                                    |
| PC                                                                                                    | einem PC aus.                                                                                                    |

9.3.1 Aktualisierung der Software von einem externen Speicher aus

Bild I / Menü / Aktualisierung / Laden mit ext Speicher

| Ext. Speicher           TX100A-SM-V251           TX100A-usb-V211           TX100B-SM-V211           TX100B-usb-V212           TX100C-usb-V221           TX100D-usb-V211 | <ul> <li>Wählen Sie die Aktualisierungsdatei mit Hilfe der Taste in oder in .</li> <li>Drücken Sie zur Bestätigung auf die Taste .</li> <li>Mit der Display-Taste is können Sie zum vorherigen Display zurückkehren.</li> </ul>                                                                                                    |
|----------------------------------------------------------------------------------------------------|----------------------------------------------------------------------------------------------------|
| Aktualisierung<br>Aktuelle Version:<br>TX100B-USB-V1-9<br>Neue Version:<br>TX100B-USB-V2-1<br>(Aktualisieren?)<br>JA NEIN                                               | <ul> <li>Die Anzeige zeigt folgende Informationen an:</li> <li>die aktuelle Version der installierten Software.</li> <li>die neue Version, die diese ersetzen wird.</li> <li>Drücken Sie zur Bestätigung auf die Display-Taste JA.</li> <li>Drücken Sie auf die Display-Taste NEIN um zu annullieren und zur vorherigen Anzeige zurückzukehren.</li> </ul> |

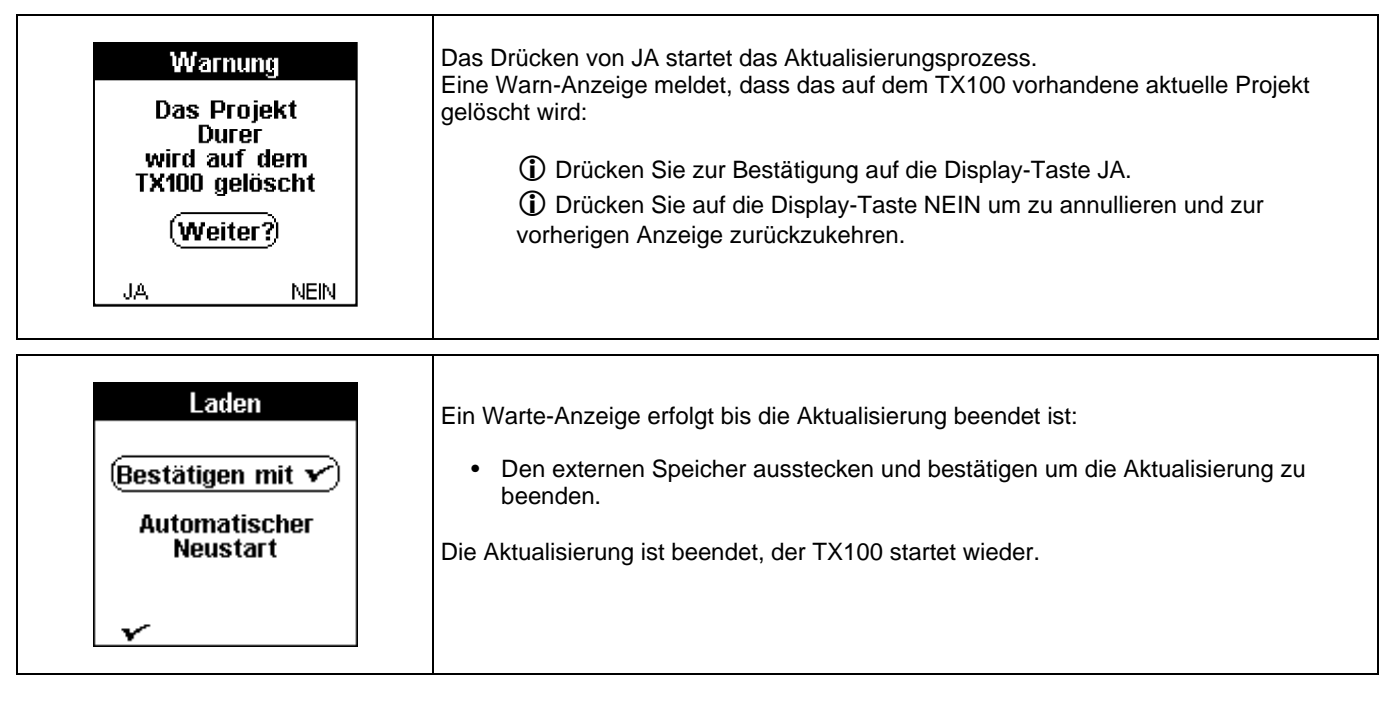

### 9.3.2 Aktualisierung der Software von einem PC aus

### Bild I / Menü / Aktualisierung / Neu Laden mit PC

| Laden<br>Ext. Speicher<br>PC                                                              | <ul> <li>Drücken Sie die Taste die oder die .</li> <li>Wählen Sie Neu Laden mit PC.</li> <li>Drücken Sie zur Bestätigung auf die Taste  </li> <li>Verwenden Sie keinen USB-Hub für die TX100 - PC-Verbindung.</li> </ul>                                                                    |
|-------------------------------------------------------------------------------------------|----------------------------------------------------------------------------------------------------|
| Warnung<br>Das Projekt<br>Durer<br>wird auf dem<br>TX100 gelöscht<br>(Weiter?)<br>JA NEIN | <ul> <li>Eine Warn-Anzeige meldet, dass das auf dem TX100 vorhandene aktuelle Projekt gelöscht wird:</li> <li>Drücken Sie zur Bestätigung auf die Display-Taste JA.</li> <li>Drücken Sie auf die Display-Taste NEIN um zu annullieren und zur vorherigen Anzeige zurückzukehren.</li> </ul> |
| Laden<br>TX100 mit dem<br>PC verbinden und<br>mit 🖍 bestätigen                            | <ul> <li>Nach der Bestätigung verlangt die Anzeige den Anschluss des TX100 an den PC.</li> <li>Führen Sie den Anschluss durch.</li> <li>Drücken Sie zur Bestätigung auf die Display-Taste ✓.</li> <li>① Mit der Taste ▲ können Sie zum vorherigen Display zurückkehren.</li> </ul>          |

| Laden                  | Die folgende Anzeige meldet, dass die Verbindung zwischen dem TX100 und dem PC erstellt wird. |
|------------------------|-----------------------------------------------------------------------------------------------|
| Verbindung             |                                                                                               |
| PC < > TX100           |                                                                                               |
|                        |                                                                                               |
| Laden                  | Wenn die Verbindung hergestellt ist erscheint folgende Anzeige:                               |
| Kommunikation<br>läuft |                                                                                               |
| PC < > TX100           |                                                                                               |
|                        |                                                                                               |

Auf dem PC die Aktualisierungsdatei in das Verzeichnis TX100 HAGER kleben.

| Précédente 🔹    | 🔘 🕐 📝 🎾 Rechercher 🛛 🌔 Dossie  | ers 🛄 *                     |          |                             |
|-----------------|--------------------------------|-----------------------------|----------|-----------------------------|
| isse 🖸 C:\Simul | ation TX100 V2 - 20-05-08\card |                             |          |                             |
| siers           | X Nom                          | Taille T., Date de modific  | Titre    | Auteur                      |
| E 🖨 M           | 🔟 🛄 Old_instâll                | F 26/05/2008 12:57          |          |                             |
|                 | dd_CHAN_000                    | 32 Ko F 21/01/2003 12:32    |          |                             |
| E 🛅 N           | LIB_PC                         | 1 Ko F 06/03/2006 10:32     |          |                             |
| 0               | old_CONFIG.000                 | 32 Ko F 06/03/2006 10:32    |          |                             |
| 80              | dd_CONN_000                    | 384 Ko F 06/03/2006 10:32   |          |                             |
| E               | dd_INST_000                    | 32 Ko F 06/03/2006 10:32    |          |                             |
| E 🗎 R           | dl_PROD_000                    | 128 Ko F 06/03/2006 10:32   |          |                             |
| E 🗎 5/          | old_USER_LIB                   | 256 Ko F 06/03/2006 10:32   |          |                             |
| E 👝 S           | origin_UPDATE_USB              | 804 Ko F 28/09/2007 17:39   |          |                             |
| IT 🦳 II         | TX100A-USB-V2-1.UPD            | 804 Ko F 30/10/2007 11:03   |          |                             |
| βu              | TX100B-USB-V2-1.UPD            | 804 Ko F 30/10/2007 11:03   |          |                             |
| E 🦰 Vi          | TX100C-USB-V2-1.UPD            | 804 Ko F 30/10/2007 11:04   |          |                             |
| E 🖻 vi          | TX100D-USB-V2-1.UPD            | 804 Ko F 30/10/2007 11:04   |          |                             |
| E AW            | TX100A-SM-V2-1.UPD             | 1 019 Ko F 22/02/2008 15:56 |          |                             |
| •               | TX100B-5M-V2-1.UPD             | 1 019 Ko F 22/02/2008 15:56 |          |                             |
| TVINE HACK      | 1                              | * *                         | 1000     | ,                           |
| 19100_0000      | · (e)                          |                             |          |                             |
| Achier Edition  | Attichage Favoris Outils       |                             |          |                             |
| Précédente.     | - 🥥 - 🏂 🔎 Rechercher 🔑 Dos     | siers III -                 |          |                             |
| dresse 🖙 E:\    |                                |                             |          |                             |
|                 | ▲ Nom -                        | Tail                        | e Type D | ate de modification   Titre |

| Aktualisierung<br>Aktuelle Version:<br>TX100B-USB-V1-9<br>Neue Version:<br>TX100B-USB-V2-1<br>(Aktualisieren?) | <ul> <li>Die Verbindung zwischen dem TX100 und dem PC mit der Funktion "USB Mass<br/>Storage device entfernen" deaktivieren.</li> <li>Wenn die Unterbrechung der Verbindung bestätigt ist, das Kabel zwischen dem TX100<br/>und dem PC entfernen.</li> <li>Folgende Anzeige erscheint auf dem TX100.</li> <li>Drücken Sie zur Bestätigung auf die Display-Taste JA.</li> </ul> |
|----------------------------------------------------------------------------------------------------|----------------------------------------------------------------------------------------------------|
| Aktualisierung                                                                                                 | Orücken Sie auf die Display-Taste NEIN um zu annullieren und zur vorherigen<br>Anzeige zurückzukehren.  Nach der Bestätigung erfolgt eine Warte-Anzeige bis die Aktualisierung beendet ist:                                                                                                    |
| Werkseinstellung<br>Produkt gefunden<br>(Zum Bestätigen)                                                       | Wenn die Aktualisierung beendet ist, drücken Sie auf die Taste 🗸 um den TX100 neu                                                                                                    |
| Laden                                                                                                    | Wenn keine Aktualisierungsdatei im Verzeichnis TX100 HAGER hinterlegt ist erscheint folgende Anzeige.                                                                                                    |
| Bestätigen mit Y<br>Automatischer<br>Neustart                                                                  |                                                                                                    |

## 9.4 Auslesen einer Anlage

Diese Funktion erlaubt, eine Anlage "neu einzulernen".

Wenn die Projekt-Datei verloren gegangen ist, kann sie durch Auslesen wieder erstellt werden.

A Ein externer Speicher (USB-Stick) muss angeschlossen sein, damit die Rubrik Auslesen in Menu / Inst. Verwaltung erscheint.

Das Auslesen eines Projekts erfolgt in 3 Schritten:

- Erstellung des Projekts: die Vorgehensweise ist ähnlich der Erstellung eines neuen Projekts im Menü Projektmanagement, aber das erstellte Projekt hat den Typ "Einlernen".
   Szenenspeicherung durch langen Tastendruck: TX100 erlernt die Produkte der Anlage, sowie deren Konfiguration. Die Einlern-Prozedur kann mehrere Male gestartet werden (Prozedur Einlernen fortfahren).
   Bestätigung: TX100 bestätigt das erlernte Projekt und wandelt es in eine "normale" Projekt-Datei um.

(1) Um die Verbindungen neu zu erzeugen müssen die unidirektionalen Eingänge nach der Bestätigung der Anlage nummeriert werden.

Start des Einlernens einer Anlage.

Bild / Menü / Inst. Verwaltung

| Inst. Verwaltung<br>Koppler Zuordnung<br>Anlage aktual.<br>Anlageninformation<br>Ladevorgang<br>Verbindungen löschen<br>Anlage auslesen | <ul> <li>Wählen Sie Auslesen mit Hilfe der Tasten  → oder  → .</li> <li>Drücken Sie zur Bestätigung auf die Taste  </li> </ul>                                                                                                    |
|----------------------------------------------------------------------------------------------------|----------------------------------------------------------------------------------------------------|
| Anlage auslesen<br>Neu<br>Weiter<br>Bestätigung                                                                                         | <ul> <li>Das Display "Auslesen" erscheint:</li> <li>3 Rubriken sind verfügbar: <ul> <li>(Neu) um ein Projekt des Typs "Einlernen" zu erstellen.</li> <li>(Weiter) um mit dem Einlernen eines bereits begonnenen Projekts fortzufahren.</li> <li>(Bestätigung) um das Projekt zu bestätigen.</li> </ul> </li> </ul> |

### 9.4.1 Neu

Bild / Menü / Inst. Verwaltung / Anlage auslesen:

| Anlage auslesen<br>Neu<br>Weiter<br>Bestätigung                                         | <ul> <li>Wählen Sie "Neu" um ein neues Projekt zu erstellen              <u>A</u> Dieses Projekt besteht bis zur endgültigen Bestätigung des Auslese-Vorgangs vom             Type "Einlernen".      </li> <li>Drücken Sie zur Bestätigung auf die Taste          </li> </ul>                                                                                                    |
|-----------------------------------------------------------------------------------------|----------------------------------------------------------------------------------------------------|
| Neues Projekt<br>Name:<br>Anlage_002<br>Erstellt am: 26/05/08                           | <ul> <li>Das TX100 zeigt die Anzeige "Neues Projekt" an und weist diesem einen Namen zu: hier Installation 002.</li> <li>① Mit der Taste ▲ können Sie zum vorherigen Display zurückkehren.</li> <li>• Drücken Sie zur Bestätigung auf die Display-Taste √.</li> </ul>                                                                                                    |
| Warnung<br>Das Projekt<br>Durer<br>wird auf dem<br>TX100 gelöscht<br>Weiter?<br>JA NEIN | <ul> <li>Durch eine Warnung kann das Löschen des im TX100 vorhandenen Projekts bestätigt oder abgebrochen werden.</li> <li>Drücken Sie auf die Display-Taste NEIN um das aktuelle Projekt beizubehalten und zur vorherigen Anzeige zurückzukehren.</li> <li>Drücken Sie auf die Display-Taste JA um das aktuelle Projekt zu löschen und das neue Projekt zu erstellen:<br/>Das neue Projekt wird dann unter dem Namen Installation 002 erstellt ("Schreiben in Bearbeintung" erscheint).</li> <li>Das neue Projekt wird ebenfalls im externen Speicher unter dem selben Namen gespeichert. ("Anlage sichern" erscheint).</li> </ul> |

Das Projekt Einlernen ist nun erstellt. Die Anzeige "Anlagentyp" erscheint:

| Anlagentyp                  | Drücken Sie auf die Dieplautaste 14 wenn es sich um eine TB, eder um eine                                                                                                    |
|-----------------------------|----------------------------------------------------------------------------------------------------|
| Anlage mit<br>TP Produkten? | <ul> <li>Drücken Sie auf die Displaytaste JA wenn es sich um eine TP- oder um eine gemischte Anlage handelt.</li> <li>Drücken Sie auf die Displaytaste NEIN wenn es sich um eine vollständige Funkanlage handelt: siehe. Fall einer vollständigen Funk-Anlage.</li> </ul> |
| JA NEIN                     |                                                                                                    |

9.4.2 Fall einer TP- oder gemischten Anlage

Die Anzeige "Koppler Zuordnung" erscheint wenn Sie JA drücken:

| Koppler Zuordnung<br>Zuordnung<br>durch 4s langes<br>drücken der Taste<br>am Koppler | <ul> <li>Diese Anzeige zeigt, dass das TX100 bereit ist, einen Medienkoppler zu finden und zuzuordnen.</li> <li>Um den Medienkopper zu finden und zuzuordnen.</li> <li>Drücken Sie auf den Taster des Medienkopplers bis die rote Kontrollleuchte aufleuchtet (4 sek.).</li> <li>Lassen Sie die Taste wieder los.</li> <li>Ein Download-Warte-Anzeige erscheint einige Sekunden. Wenn die Zuordnung erfolgreich war, ertönt ein Signalton.</li> </ul> |
|--------------------------------------------------------------------------------------|----------------------------------------------------------------------------------------------------|
| Einlesen<br>Anlage mit<br>bidirektionalen Funk<br>Produkten?<br>JA NEIN              | <ul> <li>Drücken Sie auf die Display-Taste JA wenn die Anlage ein oder mehrere<br/>bidirektionale Funkprodukte enthält.</li> <li>Drücken Sie auf die Display-Taste NEIN wenn die Anlage keine bidirektionalen<br/>Funkprodukte enthält.</li> </ul>                                                                                                    |

#### Folgende Anzeige erscheint:

| Einlesen                                             |                 | Die Anzeige "Einlernen" enthält folgende Informationen: <ul> <li>die Gesamtanzahl der gefundenen Funkprodukte.</li> <li>die Gesamtanzahl der gefundenen TR-Produkte.</li> </ul>                                                            |
|------------------------------------------------------|-----------------|----------------------------------------------------------------------------------------------------|
| Anlage gefunde                                       | en              | <ul> <li>die Gesannanzahl der gefühltenen in Frodukte.</li> <li>die Fehler-Zeilen geben die Anzahl Produkte an, die nur zum Teil erlernt werden.</li> </ul>                                                                                |
| Funk Produkte<br>(Fehler)<br>TP Produkte<br>(Fehler) | 015<br>022<br>1 | <ul> <li>Drücken Sie auf die Display-Taste Wdh., um die Prozedur zu wiederholen. Diese Option ist interessant wenn Fehler angezeigt werden.</li> <li>Drücken Sie zur Bestätigung auf die Display-Taste   <ul> <li>✓</li> </ul> </li> </ul> |
| Y                                                    | Wdh.            | Die Anzeige "Aktualisierung" erscheint.                                                                                                    |

Am Ende der Aktualisierung erscheint die Auto-Anzeige:

| Auto<br>Die aktuelle Anlage<br>ist im 'einlesen Modus'<br>Bestätigen<br>oder weiter lesen | <ul> <li>Zu diesem Zeitpunkt ist die Anlage vollständig eingelernt, aber noch nicht bestätigt. Der<br/>Prog-Modus ist noch nicht zugänglich.</li> <li>Drücken Sie auf die Display-Taste Visu, um die Eingänge, die Ausgänge, die<br/>Funktionen und die Verbindungen anzuzeigen.</li> </ul> |
|-------------------------------------------------------------------------------------------|----------------------------------------------------------------------------------------------------|
| ►Visu                                                                                     |                                                                                                    |

Die neue Anlage, des Typs Einlernen, kann nun:

- Endgültig bestätigt werden, um den selben Status als eine normale Anlage zu erhalten. Erneut ausgelesen werden, um eventuelle Fehler zu korrigieren.
- 2

9.4.3 Fall einer vollständigen Funk-Anlage

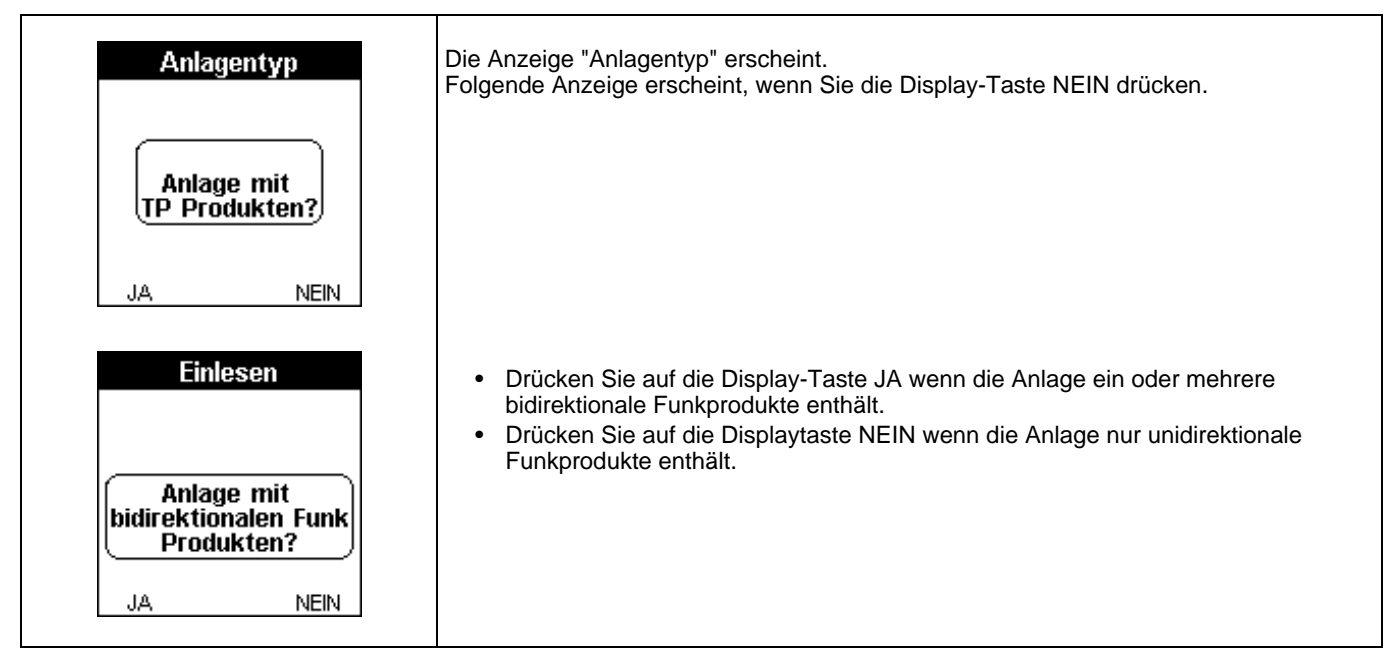

#### 9.4.4 Anlage mit bidirektionalen Funkprodukten

| Einlesen<br>Spannung eines<br>bidirektionalen Funk<br>Produktes der<br>Anlage aus- und<br>einschalten (außer<br>Medienkoppler) | <ul> <li>Der Funk-Teil einer Anlage wird von einem einzigen Funkprodukt ausgehend identifiziert.</li> <li>Schalten Sie ein bidirektionelles Funkprodukt aus und wieder ein.</li> <li>Drücken Sie auf die Displaytaste  v um mit dem Einlesen fortzufahren.</li> <li>Die Anzeige Einlesen wird angezeigt.</li> </ul> |
|----------------------------------------------------------------------------------------------------|----------------------------------------------------------------------------------------------------|
| v t                                                                                                    | <ul> <li>Drücken Sie auf die Displaytaste 🆢 um in die Auto-Betriebsart zu schalten.</li> </ul>                                                                                                    |

| Einlesen                 |                                                                                      |
|--------------------------|--------------------------------------------------------------------------------------|
| Funk Produkte <b>015</b> | Das TX100 sucht die Produkte der Anlage.                                             |
| TP Produkte <b>022</b>   | Bei jedem gefundenen Produkt erscheint die Anzeige Aktualisierung.                   |
| Medienkoppler <b>1</b>   | Nach jeder Aktualisierung wird die Anzeige Aktualisierung aufgefrischt und zeigt die |
| Einlesen läuft           | Anzahl ausgelesener Produkte an.                                                     |

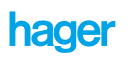

Folgende Anzeige erscheint:

| Einlesen<br>Anlage gefunden<br>Funk Produkte<br>(Fehler)<br>TP Produkte<br>(Fehler) | 015<br>022<br>1 | <ul> <li>Die Anzeige "Einlernen" enthält folgende Informationen:</li> <li>die Gesamtanzahl der gefundenen Funkprodukte.</li> <li>die Gesamtanzahl der gefundenen TP-Produkte.</li> <li>die Fehler-Zeilen geben die Anzahl Produkte an, die nur zum Teil erlernt werden.</li> <li>Drücken Sie auf die Display-Taste Wdh., um die Prozedur zu wiederholen. Diese Option ist interessant wenn Fehler angezeigt werden.</li> <li>Drücken Sie zur Bestätigung auf die Display-Taste √.</li> </ul> |
|-------------------------------------------------------------------------------------|-----------------|----------------------------------------------------------------------------------------------------|
| Vic Vic                                                                             | ih.             | Die Anzeige "Aktualisierung" erscheint.                                                                                                    |

Am Ende der Aktualisierung erscheint die Auto-Anzeige:

| Auto<br>1 1 1<br> | <ul> <li>Zu diesem Zeitpunkt ist die Anlage vollständig eingelernt, aber noch nicht bestätigt. Der Prog-Modus ist noch nicht zugänglich.</li> <li>Drücken Sie auf die Display-Taste Visu, um die Eingänge, die Ausgänge, die Funktionen und die Verbindungen anzuzeigen.</li> </ul> |
|-------------------|----------------------------------------------------------------------------------------------------|
|-------------------|----------------------------------------------------------------------------------------------------|

Die neue Anlage, des Typs Einlernen, kann nun:

- Endgültig bestätigt werden, um den selben Status als eine normale Anlage zu erhalten.
  Erneut ausgelesen werden, um eventuelle Fehler zu korrigieren.

#### 9.4.5 Weiter

Die Funktion Weiter erlaubt, mit dem Auslesen einer Anlage des Typs Einlernen fortzufahren. Die Wiederaufnahme des Auslesens erlaubt, eventuelle nach dem ersten Auslesen vorhandere Fehler zu korrigieren.

(1) Wählen Sie Bild (1) / Menü / Inst. Verwaltung / Anlage auslesen

| Anlage auslesen<br>Neu<br>Weiter<br>Bestätigung | <ul> <li>Wählen Sie Weiter mit Hilfe der Taste 🚽 oder 🔁 .</li> <li>Drücken Sie zur Bestätigung auf die Taste 🗸.</li> </ul> |
|-------------------------------------------------|----------------------------------------------------------------------------------------------------|
|-------------------------------------------------|----------------------------------------------------------------------------------------------------|

Die Anzeige "Auslesen" erscheint:

| Einlesen                                                    |                                                                                                    |
|-------------------------------------------------------------|----------------------------------------------------------------------------------------------------|
| Anlage mit<br>bidirektionalen Funk<br>Produkten?<br>JA NEIN | <ul> <li>Drücken Sie auf die Display-Taste JA wenn die Anlage nur bidirektionale<br/>Funkprodukte enthält.</li> <li>Drücken Sie auf die Displaytaste NEIN, wenn die Anlage nur TP- und/oder<br/>unidirektionale Funkprodukte enthält.</li> </ul> |

#### 9.4.6 Bestätigung

Die Bestätigung erlaubt, das Auslesen zu beenden und die Anlage des Type Einlernen in eine normale Anlage umzuwandeln.

(i) Wählen Sie Bild (ii) / Menü / Inst. Verwaltung / Anlage auslesen

| Anlage auslesen<br>Neu<br>Weiter<br>Bestätigung                          | <ul> <li>Wählen Sie Bestätigung mit Hilfe der Taste → oder →.</li> <li>Drücken Sie zur Bestätigung auf die Taste ✓.</li> <li>Die Anzige zeigt, dass durch die Bestätigung die Anlage endgültig in eine normale Anlage umwandelt wird. Es wird nicht mehr möglich sein, eine weitere Auslese-Schleife zu starten oder im Fall von Fehlern mit dem Auslesen fortzufahren.</li> <li>Drücken Sie auf die Displaytaste ✓ um den Auslese-Prozess endgültig zu bestätigen und die Anlage in eine normale Anlage umzuwandeln.</li> </ul> |
|--------------------------------------------------------------------------|----------------------------------------------------------------------------------------------------|
| Einlesen<br>Nach der Bestätigung<br>kann nicht mehr<br>eingelesen werden | <ul> <li>Die Anzeige Auto wird mit allen Optionen angezeigt.</li> <li></li></ul>                                                                                                    |

### 9.5 Messungs-Tools

Um eine Anlage fein einzustellen oder zu optimieren, können an dieser mehrere Messungen durchgeführt werden:

- Messung des Raum-Funkgeräusches.
- Messung des Konnex-Verkehrs.
- Messung der Sendeleistung eines Funksenders und der Empfangsempfindlichkeit eines Funkempfängers.

Die Messung des Raumgeräusches und des Konnex-Verkehrs ist über die Menü-Taste zugänglich.

Die Messung der Sende- und Empfangsleistung ist für eine gegebene Sender-Empfänger-Verbindung im Prog-Modus durch Drücken der Taste () der Tastatur zugänglich.

#### 9.5.1 Zugang zu den Messungs-Tools

Die Anzeige der Messungen sind über die auf der rechten Seite des TX100 befindliche "Menü-Zugang"-Taste zugänglich.

Bild () / Menü

| Menu<br>Produktverwaltung<br>Projektmanagement<br>Neu Laden<br>Einstellungen<br>Messung<br>Simulation | <ul> <li>Wählen Sie Messung mit Hilfe der Taste in oder in .</li> <li>Drücken Sie zur Bestätigung auf die Taste .</li> <li>Mit der Display-Taste können Sie zum vorherigen Display zurückkehren.</li> </ul> |  |
|----------------------------------------------------------------------------------------------------|----------------------------------------------------------------------------------------------------|--|
|----------------------------------------------------------------------------------------------------|----------------------------------------------------------------------------------------------------|--|

#### Bild (I) / Menü / Messung

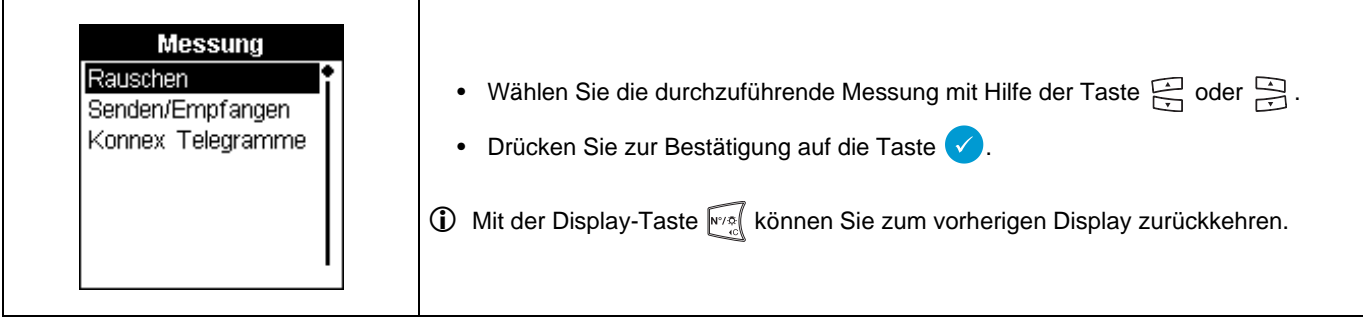

#### 9.5.2 Messung des Raumgeräusches

Bild (I) / Menü / Messung / Rauschen

| Rauschen                     | Mit dieser Funktion lassen sich mögliche Funkstörgeräte, die dasselbe Frequenzband wie die Anlagenprodukte verwenden, erfassen.                                                                   |
|------------------------------|----------------------------------------------------------------------------------------------------|
| Gestört<br>Mittel<br>Schwach | Wenn diese Funktion ausgewählt ist, wird ein Messzyklus ausgeführt.<br>Nach Abschluss des Zyklus zeigt das Verknüpfungsgerät den Rauschpegel an und führt<br>automatisch eine neue Messung durch. |
| Kein<br>Messung läuft        | <ul> <li>Drücken Sie zum Starten des Messzyklus auf die Display-Taste Start.</li> <li>Drücken Sie zum Stoppen des Messzyklus auf die Display-Taste Stop.</li> </ul>                               |
| Anfang Stop 🖕                | ① Mit der Display-Taste L können Sie zum vorherigen Display zurückkehren.                                                                                                    |

#### 9.5.3 Messung des Konnex-Verkehrs

Bild 🔲 / Menü / Messung / Konnex Telegramme

|                                      | Mit dieser Funktion lässt sich der Funkpegel messen, der von einem beliebigen Konnex-<br>Sender abgegeben wird.                                                                                                    |
|--------------------------------------|----------------------------------------------------------------------------------------------------|
| Leistungsmessung<br>Anz, Telegr : 17 | <ul> <li>Wenn diese Funktion ausgewählt ist, wird ein Messzyklus ausgeführt. Nach jedem Telegrammempfang zeigt das Verknüpfungsgerät folgendes an:</li> <li>die Seriennummer des Sendeprodukts.</li> <li>den Signalpegel.</li> <li>die Gesamtzahl der empfangenen Telegramme seit Aktivierung des Messzyklus.</li> <li>Gegebenenfalls eine Warnung bezüglich des niedrigen Batteriestands für den entsprechenden Sender.</li> </ul> |
| Anfang Stop <b>*</b>                 | <ul> <li>Drücken Sie zum Starten des Messzyklus auf die Display-Taste Start.</li> <li>Drücken Sie zum Stoppen des Messzyklus auf die Display-Taste Stop.</li> </ul>                                                                                                    |
|                                      | 🛈 Mit der Display-Taste ъ können Sie zum vorherigen Display zurückkehren.                                                                                                    |

9.5.4 Messung Senden / Empfangen

Bild I / Menü / Messung / Senden / Empfangen

| +] Prog [→                                                                                                    | Diese Funktion erlaubt die Messung der Sendeleistung eines Funksenders und die<br>Empfangsempfindlichkeit eines Funkempfängers.                                                                                                    |
|----------------------------------------------------------------------------------------------------|----------------------------------------------------------------------------------------------------|
| (101) ■     (25)     (0)     (0)     (17)     (25)     (0)     (0)     (17)     (25)     (0)     (0)     (17)     (17)     (17)     (17)     (17)     (17)     (17)     (17)     (17)     (17)     (17)     (17)     (17)     (17)     (17)     (17)     (17)     (17)     (17)     (17)     (17)     (17)     (17)     (17)     (17)     (17)     (17)     (17)     (17)     (17)     (17)     (17)     (17)     (17)     (17)     (17)     (17)     (17)     (17)     (17)     (17)     (17)     (17)     (17)     (17)     (17)     (17)     (17)     (17)     (17)     (17)     (17)     (17)     (17)     (17)     (17)     (17)     (17)     (17)     (17)     (17)     (17)     (17)     (17)     (17)     (17)     (17)     (17)     (17)     (17)     (17)     (17)     (17)     (17)     (17)     (17)     (17)     (17)     (17)     (17)     (17)     (17)     (17)     (17)     (17)     (17)     (17)     (17)     (17)     (17)     (17)     (17)     (17)     (17)     (17)     (17)     (17)     (17)     (17)     (17)     (17)     (17)     (17)     (17)     (17)     (17)     (17)     (17)     (17)     (17)     (17)     (17)     (17)     (17)     (17)     (17)     (17)     (17)     (17)     (17)     (17)     (17)     (17)     (17)     (17)     (17)     (17)     (17)     (17)     (17)     (17)     (17)     (17)     (17)     (17)     (17)     (17)     (17)     (17)     (17)     (17)     (17)     (17)     (17)     (17)     (17)     (17)     (17)     (17)     (17)     (17)     (17)     (17)     (17)     (17)     (17)     (17)     (17)     (17)     (17)     (17)     (17)     (17)     (17)     (17)     (17)     (17)     (17)     (17)     (17)     (17)     (17)     (17)     (17)     (17)     (17)     (17)     (17)     (17)     (17)     (17)     (17)     (17)     (17)     (17)     (17)     (17)     (17)     (17)     (17)     (17)     (17)     (17)     (17)     (17)     (17)     (17)     (17)     (17)     (17)     (17)     (17)     (17)     (17)     (17)     (17)     (17)     (17)     (17)     (17)     (17)     (17)     (17)     (17)     (17) | <ul> <li>Nur von dem Prog-Modus aus durch Drücken der Taste  zugänglich.</li> <li>Die Empfangsempfindlichkeit wird angezeigt entweder: <ul> <li>auf der Grundlage einer direkten Messung vom Sender zum betroffenen Empfänger oder.</li> <li>auf der Grundlage eines wiederholten Signals. In diesem Fall gibt die Messung die Empfindlichkeit des Empfängers in Bezug auf ein von einem Verstärker kommendes Signal an.</li> </ul> </li> </ul> |

### 9.6 Simulation

Die Funktion Simulation erlaubt:

- Einen Verstärker zu simulieren: In diesem Fall verhält sich das TX100 wie ein Verstärker. Es ist möglich, den idealen Standort eines Verstärkerprodukts zu bestimmen.
- Einen Eingang zu simulieren: In diesem Fall verhält sich das TX100 wie ein Eingang. Es ist möglich, die mit diesem Eingang hergestellten Verbindungen zu testen.

Eine Simulation kann auf 2 Weisen gestartet werden:

- Mit langem Druck auf Taste 
   Der Tastatur im Prog-Modus
- Drücken Sie auf die auf der rechten Seite des TX100 befindliche "Menu-Zugang"-Taste und wählen Sie Simulation:

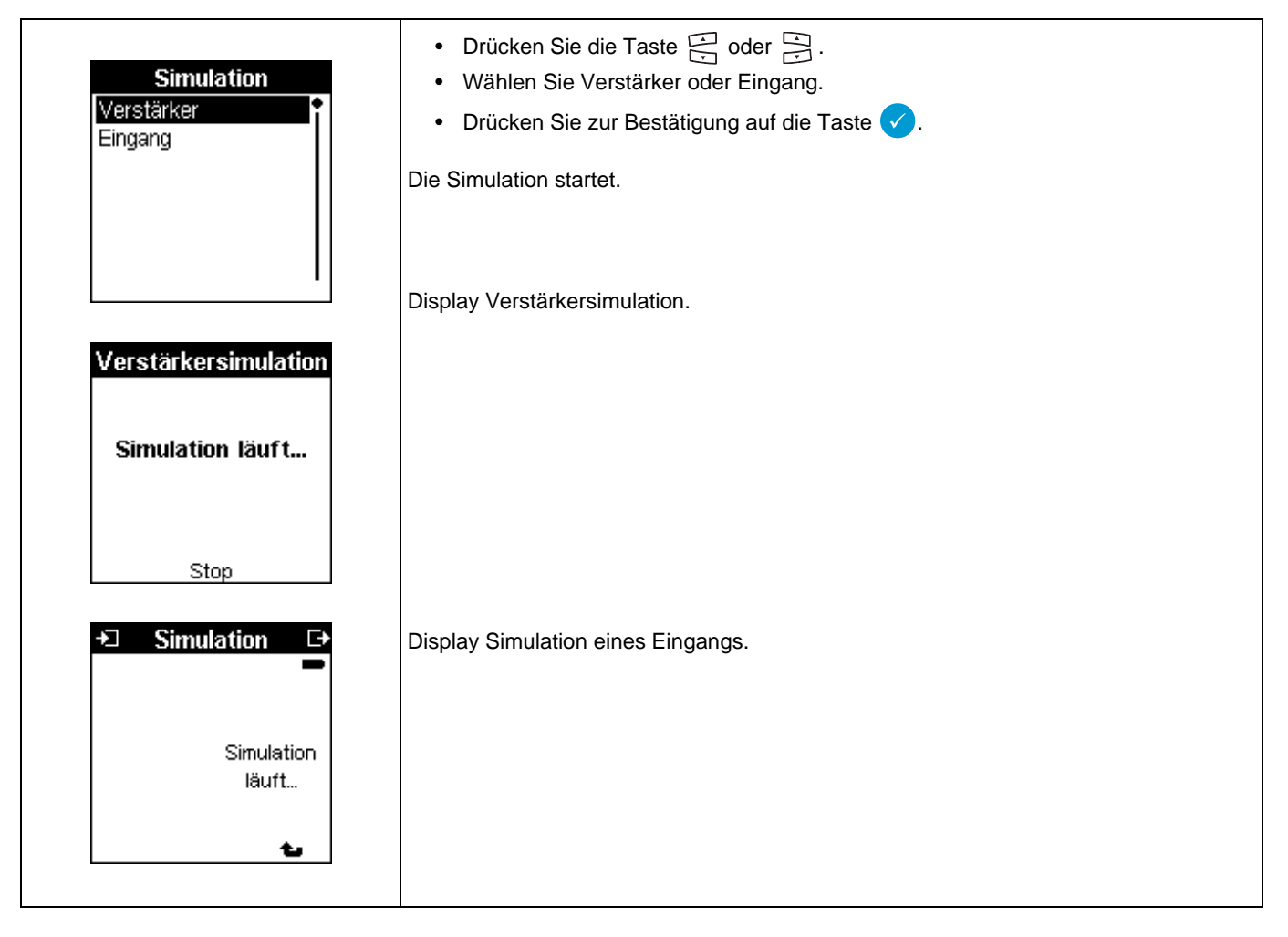